# Connect:Direct® for z/OS

**Installation Guide** 

Version 5.0

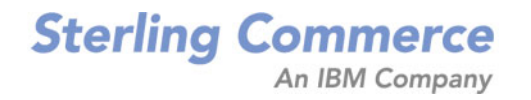

## Connect:Direct for z/OS Installation Guide Version 5.0

#### **First Edition**

(c) Copyright 1998-2010 Sterling Commerce, Inc. All rights reserved. Additional copyright information is located at the end of this document.

#### STERLING COMMERCE SOFTWARE

#### \*\*\*TRADE SECRET NOTICE\*\*\*

THE CONNECT: DIRECT SOFTWARE ("STERLING COMMERCE SOFTWARE") IS THE CONFIDENTIAL AND TRADE SECRET PROPERTY OF STERLING COMMERCE, INC., ITS AFFILIATED COMPANIES OR ITS OR THEIR LICENSORS, AND IS PROVIDED UNDER THE TERMS OF A LICENSE AGREEMENT. NO DUPLICATION OR DISCLOSURE WITHOUT PRIOR WRITTEN PERMISSION. RESTRICTED RIGHTS.

This documentation, the Sterling Commerce Software it describes, and the information and know-how they contain constitute the proprietary, confidential and valuable trade secret information of Sterling Commerce, Inc., its affiliated companies or its or their licensors, and may not be used for any unauthorized purpose, or disclosed to others without the prior written permission of the applicable Sterling Commerce entity. This documentation and the Sterling Commerce Software that it describes have been provided pursuant to a license agreement that contains prohibitions against and/or restrictions on their copying, modification and use. Duplication, in whole or in part, if and when permitted, shall bear this notice and the Sterling Commerce, Inc. copyright notice. As and when provided to any governmental entity, government contractor or subcontractor subject to the FARs, this documentation is provided with RESTRICTED RIGHTS under Title 48 52.227-19. Further, as and when provided to any governmental entity, government contractor or subcontractor subject to DFARs, this documentation and the Sterling Commerce Software it describes are provided pursuant to the customary Sterling Commerce license, as described in Title 48 CFR 227-7202 with respect to commercial software and commercial software documentation.

These terms of use shall be governed by the laws of the State of Ohio, USA, without regard to its conflict of laws provisions. If you are accessing the Sterling Commerce Software under an executed agreement, then nothing in these terms and conditions supersedes or modifies the executed agreement.

Where any of the Sterling Commerce Software or Third Party Software is used, duplicated or disclosed by or to the United States government or a government contractor or subcontractor, it is provided with RESTRICTED RIGHTS as defined in Title 48 CFR 52.227-19 and is subject to the following: Title 48 CFR 2.101, 52.227-19, 227.7201 through 227.7202-4, FAR 52.227-14, and FAR 52.227-19(c)(1-2) and (6/87), and where applicable, the customary Sterling Commerce license, as described in Title 48 CFR 252.227-7012 with respect to commercial software and commercial software documentation including DFAR 252.227-7013, DFAR 252.227-7014, DFAR 252.227-7015 and DFAR 252.227-7018, all as applicable.

The Sterling Commerce Software and the related documentation are licensed either "AS IS" or with a limited warranty, as described in the Sterling Commerce license agreement. Other than any limited warranties provided, NO OTHER WARRANTY IS EXPRESSED AND NONE SHALL BE IMPLIED, INCLUDING THE WARRANTIES OF MERCHANTABILITY AND FITNESS FOR USE OR FOR A PARTICULAR PURPOSE. The applicable Sterling Commerce entity reserves the right to revise this publication from time to time and to make changes in the content hereof without the obligation to notify any person or entity of such revisions or changes.

Connect:Direct is a registered trademark of Sterling Commerce. Connect:Enterprise is a registered trademark of Sterling Commerce, U.S. Patent Number 5,734,820. All Third Party Software names are trademarks or registered trademarks of their respective companies. All other brand or product names are trademarks or registered trademarks of their respective companies.

Sterling Commerce, Inc. 4600 Lakehurst Court Dublin, OH 43016-2000 \* 614/793-7000

# Contents

| Chapter 1 | About Connect:Direct for z/OS                                                                                                    | 7                                                                                      |
|-----------|----------------------------------------------------------------------------------------------------|----------------------------------------------------------------------------------------|
|           | Connect:Direct for z/OS Components .<br>Connect:Direct for z/OS Configurations.<br>CICS Interface Components .<br>Connect:Direct for z/OS Documentation .<br>About This Guide .<br>Task Overview .                               | 7<br>8<br>10<br>12<br>12<br>12                                                         |
| Chapter 2 | Planning the Installation                                                                                                    | 13                                                                                     |
|           | <ul> <li>Before You Begin</li> <li>Installation Requirements</li> <li>Planning DASD Requirements</li> <li>Distribution Libraries DASD Requirement and Description</li> <li>VSAM Files DASD Requirement and Description</li></ul> | 13<br>15<br>16<br>19<br>26<br>27<br>29<br>29<br>30<br>30<br>31<br>31<br>31<br>32<br>32 |
| Chapter 3 | Installing Connect:Direct for z/OS                                                                                                    | 35                                                                                     |
|           | Generate the Install JCL through ISPF/PDF<br>Execute the Installation CLIST<br>Complete the JCL Installation Menus<br>Execute the Installation JCL Using SMP/E                                                                   | 35<br>35<br>36<br>45                                                                   |

| Execute the Installation JCL for a Non-SMP/E Installation | 47 |
|-----------------------------------------------------------|----|
| Generate and Load the Network Map                         | 47 |
| Building the Test NETMAP                                  | 49 |
| Building the SecurePlus Parameter File:                   | 49 |
| Install the License Key File                              | 49 |
| Manage License Keys through Sterling Control Center       | 49 |
| Set Initialization Parameter Values                       | 50 |
| Install the ISPF IUI Using Screen Prompts                 | 52 |
| Start Connect:Direct                                      | 55 |
| Signing On to Connect:Direct                              | 58 |
| Signing On through the IUI Interface                      | 58 |
| Signing On through the Operator Interface                 | 58 |
| Verify the Installation                                   | 58 |
| Perform SMP/E Accept Processing                           | 59 |
| Back Out and Restart the Installation                     | 59 |
| Back Out the SMP/E and Non-SMP/E Installation             | 60 |
| Restart the SMP/E and Non-MP/E Installation               | 60 |
| Optional Installation Tasks                               | 60 |
|                                                           |    |

## Chapter 4 Optional Installation Tasks

| Clean Up Installation Files                                                   | 61 |
|-------------------------------------------------------------------------------|----|
| Customize After Installation                                                  | 61 |
| Install and Customize the File Agent Feature                                  | 62 |
| Configuring File Agent                                                        | 65 |
| Back Out the File Agent Installation                                          | 65 |
| Customize the Spool Transfer Feature                                          | 66 |
| Assembling CDVPSAPI                                                           | 66 |
| Customizing VPS/CDI Option                                                    | 66 |
| Restarting VPS                                                                | 68 |
| Customize Connect:Direct Sample Processes                                     | 68 |
| Install ISPF IUI Using the LIBDEF Service                                     | 68 |
| Method 1: Setting Up as Separate Menu Items                                   | 68 |
| Method 2: Setting Up as Separate Panel Options                                | 69 |
| Customize the CICS Interface                                                  | 71 |
| Customizing and Installing the Connect:Direct CICS Resource Definition Source | 71 |
| Modifying Your CICS Startup                                                   | 72 |
| Starting the Connect: Direct for z/OS CICS Interface                          | 73 |
| Customize HP OpenView for SNMP Traps                                          | 73 |
| Import the Connect:Direct Trap Configuration File                             | 73 |
| Import the Connect:Direct MIB                                                 | 74 |
| Customize NetView for SNMP                                                    | 74 |
| Customize NetView with the Tivoli Enterprise Console (TEC)                    | 74 |
| Customize NetView without the TEC                                             | 75 |
| Disable SNMP Traps                                                            | 75 |
| Configure Connect:Direct without SNA Support                                  | 76 |
| Overriding Connect: Direct Default Language Environment Run-Time Options      | 78 |
|                                                                               |    |

61

## Chapter 5 Preparing VTAM Definitions

| 0 |   |
|---|---|
| ŏ | 1 |

| hapter 6 Tuning the CICS Interface                 | 91 |
|----------------------------------------------------|----|
| hapter 6 Tuning the CICS Interface                 | 91 |
| hapter 6 Tuning the CICS Interface                 | 91 |
| hapter 6 Tuning the CICS Interface                 | 91 |
|                                                    |    |
|                                                    |    |
|                                                    | 89 |
| Determining Effects of NCP Parameters              | 80 |
| Select RU Size for SNA Sessions.                   | 87 |
| Preparing VIAM and NCP Parameters                  | 87 |
| Defining Network of Domain Names.                  | 87 |
|                                                    | 07 |
|                                                    | 97 |
| Defining Cross-Domain Resources                    | 86 |
| Defining Cross-Domain Resource Manager Minor Nodes | 86 |
| Defining Logmode Table Entries                     | 84 |
| Defining APPLID for Loop-Back Processing           | 83 |
| Defining APPLID for IUI and Batch Sessions         | 83 |
| Defining A PDUD for UU and Datch Sessions          | 02 |
| Defining APPLID of Local DTF                       | 82 |
| <b>J</b> -                                         | 01 |

| SNA Node A                                          | 116<br>117        |
|-----------------------------------------------------|-------------------|
| Network or Domain Name in Cross-Domain Network      | 115<br>116        |
| VTAM Definitions for Full Networking Connect:Direct | 113<br>113<br>114 |

| Appendix D | Initialization and License Key Errors               |     |  |  |  |
|------------|-----------------------------------------------------|-----|--|--|--|
|            | Overriding Connect:Direct Initialization Parameters | 122 |  |  |  |
|            | License Key Errors                                  | 134 |  |  |  |

| Glossary | 141 |
|----------|-----|
|          |     |
| Index    | 161 |

**Chapter 1** 

# About Connect:Direct for z/OS

Connect:Direct is peer-to-peer file-based integration middleware optimized for assured delivery, high-volume and secure data exchange within and between enterprises. It is optimized for high performance and moves files containing any type of data across multiple platforms, disparate file systems, and disparate media.

Connect:Direct enables businesses to:

- ♦ Move large amounts of data internally and externally
- ♦ Share information with business partners
- ♦ Schedule business information-related application activities
- ✦ Automate data distribution
- Control and audit network activities
- ✦ Maintain network security
- Use one common command structure for information management with platform-specific interfaces

## **Connect:Direct for z/OS Components**

The major components of Connect:Direct for z/OS are:

- ◆ Data Transmission Facility (DTF), which executes user commands and Processes
- Application Program Interface (API), which enables user interfaces to communicate with the DTF
- User interfaces, such as the Interactive User Interface (IUI), browser end user interface (EUI), the batch interface, and the CICS interface, which interacts between the user and the API.

The following illustration shows these components.

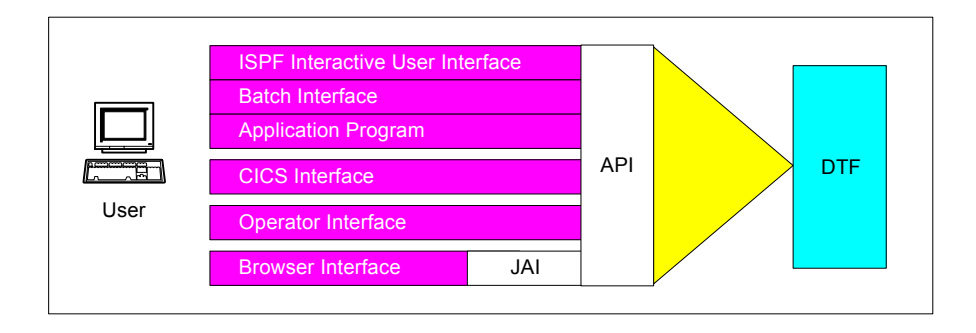

## **Connect:Direct for z/OS Configurations**

Connect:Direct for z/OS can be used in either of the following configurations:

- Connect:Direct Stand-alone Server is a stand-alone Connect:Direct system operating in an IBM z/OS environment.
- Connect:Direct/Plex is a Connect:Direct system operating in an IBM z/OS sysplex or parallel sysplex environment. A Connect:Direct/Plex consists of:
  - Connect:Direct Manager, which manages the Connect:Direct/Plex. This includes handling:
    - Workload distribution and balancing
    - Processing queues
    - IUI and API components
    - System-wide parameters
    - Network maps (netmaps)
    - Files that control user authorization, file attributes, and statistics logging
    - Secure+ parameters
  - One or more Connect:Direct Servers, which execute Processes assigned by the Connect:Direct Manager. Each Connect:Direct Server can be on a different z/OS system, or there can be multiple servers in one system. Individual servers can independently join or leave the Connect:Direct/Plex.

The Connect:Direct Manager and all Connect:Direct Servers form the DTF in a Connect:Direct/Plex environment.

A Process runs on any Connect:Direct Server in a Connect:Direct/Plex environment. You can balance workload dynamically among the Connect:Direct Servers. You can also direct Processes to specific servers (by specifying the PLEXCLASS keyword in the PROCESS statement). For example, a Process that requires a tape drive can be directed to a Connect:Direct Server running on a computer with tape drives.

The Connect:Direct Manager communicates with the Connect:Direct Servers through the IBM z/OS Cross-System Coupling Facility (XCF), as in the following illustration.

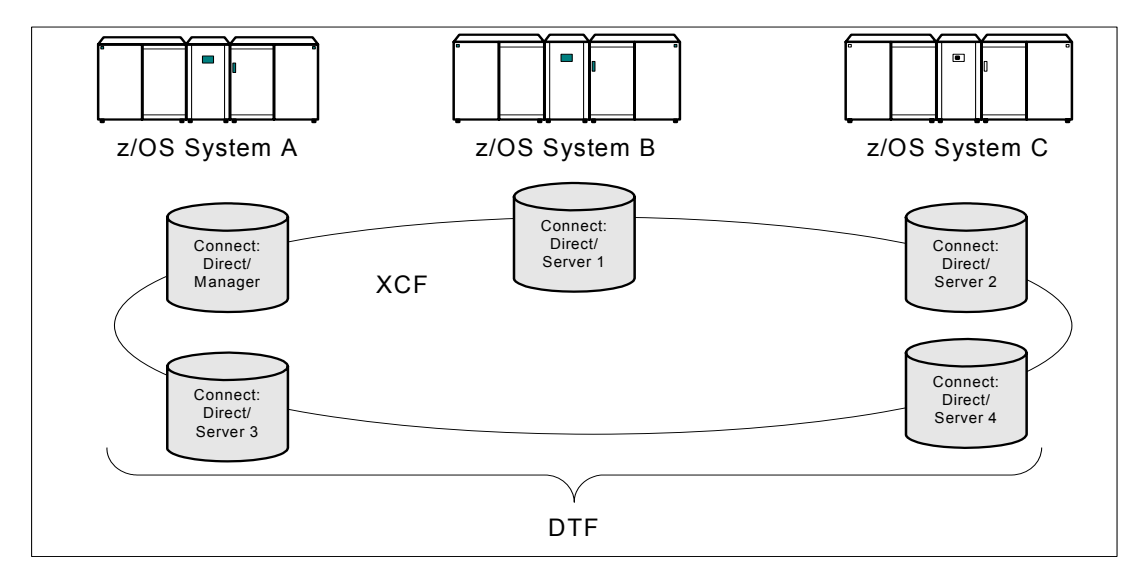

Connect:Direct/Plex operation is transparent; it appears as a single local node to other systems that communicate with it.

**Note:** For more information about XCF, see the IBM parallel sysplex documentation library. No additional XCF setup is required to use Connect:Direct/Plex.

Connect:Direct runs as a single system image in either the Connect:Direct Stand-alone Server or Connect:Direct/Plex environments. It starts as a single job. The Connect:Direct system shares parameters, the network map, and processing queues throughout the Connect:Direct system.

Both Connect:Direct Stand-alone Server and Connect:Direct/Plex can use the z/OS Extended Recovery Facility (XRF) to support extended recovery. If you use extended recovery in a Connect:Direct Stand-alone Server, a standby Connect:Direct system waits to assume the work of a failing system.

If you use extended recovery in a Connect:Direct/Plex environment, each active member has a standby member ready to assume work if the active member fails, as shown in the following illustration.

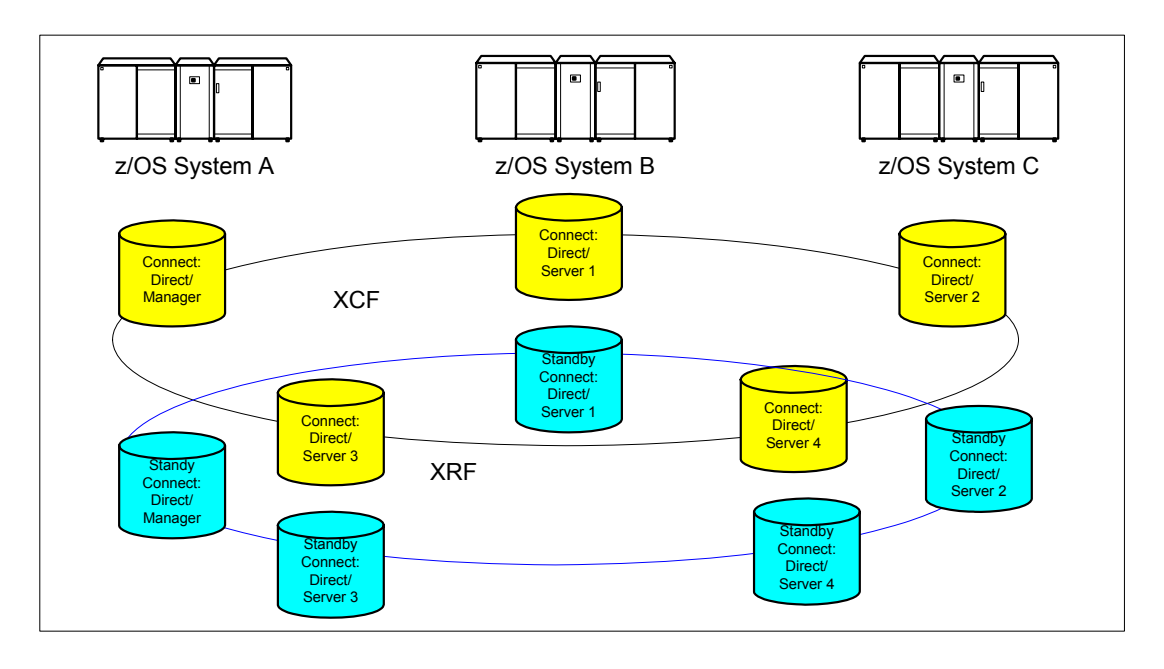

If you are using the dynamic VIPA resources, the standby managers or servers do not have to reside in the same z/OS system as the active manager or server they are backing up.

If you are not using the dynamic VIPA resources, the standby managers or servers must reside in the same z/OS system as the active manager or server they are backing up.

## **CICS Interface Components**

The Connect:Direct installation offers an optional selection to use the CICS interface. The following figure illustrates a CICS implementation. For more information about using CICS with Connect:Direct, see Chapter 6, *Tuning the CICS Interface* and the *Connect:Direct for z/OS CICS Administration and User's Guide*.

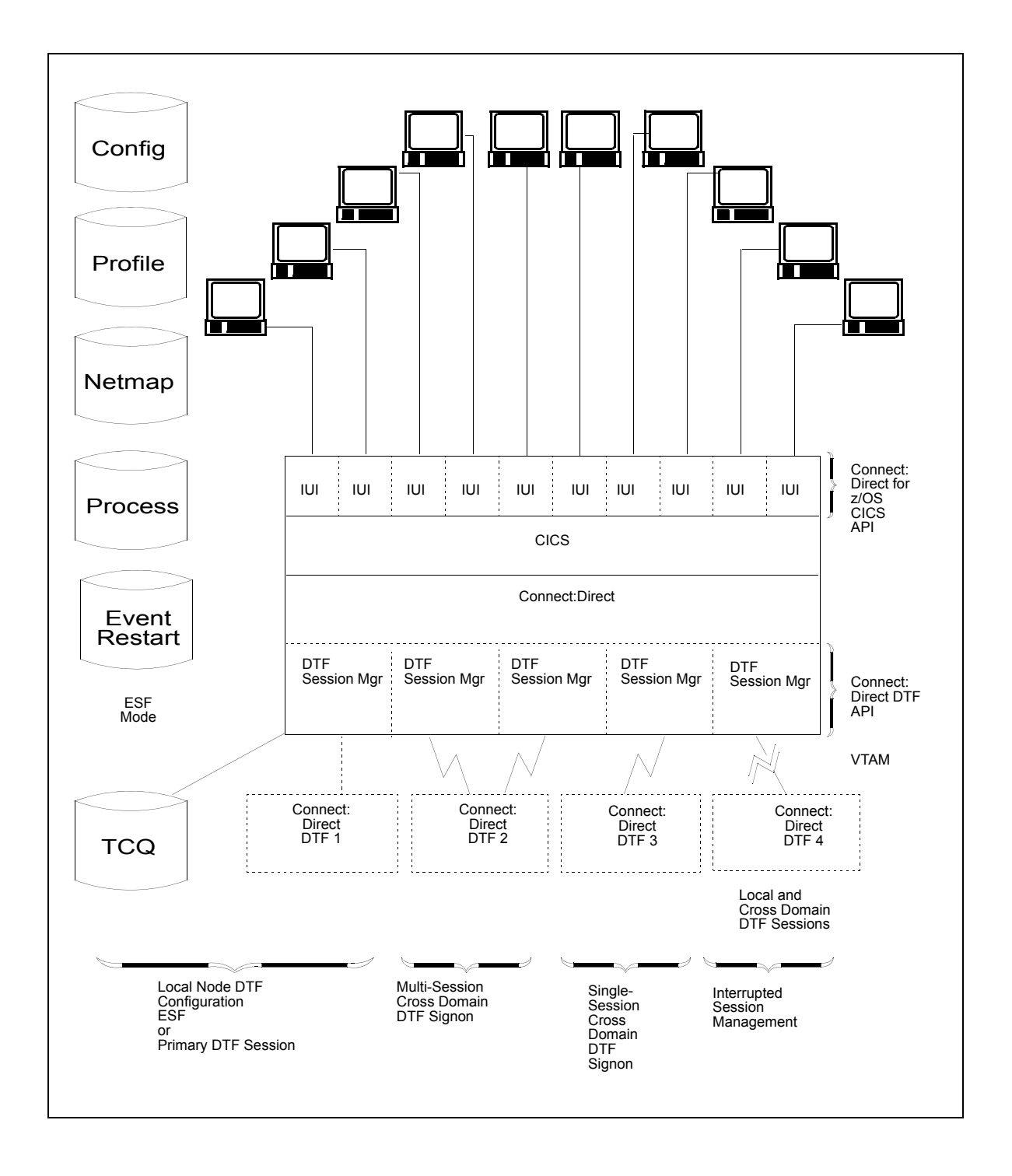

## **Connect:Direct for z/OS Documentation**

See *Connect:Direct for z/OS Release Notes* for a complete list of the product documentation.

#### About This Guide

*Connect:Direct for z/OS Installation Guide* is for programmers and network operations staff who install, configure, and maintain the Connect:Direct for z/OS product.

This guide assumes knowledge of the z/OS operating system, including its applications, network, and environment. If you are not familiar with the z/OS operating system, refer to IBM's z/OS library of manuals.

#### Task Overview

The following table directs you to the information required to perform the tasks documented in this guide:

| Task                                                                                                    | For More Information, See                                                                                              |
|----------------------------------------------------------------------------------------------------|----------------------------------------------------------------------------------------------------|
| Planning the installation including any<br>necessary provisions for a Multi-Image<br>Manager (MIM) or Global Resource<br>Serialization (GRS) system                       | Chapter 2, <i>Planning the Installation</i><br>Appendix C, <i>Connect:Direct Enqueue Resource</i><br><i>Management</i> |
| Planning and performing the basic steps of the installation procedure                                                                                                    | Appendix A, Installation Worksheets<br>Chapter 3, Installing Connect:Direct for z/OS                                   |
| Troubleshooting any errors that occur during initialization. Use this appendix to look up a specific error message displayed when you started up Connect:Direct for z/OS. | Appendix D, Initialization and License Key Errors                                                                      |
| Planning and performing optional installation<br>tasks depending on the features of<br>Connect:Direct for z/OS being implemented                                          | Appendix A, Installation Worksheets<br>Chapter 4, Optional Installation Tasks                                          |
| Planning and setting up VTAM application definitions and NCP parameter definitions                                                                                        | Appendix B, Sample VTAM Definitions<br>Chapter 5, Preparing VTAM Definitions                                           |
| Adjusting the CICS interface to maximize<br>the performance and usage of resources for<br>the Connect:Direct for z/OS CICS interface                                      | Chapter 6, Tuning the CICS Interface                                                                                   |

# **Planning the Installation**

This chapter contains the information you need to plan your installation. Installation is easier and more effective if you complete your planning before you begin.

Connect:Direct supports data transfer over any of the following communications protocols:

- ◆ VTAM (LU0, LU6.2)
- ♦ TCP/IP
- ♦ UDT
- Channel Transfer Interface (IBM CTCA)

Other facilities provide extensions to data transfer, Process management, system administration, and user interface features, including:

- ♦ Spool Transfer
- ♦ Operator Interface
- ✦ Event Services Support (ESS)
- ✦ Activity Reporting System (ARS)
- ◆ Customer Information Control System Transaction Server (CICS) interface
- ✦ File Agent

Configuration and use of these facilities is optional. For more information, see *Connect:Direct for z/OS Facilities Guide*.

Connect:Direct provides a variety of methods to diagnose problems and record events. You can set up certain mechanisms to turn on traces to help you isolate specific session-related problems and provide supporting data. See *Allocating Traces in Startup JCL* on page 32.

## **Before You Begin**

Before you begin your installation, complete the following steps:

1. Obtain a license key (APKey) file (see *Install the License Key File* on page 49 for instructions on how to obtain a temporary or permanent license key).

**Note:** You cannot run Connect:Direct without an APKey file. It must be installed and available for Connect:Direct at initialization.

- 2. Read the *Connect:Direct for z/OS Release Notes* for the latest product information including:
  - Additional installation requirements
  - Product enhancements
  - Maintenance updates
  - Documentation changes

The information in this document can affect your installation procedures and definitions.

- 3. Verify your hardware and software requirements. Review *Installation Requirements* on page 15 for hardware and software requirements.
- 4. Determine your high-level qualifier. Connect:Direct uses the following high-level qualifiers during its installation:

**Note:** In this list, *v* indicates the version, *rr* indicates the release, and *mm* indicates the modification level to the release. For example, release 5.0.00 is 50000.

- The libraries that contain the files that perform the installation are prefixed with CD.NvrrmmA. Refer to *Distribution Libraries DASD Requirement and Description* on page 16 for more information.
- The installation procedure prefixes the installed Connect:Direct libraries with a high-level qualifier (referred to as *\$CD*) that you specify during installation. See the *Connect:Direct for z/OS Release Notes* for the version, release, and maintenance level for the release you are installing.
- Before you install, verify that you either have the latest maintenance for Connect:Direct for z/OS. If necessary, download the latest maintenance by going to the Product Support section of the <u>Sterling Commerce Web site</u>. You need a Support On Demand user name and password for access to the information and services provided on the Sterling Commerce Customer Support Web site. For more information, see the *Connect:Direct for z/OS Release Notes*.
- 5. Determine whether your system uses a Multi-Image Manager (MIM) or Global Resource Serialization (GRS) system. For more information, see Appendix C, *Connect:Direct Enqueue Resource Management*.
- 6. Complete the worksheets in Appendix A, *Installation Worksheet*, that are relevant for all types of installations and those relevant for your specific environment.

## **Installation Requirements**

Connect:Direct for z/OS requires the following hardware and software. For last-minute changes to the installation requirements, see *Connect:Direct for z/OS Release Notes*.

**Note:** Sterling Commerce does not provide assistance for versions of third-party products not supported by their vendors. To ensure optimal performance, you must be running the current version of all third-party software that interfaces with the Connect:Direct for z/OS application.

In addition, all third-party software must be for IBM z/OS version 1.10 or later.

♦ Authorized Library

Connect:Direct for z/OS must execute from an APF-authorized library. If Connect:Direct is not authorized, you receive message SITA117I during initialization, and Connect:Direct terminates.

♦ DASD

Adequate space must be available for all Connect:Direct distribution libraries. DASD space requirements and calculations are explained in *Planning DASD Requirements* on page 16.

✦ High-Level Assembler

You must have High-Level Assembler to assemble the sample Connect:Direct for z/OS exits in the SAMPLIB data set.

♦ SMP/E

You must have System Modification Program Extended (SMP/E) V3R5 or later for SMP/E installation. You must install Connect:Direct for z/OS into a new SMP/E CSI.

♦ TSO with ISPF/PDF

You must have IBM Time Sharing Option (TSO) with ISPF version 6.0 or later.

◆ IBM z/OS operating system
Variation 1 10 or 1

You must have IBM z/OS version 1.10 or later.

SNA Network Requirements

Network support for Connect:Direct for z/OS requires both of the following:

- VTAM Communications Server
- IBM Advanced Communications Functions for Network Control Program (NCP)
- Personal Computer

You need a personal computer to access the e-mails Sterling Commerce sends containing the temporary and permanent license key information. You must have a license key to run Connect:Direct for z/OS.

If you are using File Agent, you will need a PC when creating configuration files. See *Planning for File Agent* on page 32 for more information.

Connect:Direct Spool Transfer

If you use the Spool Transfer feature for outbound spool transfers, you must have both of the following software products installed:

- LRS (Levi, Ray, and Schoup, Inc.) VTAM Printer Support System (VPS) Release 6.2 or later
- LRS VPS/CDI Option

No additional software is required for inbound transfers.

♦ The CICS Interface

If you use the CICS interface, you must have at least 200 tracks of 3390 disk space available and be using CICS/TS version 3.1 or later.

## **Planning DASD Requirements**

The following requirements are discussed in this section:

- DASD requirements for Connect:Direct distribution libraries, VSAM files, and SMP/E files
- Virtual storage requirements for the Data Transmission Facility (DTF) and the interactive user interface (IUI)

#### Distribution Libraries DASD Requirement and Description

This section describes the Connect:Direct distribution libraries, their attributes, and space allocation requirements and content.

#### **Distribution Libraries Space Requirement**

The following table describes the Connect:Direct for z/OS distribution libraries, their attributes, and space allocation requirements.

| Data Set<br>Name        | DSORG | LRECL | BLK SIZE<br>(CI) | RECFM | SPACE      | DIR<br>BLKS | Media Label            |
|-------------------------|-------|-------|------------------|-------|------------|-------------|------------------------|
| LKLIB <sup>1</sup>      | PO    | 0     | 32760            | U     | 4000 BLKS  | 60          | CD.NvvrrmmA.LKLIB      |
| TXLIB                   | PO    | 80    | 3120             | FB    | 12000 BLKS | 500         | CD.NvvrrmmA.TXLIB      |
| DATA                    | PO    | 2048  | 23476            | VB    | 400 BLKS   | 2           | CD.NvvrrmmA.DATA       |
| CICS.LKLIB <sup>1</sup> | PO    | 0     | 32760            | U     | 340 BLKS   | 30          | CD.NvvrrmmA.CICS.LKLIB |

1 These data sets are defined as PDSE/DSNTYPE= LIBRARY.

#### **Description of Distribution Files**

The following table describes each Connect:Direct distribution file.

| File       | Description                                                                               |
|------------|-------------------------------------------------------------------------------------------|
| LKLIB      | Contains all Connect:Direct load modules.                                                 |
| TXLIB      | Contains all Connect:Direct non-load modules, such as ISPPLIB, ISPSLIB, ISPMLIB.          |
| DATA       | Contains all Connect:Direct data files such as MSGFILE, TYPE file, AUTH file, CDTRAP file |
| CICS.LKLIB | Contains all Connect:Direct CICS load modules.                                            |

#### **Connect:Direct Libraries Space Requirement**

The following table describes the Connect:Direct for z/OS libraries that are generated as part of the installation procedure, their attributes, and space allocation requirements.

Note: Where TRKS or CYLS are used, 3390 tracks/cylinders are assumed.

| Data Set<br>Name     | DSORG           | LRECL | BLK SIZE<br>(CI) | RECFM | SPACE     | DIR<br>BLKS |
|----------------------|-----------------|-------|------------------|-------|-----------|-------------|
| APDSN                | PS              | 1024  | 0 <sup>1</sup>   | VB    | 5 TRKS    | N/A         |
| AUTH <sup>2</sup>    | VSAM            | 2048  | 4096 CI          | KSDS  | 3 TRKS    | N/A         |
| MIBDATA              | VB              | 256   | 0 <sup>1</sup>   | PO    | 15 TRKS   | 10          |
| CNTL <sup>3</sup>    | PO              | 80    | 3120             | FB    | 315 BLKS  | 20          |
| JCL                  | PO              | 80    | 3120             | FB    | 315 BLKS  | 20          |
| ISPCLIB <sup>3</sup> | PO              | 80    | 3120             | FB    | 20 CYLS   | 15          |
| ISPMLIB <sup>3</sup> | PO              | 80    | 3120             | FB    | 90 BLKS   | 20          |
| ISPPLIB <sup>3</sup> | PO              | 80    | 3120             | FB    | 1100 BLKS | 125         |
| ISPSLIB <sup>3</sup> | PO              | 80    | 3120             | FB    | 20 BLKS   | 10          |
| LINKLIB <sup>3</sup> | PO <sup>4</sup> | 0     | 32760            | U     | 26 CYLS   | N/A         |
| MAPLIB <sup>3</sup>  | PO              | 80    | 23440            | FB    | 100 BLKS  | 40          |
| MSG <sup>2</sup>     | VSAM            | 880   | 4096 CI          | KSDS  | 60 CYLS   | N/A         |
| MSGSRC <sup>3</sup>  | PO              | 80    | 0 <sup>1</sup>   | FB    | 2 CYLS    | 50          |
| OPLIST <sup>3</sup>  | PO              | 80    | 3120             | FB    | 20 BLKS   | 10          |

1 BLKSIZE=0 means that the system will determine the value.

2 Indicates the library is included for base installation only.

3 Indicates the installation procedure creates two copies: a *distribution* library and a *target* library for SMP/E installation.

4 This data set is defined as PDSE/DSNTYPE= LIBRARY.

| Data Set<br>Name     | DSORG | LRECL | BLK SIZE<br>(CI) | RECFM | SPACE     | DIR<br>BLKS |
|----------------------|-------|-------|------------------|-------|-----------|-------------|
| PARMLIB <sup>3</sup> | PO    | 80    | 3120             | FB    | 40 BLKS   | 15          |
| PROCESS <sup>3</sup> | PO    | 80    | 3120             | FB    | 100 BLKS  | 20          |
| SAMPLIB <sup>3</sup> | PO    | 80    | 3120             | FB    | 6000 BLKS | 80          |
| TRPCONF <sup>2</sup> | PS    | 256   | 3120             | VB    | 15 TRKS   | N/A         |
| TYPE <sup>2</sup>    | VSAM  | 1930  | 4096 CI          | KSDS  | 2 TRKS    | N/A         |

1 BLKSIZE=0 means that the system will determine the value.

2 Indicates the library is included for base installation only.

3 Indicates the installation procedure creates two copies: a *distribution* library and a *target* library for SMP/E installation.

4 This data set is defined as PDSE/DSNTYPE= LIBRARY.

#### **Description of Connect:Direct Files**

The following table describes each Connect:Direct file.

| File    | Description                                                                                                    |
|---------|----------------------------------------------------------------------------------------------------|
| APDSN   | Contains the license key file. You create this data set in <i>Install the License Key File</i> on page 49 using the temporary or permanent license key received from Sterling Commerce (see the <i>Connect:Direct for z/OS Release Notes</i> for instructions on how to obtain a key). You cannot run Connect:Direct for z/OS without an APKey file. |
| MIBDATA | Contains the Management Information Block (MIB) used by Sterling Commerce products for SNMP trap translations.                                                                                                    |
| CNTL    | Contains sample job streams to begin the installation and run DMBATCH and other<br>Connect:Direct utilities. SMP/E control information is placed in this library after the ISPF<br>installation dialogs are executed. Input to the network map build job stream and sample<br>VTAM definitions are included in this library.                         |
| JCL     | Contains job streams that are built by executing the installation command lists (CLISTs).                                                                                                    |
| ISPCLIB | Contains the CLISTs used within the IUI and the Connect:Direct File Agent installation CLIST.                                                                                                    |
| ISPMLIB | Contains screen-related messages that are used with the ISPF screens.                                                                                                    |
| ISPPLIB | Contains ISPF screens for the message display and IUI facilities.                                                                                                    |
| ISPSLIB | Contains the ISPF JCL skeleton.                                                                                                    |
| LINKLIB | Contains Connect:Direct load modules. This file must be an APF-authorized library.                                                                                                    |
| MAPLIB  | Contains the statistics record format maps and ARS reports.                                                                                                    |
| MSG     | Contains all Connect:Direct system messages.                                                                                                    |
| MSGSRC  | Contains source for message file updates supplied as part of maintenance.                                                                                                    |

| File    | Description                                                                                                    |
|---------|----------------------------------------------------------------------------------------------------|
| OPLIST  | Contains CLISTs that you can use for console commands.                                                                                                    |
| PARMLIB | Contains sample initialization parameters available for first use of the product.                                                                                                    |
| PROCESS | Contains sample Connect:Direct Processes that you can modify by using the ISPF editor and a fill-in-the-blank approach. Member names beginning with @ include tutorial instructions and member names beginning with <b>#</b> do not.                                                                                                    |
|         | Note the following:                                                                                                    |
|         | Some sample Processes are used as models for the IUI SUBMIT panels. Modifying these samples can cause the IUI panels to work incorrectly.                                                                                                    |
|         | If you change the DCB information of a Process Library, the Process submit can fail. For example, if you submit a Process from a Process Library with a RECFM of VB, the Process submit fails with SCBI108I.                                                                                                    |
| SAMPLIB | Contains samples of RUN TASK, RUN JOB, SIGNON, and Security Exits; sample<br>SUBMIT and SIGNON panels that you can customize; macros to define Statistics Records<br>and control blocks (DSECTS) used in the sample exits; samples of message source; and<br>sample API programs written in 370 Assembler, COBOL, and PL/1. SAMPLIB also<br>includes sample ESS exits and sample ESS CICS programs. You must have the<br>High-Level Assembler to assemble programs in SAMPLIB.<br>The member README contains information on how to locate a list of SAMPLIB contents. |
| TRPCONF | Contains the Connect:Direct SNMP configuration file for HP Dataview Network Management.                                                                                                    |
| TYPE    | Contains four data set types that you can use as models for other data set Type definitions.<br>Use the SELECT TYPE command to view these definitions after installation is complete.                                                                                                    |

#### VSAM Files DASD Requirement and Description

It is recommended that you use newly defined Connect:Direct VSAM files during testing, and migrate previous versions of the files as part of the product release implementation. For upgrading considerations, refer to the *Connect:Direct for z/OS Release Notes*.

**Note:** If you use VSAM cache utilities, you must remove any Connect:Direct VSAM files from their control or unpredictable results may occur.

Connect:Direct uses VSAM files to control and monitor execution. The following table describes these files and their space requirements. The installation process creates the files using these space requirement values. These values represent the minimum space requirement for each VSAM file.

| Data Set                             | DSORG | Approx. Install<br>Supplied Size | Number of<br>Entries | Approx.<br>Minimum<br>Size | Minimum<br>Primary<br>Entries | BLK<br>SIZE (CI) |
|--------------------------------------|-------|----------------------------------|----------------------|----------------------------|-------------------------------|------------------|
| AUTH                                 | KSDS  | 132 KB                           | 100                  | 88 KB                      | 5                             | 4096             |
| СКРТ                                 | KSDS  | 600 KB                           | 40                   | 44 KB                      | 5                             | 4096             |
| MSG                                  | KSDS  | 3 MB                             | 12000                | 3 MB                       | 12000                         | 4096             |
| NETMAP                               | KSDS  | 88 KB                            | 50                   | 88 KB                      | 2                             | 4096             |
| STATS archive directory <sup>1</sup> | ESDS  | 88 KB                            | 500                  | 88 KB                      | 500                           | 4096             |
| STATS index1                         | KSDS  | 222 KB                           | 5000                 | 88 KB                      | 750                           | 4096             |
| STATS index2 <sup>2</sup>            | KSDS  | 222 KB                           | 5000                 | 88 KB                      | 750                           | 4096             |
| STATS log1                           | ESDS  | 1.8 MB                           | 6750                 | 197 KB                     | 1000                          | 4096             |
| STATS log2 <sup>2</sup>              | ESDS  | 1.8 MB                           | 6750                 | 197 KB                     | 1000                          | 4096             |
| TCQ                                  | RRDS  | 200 KB                           | 100                  | 44 KB                      | 21                            | 1536             |
| тсх                                  | RRDS  | 44 KB                            | 1                    | 44 KB                      | 1                             | 1024             |
| TYPE                                 | KSDS  | 88 KB                            | 20                   | 88 KB                      | 5                             | 4096             |
| CONFIG <sup>3</sup>                  | KSDS  | 44 KB                            | 1                    | 44 KB                      | 1                             | 2048             |
| USRPROF <sup>3</sup>                 | KSDS  | 144 KB                           | 1                    | 144 KB                     | 1                             | 4096             |
| EVENT <sup>3</sup>                   | KSDS  | 44 KB                            | 1                    | 44 KB                      | 1                             | 2048             |
| TOTAL                                |       | 8.6 MB<br>(approx.)              |                      | 4.4 MB<br>(approx.)        |                               |                  |

1 Optional data set.

2 The default configuration for the Statistics facility uses two statistics file pairs, which requires four VSAM files. Refer to *Statistics Files* on page 22 for details about the VSAM files.

3 Optional Connect:Direct-CICS IUI facility file.

A description of each VSAM file follows.

#### Authorization File (AUTH)

The Authorization file, a VSAM KSDS, can contain a record for each authorized Connect:Direct user. If you are using the Connect:Direct Authorization Facility, calculate the size of your Authorization file requirements using the following formula.

```
Number of Connect:Direct Users X 100 Bytes = Size of Authorization File
```

If you are *not* using the Connect:Direct Authorization Facility, you still must define an Authorization file.

#### **Checkpoint File (CKPT)**

The Checkpoint file is a VSAM KSDS that contains checkpoint information generated by the DTF during execution of a copy operation. The Checkpoint file consists of variable length records, one per Process that has checkpointing specified. The average record length is 256 bytes. The equivalent of one cylinder of space is allocated during the installation.

The size of the Checkpoint file can be influenced by the number of days you retain checkpoint information according to the initialization parameter, CKPT.DAYS.

#### Connect:Direct Message File (MSG)

The Message file, a VSAM key-sequenced data set (KSDS), holds all messages, except ISPF panel-related messages, used by Connect:Direct. Each message record contains the issuing module name, short message text, and message explanation.

#### Network Map File (NETMAP)

The network map file is a VSAM KSDS that contains network definition information, including the network names for the local node and other (adjacent) nodes in the network, the communication addresses for use by the API, and various control information used by Connect:Direct.

To estimate the size of the network map, you must determine how many nodes are needed and the communications used for each node. This includes determining the node IDs for your network (including the local node name), all APPLIDs (SNA type), and all TCP/IP addresses (or DNS names) for the nodes.

Please review *Maintaining the Network Map* in the *Connect:Direct for z/OS Administration Guide* when planning your network map. The following chart defines the basic size of records for planning how large to make the network map:

| Record               | Size (in bytes) | Description/Comments                                                                                      |
|----------------------|-----------------|----------------------------------------------------------------------------------------------------|
| Control Records      | 250             | Base records for NDM control                                                                              |
| ADJACENT.NODE        | 124             | Basic adjacent node information                                                                           |
| ALT.COMM             | 32 + 59(n)      | Alternate communications addresses. Each set adds 1 to "n".                                               |
| LDNS                 | 278             | Holder of the DNS name for an ADJACENT.NODE                                                               |
| CONTACT/<br>COMMENTS | 74 + x          | 1 per node definition and each segment (x) adds up to:<br>Conact Name - 40, Phone - 40, Description - 255 |
| IPv6                 | 232             | This record exists for an ADJACENT.NODE if the node is defined with any of the following items specified: |
|                      |                 | <ul> <li>IPv6 address for TCP/IP (or UDT)</li> </ul>                                                      |
|                      |                 | <ul> <li>the API record specifies an IPv6 record</li> </ul>                                               |
|                      |                 | <ul> <li>SOURCEIP is specified.</li> </ul>                                                                |
| UDT                  | 96              | This record exists for an ADJACENT.NODE if the node is defined as UDT33.                                  |
| TCP API              | 60              | Used to specify the address for API                                                                       |

| Record    | Size (in bytes) | Description/Comments                                                                |
|-----------|-----------------|-------------------------------------------------------------------------------------|
| APPLIDs   | 40 + 8x         | SNA APPLIDs for a node. Add 1 to x for each node ID specified                       |
| xNODE.LUS | 28 + 8(x)       | If either PNODE or SNODE.LUS is specified, add 1 to x for each node name specified. |

For example, if the network map contains 25 nodes with API APPLIDs in each of the 25 nodes, it requires approximately the space illustrated in the following table.

| Netmap Definitions           | Number                   | Size (in bytes) |
|------------------------------|--------------------------|-----------------|
| Control Records + Local node | 3                        | 362             |
| ADJACENT.NODE                | 25                       | 3100            |
| APPLIDs                      | 25 nodes with 20 APPLIDs | 5350            |
| Total                        | 53 records               | 8812            |

For those installations that make frequent updates to the network map, it is recommended that the allocation be done on a cylinder boundary and be at least one cylinder more than currently needed. CA/CI splits may take place as additions and updates are done.

#### **Statistics Directory of Archive Files**

Allocate the STATS Archive Directory file if you plan to archive statistics records and maintain a directory of the archive files. Archiving is the process of copying statistics records from the Connect:Direct statistics files to other data sets for long-term storage. Refer to the *Archiving Statistics* section of the *Administering Statistics* chapter of the *Connect:Direct for z/OS Administration Guide* for details about archiving statistics.

Use the directory to track the data set names of the archive files, and the date and time range of the statistics records the archive files contain. Each record in the directory contains information about a single archive file. Therefore, the value of the RECORDS parameter that defines the directory determines how many archive files can be represented in the directory. Connect:Direct for z/OS provides facilities for maintaining and displaying the directory through the INQUIRE STATDIR command.

#### **Statistics Files**

The Connect:Direct Statistics facility logs Connect:Direct statistics to VSAM file pairs. Each file pair consists of the following:

- ♦ A VSAM entry-sequenced cluster
- ♦ A VSAM key-sequenced cluster

See the *Administering Statistics* chapter of the *Connect:Direct for z/OS Administration Guide* for a detailed discussion of the format and use of the file pairs.

The default and minimum configuration uses two such file pairs, making four VSAM files. The maximum number of file pairs you can use is twenty. Specify the number of file pairs and the VSAM cluster names with the STAT.DSN.BASE and STAT.FILE.PAIRS initialization parameters. In *Connect:Direct for z/OS Administration Guide*, see the *Optimizing the Statistics File* and *Changing the File Pair Configuration* sections in the *Administering Statistics* chapter.

The RECORDS parameter of the Access Methods Services DEFINE command for the ESDS cluster specifies the maximum number of records each file pair can contain. Therefore, the maximum number of statistics records available at any given time is the sum of the values in the RECORDS parameters for all the statistics ESDS clusters. For example, if you determine that your system needs space for 15,000 statistics records, you can define three file pairs containing 5,000 records each, or two file pairs containing 7,500 records each.

Note: Connect:Direct does not support extended-format, extended-addressing ESDS Statistics data sets.

Within each file pair, Connect:Direct writes statistics records to the ESDS cluster. Connect:Direct uses the KSDS cluster to maintain index information about the records in the ESDS. Whenever either file of the pair becomes full, the entire pair is considered full, and the system initiates a switch to the next pair in the sequence. Because the file pair is full when one file fills to capacity, it is important that you size the ESDS and KSDS in a file pair appropriately, relative to each other. Specifying appropriate file sizes reduces the waste of excessive space.

The frequency with which Connect:Direct writes records to the KSDS cluster of a file pair depends on usage patterns at each site. On average, Connect:Direct writes one KSDS record for every two statistics records written to the ESDS cluster. For best results, make the size of the KSDS cluster *in records* about 75 percent of the number of ESDS records.

| Component  | Default Size |
|------------|--------------|
| ESDS data  | 4096         |
| KSDS data  | 4096         |
| KSDS index | 512          |

The following table shows the default VSAM control interval sizes for the statistics files.

The values in the previous table are the optimal control interval sizes. The only Connect:Direct requirement is that the CI size of the ESDS data component must be a minimum of 2,048.

The default configuration provides space for 13,500 statistics records evenly divided between two file pairs. The minimum configuration provides space for 2,000 statistics records. The amount of activity in the Connect:Direct system determines how frequently the statistics file pair list wraps around. Estimate your activity rate and allocate enough space so that the system records several days of records before a wraparound occurs. After running Connect:Direct for several days, you may need to adjust the number or sizes of the statistics files to allocate the right amount of space.

#### Transmission Control Queue (TCQ) and Index (TCX)

The Transmission Control Queue (TCQ) is a VSAM RRDS file that stores Processes that are:

- ♦ Executing
- ♦ Queued for execution
- ✦ Held for retries
- ✦ Held for future execution
- ♦ Retained for reporting

The TCQ index (TCX) is also a VSAM RRDS file. It consists of a record that is a map for controlling the allocation of space in the TCQ.

The control interval (CI) size of the TCQ must be from 1,536 to 30,720 bytes. Each Process that is defined in the TCQ occupies one or more CIs, depending on the number of statements within the Process. Because TCQ access characteristics prohibit secondary allocation, be sure to allocate enough space for the maximum number of potential Processes when you define the TCQ.

The TCX controls space use and access to the TCQ. The TCX average and maximum record sizes should be defined as the CISIZE - 7. Connect:Direct uses the maximum record length of the TCX to determine the number of CIs that can be controlled in the TCQ, which defines the maximum usable size of the TCQ. The TCX CISIZE must be from 512 to 30720 bytes.

The following formula shows the number of CIs that can be controlled:

Maximum number of TCQ CIs = ((TCX Max Record Size - 12) / 2) \* 8

In the default TCX definition, the definition of the TCX CI Size is 1,024 bytes; maximum record size is 1,017. Substituting the default maximum record size of 1,017 bytes in the formula results in 4,016 TCQ CI records, as shown in the following calculation:

Maximum number of TCQ CIs = ((1,017 - 12) / 2) \* 8 = 4,016

Using the default TCX definition, you can define the TCQ with up to 4,016 records, thereby allowing the TCQ to hold up to 4,016 Processes, depending on the number of statements in each Process. However, the default definition for the TCQ specifies 1,000 TCQ CIs but actually holds only about 500 simple one-step Processes).

**Note:** If you plan to use the Process retention feature, the size of the TCQ and TCX data sets should be increased. This is in addition to the factors that you should consider when determining space requirements for these data sets discussed in this section.

#### **Enlarging the TCQ**

To enlarge the TCQ, complete the following procedure:

1. **AVERAGE PROCESS SIZE.** Determine the size of the average Process for your site. To do this, you need to know the type and average number of steps in your average Process. Use the following table to calculate the TCQ space needed for your average Process. Take the number of steps and multiply that by the number of bytes for the Process component, then add the number of bytes for a Process header (1,616). If you do not know what the average Process looks like, assume that the average Process contains five COPY steps:

| Process Component | Number of Bytes |
|-------------------|-----------------|
| Process Header    | 1,616           |
| COPY Step         | 1,024           |
| RUN TASK          | 128             |
| RUN JOB           | 176             |
| GOTO Step         | 96              |
| EXIT Step         | 96              |
| IF Statement      | 208             |

For example, if the average Process contains five COPY steps, the space required would be 1,616 + (5 \* 1,024) = 6,736 bytes.

| Note: | The largest Process can contain up to 1 MB and must fit within 43 TCQ records. A TCQ |
|-------|--------------------------------------------------------------------------------------|
|       | CISIZE of 24 KB is sufficient to hold the maximum size Process.                      |

- 2. **TCQ CISIZE.** After you determine the size of the average Process, calculate the appropriate TCQ CI size that should be defined for the average Process. The larger the TCQ CI size, the fewer I/O operations have to be done to read/write the TCQ entry. Ideally, the average Process should fit in a single TCQ entry, but if the average Process is greater than 30 KB, then select a TCQ CI size of 30 KB.
- 3. **TCQ CIs PER PROCESS.** After you have determined the size of the average Process and the TCQ CI size, calculate the number of TCQ CIs required for a single Process. For example, if the average Process is 36 KB and you use a TCQ CI size of 30 KB, then each Process takes 2 TCQ CIs.
- 4. NUMBER OF PROCESSES. Calculate the number of Processes you expect to be in the TCQ at any one time, including Processes that are waiting for a connection or their turn to execute, Processes that are executing, Processes that have been held, and Processes that are going through retry. Double or triple this number, then multiple this number by the number of TCQ CIs required for each Process. For example, if you think that you'll have no more than 100 Processes in the queue at any one time, use 200 or 300 for the number and multiply it by the number of TCQ CIs required by each Process.
- 5. **TCQ RECORDS.** The result of this calculation is the number of records and CISIZE that should be defined in the TCQ VSAM definition. The average and maximum record size should be the CISIZE 7.
- 6. **TCX CISIZE.** Now, make sure that the TCX definition will be able to map this number of TCQ entries. Take the number of records from Step 5, divide by 4, and add 12. Then, to obtain the average and maximum record size for the TCS VSAM definition, round this number up to the next valid CI Size (minus 7).

#### Example

Assume that the average Process consists of 10 COPY steps, 10 IF statements and 10 RUN TASK statements and you want to allocate space to hold 1,000 of these Processes:

AVERAGE PROCESS SIZE: 1,616 + (10 \* 1,024) + (10 \* 208) + (10 \* 128) = 15,216

TCQ CISIZE: 16,384 (good value that would hold a complete average Process)

TCQ CIs PER PROCESS: 1

NUMBER OF PROCESSES: 1,000

TCQ RECORDS: 1,000

TCX CISIZE: 512 (this would map up to ((512 - 7 - 12) / 2 \* 8) = 1,968 TCQ RECORDS)

Note: If you change the TCX or TCQ definitions, you must COLD start the TCQ.

#### Type File (TYPE)

The Type file is a VSAM KSDS that consists of records containing file attribute defaults for the destination file allocations specified in the Connect:Direct Copy statement.

For information on the Type file contents, see the *Maintaining the Type File* chapter in the *Connect:Direct for z/OS Administration Guide*.

#### **CICS Configuration File (CONFIG)**

The Configuration file is used by the CICS IUI facility of Connect:Direct-CICS only. It is a VSAM KSDS file. One file exists and is allocated for each CICS region. It is primed during Connect:Direct-CICS installation and updated online through Connect:Direct-CICS administrator functions. This file contains system parameters that control the Connect:Direct-CICS environment. It also contains information about the Connect:Direct nodes available to the Connect:Direct-CICS and their network map definitions. Installed with default data set name \$CD.CONFIG.

#### CICS User Profile File (USRPROF)

The User Profile or Signon Defaults file is allocated to the CICS region. It is a VSAM KSDS file with the CICS Userid as key. It is updated using the signon defaults function and used to set up auto-signon to Connect:Direct Installed with default data set name \$CD.USRPROF

#### **CICS Event Restart File (EVENT)**

The Event Restart file is used by the Event Services Support feature of Connect:Direct. One file exists for each CICS system and is allocated to the CICS region. It is updated by the Event Services Support function, and is used for restarting ESS. Installed with default data set name \$CD.EVENT

#### SMP/E DASD Requirements

The following table lists the DASD files and their space requirements for an SMP/E installation of Connect:Direct.

| Data Set            | DSORG | LRECL   | BLK<br>SIZE (CI) | RECFM | SPACE<br>Prim. | SPACE<br>Sec. | DIR<br>BLKS |
|---------------------|-------|---------|------------------|-------|----------------|---------------|-------------|
| SMPLTS <sup>1</sup> | PO    | 0       | 32760            | U     | 5 CYL          | 1 CYL         | 100         |
| SMPMTS              | PO    | 80      | 3120             | FB    | 1 CYL          | 1 CYL         | 100         |
| SMPPTS              | PO    | 80      | 3120             | FB    | 45 CYL         | 15 CYL        | 100         |
| SMPSCDS             | PO    | 80      | 3120             | FB    | 5 CYL          | 1 CYL         | 100         |
| SMPSTS              | PO    | 80      | 3120             | FB    | 1 CYL          | 1 CYL         | 100         |
| CSI                 | VSAM  | 143 max | 4096 (CI)        | KSDS  | 3 CYL          | 2 CYL         | N/A         |

1 This data set is defined as PDSE/DSNTYPE= LIBRARY.

#### Virtual Storage Requirements

Connect:Direct for z/OS executes with a REGION of 512 MB allocated for most environments. Using the default limits for the IEFUSI exit, Connect:Direct may have enough virtual storage both above and below the line to run many Processes concurrently. However, your results may vary depending on the data type, block sizes, compression, communication buffer sizes, and other factors. Connect:Direct storage requirements also depend on the initialization parameters that you specify and the type of Process work being performed. In some cases, you may need to increase the size of the REGION or storage limits.

**Note:** Connect:Direct for z/OS may make use of above the bar storage. The in-storage trace table defaults to 2 MB of above the bar storage, and is controlled by the TRACE.BUFFER initialization parameter.

Specifying REGION=0K eliminates the need to determine the REGION needed, and does not use any more virtual storage than specifying just the needed amount.

The following initialization parameters affect storage allocation below and above the 16 MB line:

| Parameters               | Description                                                         |
|--------------------------|---------------------------------------------------------------------|
| MAXBATCH (default 6)     | These parameters determine the number of tasks that                 |
| MAXUSER (default 6)      | Connect:Direct supports. Storage is obtained during initialization  |
| MAXPRIMARY (default 6)   | and remains for the duration of the JOB or started task. For each   |
| MAXSECONDARY (default 6) | task, approximately 2 KB is allocated above the line and 1 KB below |
| MAXPROCESS (default 12)  | the 16 MB line.                                                     |

| Parameters                                                                           | Description                                                                                                    |  |
|--------------------------------------------------------------------------------------|----------------------------------------------------------------------------------------------------|--|
| V2.BUFSIZE (default 4KB, double the first parameter)                                 | The first positional parameter specifies the default maximum buffer size that Connect:Direct uses for LU6.2 and TCP/IP data transmission. The default is 4 KB. The second positional parameter is used to alter the TCP/IP send and receive buffer sizes within TCP/IP.                                                                                                 |  |
|                                                                                      | In general terms, the second positional parameter should be at least<br>the same and not less than the first parameter and should be big<br>enough to handle the largest V2.BUFSIZE override from the<br>netmap. A good common practice is to have the second parameter<br>be a multiple of the first parameter and at least twice or more than<br>the first parameter. |  |
| TCP (default NO)                                                                     | The TCP parameter affects the program storage required. This parameter allocates approximately 3280 KB above and 112 KB below the 16 MB line.                                                                                                    |  |
| UDT (default NO)                                                                     | The UDT parameter requires 4 MB above the line. Each concurrent UDT process requires an additional 50 MB above the line.                                                                                                    |  |
| ALLOCATION.EXIT<br>RUN.JOB.EXIT<br>RUN.TASK.EXIT<br>SECURITY.EXIT<br>STATISTICS.EXIT | These exits are loaded at initialization and reside below the 16 MB line. The default value for these parameters is no exit. Samples are provided and described in the <i>Connect:Direct for z/OS Administration Guide</i> in the Global Initialization Parameters appendix.                                                                                            |  |
| STAT.QUEUE.ELEMENTS (default 100)                                                    | Stat queue elements are 2 KB each and allocated above the 16 MB line.                                                                                                    |  |
| MAXSTGIO (default 1M,1M)                                                             | This parameter limits the amount of I/O buffers for each COPY. The I/O buffers are allocated above the 16 MB line.                                                                                                    |  |

The following example shows reasonable settings for these initialization parameters:

| MAXBATCH=26                  |
|------------------------------|
| MAXUSER=26                   |
| MAXPRIMARY=50                |
| MAXSECONDARY=50              |
| MAXPROCESS=100               |
| MAXSTGIO=(1M,1M)             |
| V2.BUFSIZE=32K               |
| TCP=OES                      |
| ALLOCATION.EXIT=exitname     |
| SECURITY.EXIT=exitname       |
| STATISTICS.EXIT=exitname     |
| STAT.QUEUE.ELEMENTS=999      |
| TRACE.BUFFER = $2$ (default) |
|                              |

#### Storage Requirements in a Connect:Direct Plex Environment

In a Connect:Direct Plex environment, additional storage is allocated based on the number of servers that the Connect:Direct Manager can support. The license key keyword

NUMBER-OF-SERVERS, defines the number of servers. The maximum number of servers that a Connect:Direct manager can support is 32. The Connect:Direct Manager allocates approximately 510K above the 16 MB line for each server, regardless of whether the server is active or not.

To calculate the amount of virtual storage above the line allocated for the queue holding the statistics records, the Connect:Direct/Plex Manager multiplies the value for the STAT.QUEUE.ELEMENTS global initialization parameter by the maximum number of servers specified in the license key. If the resultant calculation is less than 5000, 5000 is used. If it is greater than 10000, 10000 is used. Each element takes 2048 bytes of storage.

Check the REGION parameter on the job card and specify REGION=0M.

## Preparing TCP/IP Configuration (Optional)

Read this section if you are using TCP/IP support. Connect:Direct supports IBM TCP/IP, Open Edition Sockets Interface, which you specify by using the OES value for the TCP initialization parameter. See the *Global Initialization Parameters* appendix of the *Connect:Direct for z/OS Administration Guide*. Also make sure to review the NETMAP.CHECK parameter to determine if your site performs network map checking on TCP/IP nodes.

#### IBM TCP/IP Support

The following procedures relate to the IBM implementation of TCP/IP only:

- ◆ The *HLQ*.PROFILE.TCPIP data set contains system operation and configuration information for the TCP/IP address space. The PORT statement reserves a port for a given user ID and identifies the protocol to be used on that port. It is not required that you reserve a port number for Connect:Direct.
- ◆ To verify that a connection between nodes can be established, use the TCP/IP PING command. The PING command sends an echo request to a foreign host to determine if the computer is accessible. See your IBM documentation for information on the format of this command.
- To verify that a connection exists to the remote Connect:Direct, issue the following command:

TELNET ip-address, port-number

#### IBM Dynamic Virtual IP Address (Dynamic VIPA) Support

IBM SecureWay Communications Server provides for dynamic virtual IP addresses (dynamic VIPA). This feature enables you to define a TCP/IP stack so that a TCP/IP address is dynamic and exists only when the application that defines it is active. Following is an example:

| :<br>VIPADy | namic     |        |              |                |
|-------------|-----------|--------|--------------|----------------|
|             | VIPARange | DEFINE | address_mask | network_prefix |
| ENDVIP      | ADynamic  |        |              |                |
| :           |           |        |              |                |

#### Note: Refer to IBM documentation for options and definitions.

To use Dynamic VIPA for Connect:Direct, define a unique VIPA for each Connect:Direct instance. An instance of Connect:Direct is an "application" per the IBM SecureWay Communications documentation. When that instance is active, it defines the VIPA address, and when it terminates, it deactivates the VIPA address.

For Connect:Direct Extended Recovery, define VIPA requirements the same way, but you must define the dynamic VIPA range in each TCP/IP stack. Each Connect:Direct node must have a unique VIPA, meaning that in a Connect:Direct/Plex environment, the manager and each server must have a unique VIPA to bind to. For HOT recovery, the standby server may have the same VIPA as the primary. The standby will not use the VIPA until it becomes the active server. In this way, it does not violate the VIPA rules as defined by IBM SecureWay Communications documentation.

#### Implementing TCP Stack Affinity

Connect:Direct for z/OS supports TCP/IP connectivity through multiple TCP/IP stacks and does not set stack affinity to any particular TCP/IP stack. You might want to run multiple TCP/IP stacks on the same system to provide network isolation for one or more of your applications. Establishing TCP/IP stack affinity binds all TCP/IP socket communications to that stack, which in turn allocates the proper host domain name resolution configuration data sets to Connect:Direct. These data sets enable host name lookups to have the desired results.

If TCP/IP stack affinity is required, you must specify the stack using one of the following methods:

- Define the IP addresses and ports specified in the Connect:Direct TCP.LISTEN initialization parameter to a particular TCP/IP stack using CINET
- Add the following step to the Connect:Direct started task JCL before executing the DMINIT initialization module:

STEP 0 EXECUTE PGM=BPXTCAFF, PARTM=TCP\_Stack\_Name

## **Planning for Security**

Connect:Direct supports signon security checking through its own Authorization Facility and through security exits interfacing with CA-ACF2 and CA-TOP SECRET by Computer Associates International, Inc., and Resource Access Control Facility (RACF) by IBM. Any of these packages can control access to Connect:Direct functions. Read the *Implementing Security* chapter in the *Connect:Direct for z/OS Administration Guide*.

If your system has UNIX System Services and RACF Program Control is turned on, every JOBLIB/STEPLIB/LINKLIB DSN in the Connect:Direct startup must be in the appropriate RACF Program Control list for HFS support to work correctly. If not, UNIX System Services considers

the address space "dirty," and setting thread-level security (which HFS support uses) fails with 0000008B xxxx02AF. Connect:Direct initialization fails with the message SITA997I.

## Planning for Parallel Sessions and Process Recovery

Connect:Direct uses the parallel sessions capability of VTAM to allow multiple Processes to execute simultaneously between any two Connect:Direct nodes. Review the *Building, Modifying, and Submitting Processes* chapter of the *Connect:Direct for z/OS User's Guide* for more information on how to plan for parallel sessions.

Connect:Direct provides facilities to recover from most errors that occur during Process execution. Recovery from the point of failure usually can be accomplished quickly. During the installation, you are asked to establish values for various parameters that affect Process recovery and checkpoint/restart. Review the *Process Recovery and Checkpoint/Restart* section in the *Selecting Processes* chapter of the *Connect:Direct for z/OS User's Guide*.

## **Planning the Network Map**

The network map identifies the local Connect:Direct node and the nodes with which it can communicate. It consists of a local node entry and one or more adjacent node entries. Each entry identifies the communications name and protocol associated with a Connect:Direct node. The source form of the network map is generated during the installation process and is input to the network map load utility, DMCNTMPL. This utility creates the VSAM form of the network map. It is invoked by the job JNETLOAD in the hlq.JCL library.

To prepare for the installation, fill in the Network Map worksheets beginning on page 101. Review the *Maintaining the Network Map* chapter of the *Connect:Direct for z/OS Administration Guide* for a description of the content of the network map and for sample entries.

**Note:** Before attempting to reload an existing network map, you must first DELETE and redefine it with IDCAMS.

## **Planning for Disaster Recovery Testing**

When you back up a Connect:Direct system for business continuity testing (also known as "disaster recovery testing or DR testing"), you create a snapshot of the DTF files at one point in time. If the DTF is running when the backup is taken, the captured files may not be in a synchronized known state.

To ensure that you perform a backup at a synchronized point in time to provide a "clean" starting point for the DTF, it is recommended that you put Connect:Direct in a quiesced, or non-running

state when you perform DR backups. Therefore, it is strongly recommended that you set the TCQ global initialization parameter to COLD when you start the DTF at the DR site.

If you do not know at what stage the backup was taken, you may have to deal with the following issues in a recovery situation:

- The TCQ and TCX data sets will probably be out of sync with each other, which will cause a failure when you start Connect:Direct at a disaster recovery site. The DTF may terminate during initialization.
- ✦ If you need the contents of the TCQ to continue, run the CDTCQFIX utility before you attempt to start the DTF (see *Managing the Transmission Control Queue* in the *Connect:Direct for z/OS Administration Guide* for details). Because the system may not be in a known synchronized state, it is recommended that you set the TCQ initialization parameter to WARM and the QUIESCE initialization parameter to YES. Then you can delete Processes that have already executed before putting the DTF in the "Run" state.
- The NETMAP could also be corrupted if it was dynamically updated when the NETMAP was backed up. If you experience this with your system, unload the NETMAP, delete and redefine it, and then load it from the unloaded source.

## **Planning for File Agent**

File Agent must be installed in a directory of the Unix System Services component of z/OS and configured to communicate with the Connect:Direct server. Use a PC for terminal emulation when you are ready to create a configuration file when executing File Agent. File Agent uses mount points, which are HFS/zFS files requiring at least 20 cyclinders of available space. See *Connect:Direct for z/OS Release Notes* for the complete list of software requirements for the File Agent component.

To prepare for the File Agent installation, fill in the *Worksheet for Installing File Agent* on page 112.

## **Allocating Traces in Startup JCL**

When a problem occurs while Connect:Direct is running, you can use a variety of traces to gather information to diagnose the problem and record events as they happen. Based on the trace specified, the Connect:Direct trace output is directed to various ddnames. For more information on traces, see the chapter on isolating problems in *Connect:Direct for z/OS Administration Guide*.

Connect:Direct provides the following DD statements in the CONNECT JCL member as the basic set of DDs to run your system including three automatic traces:

| DDNAME   | Function                                                                                                    |
|----------|----------------------------------------------------------------------------------------------------|
| STEPLIB  | Connect:Direct LINKLIB.                                                                                                    |
| DMPUBLIB | Connect:Direct Process library                                                                                                    |
| USRINFO  | Standard display from User exits                                                                                                    |
| NDMLOG   | Automatic trace to list all initialization parameters read from the INITPARM data set including obsolete parameters, which are indicated by SITA995I messages, and all modules, along with the last date on which they were modified, and related fix numbers. |
| ESTAE    | Automatic trace to capture I/O errors, VTAM connection errors, ABEND control blocks, open and close errors, TCQ/TCX errors on adds and updates, and Statistics File write errors.                                                                              |
| RPLERRCK | Automatic trace to capture VTAM and TCP/IP send and receive errors.                                                                                                    |

The CONNECT JCL member is used in the installation step, Start Connect: Direct on page 55.

#### Chapter 2 Planning the Installation

# Installing Connect:Direct for z/OS

You run Connect:Direct job streams to install the product initially. These job streams are produced from ISPF/PDF skeletons that are filled in by executing an installation CLIST. This CLIST displays panels that enable you to customize the Connect:Direct installation for your requirements.

Connect:Direct for z/OS supports either an IBM System Modification Program Extended (SMP/E) or non-SMP/E installation. The SMP/E installation produces the best results.

These instructions detail how to perform a new installation after you have done your preliminary planning, downloaded the ESD file, and uploaded the CD.ZOS.BASE.RELEASE file to your z/OS system. The CD.ZOS.V5000.BASE.README.TXT file and *Connect:Direct for z/OS Release Notes* contain information about how to unpack the application files and build your installation libraries.

For information on upgrading a current installation of Connect:Direct for z/OS, see the *Connect:Direct for z/OS Release Notes*.

## Generate the Install JCL through ISPF/PDF

Refer to the information you recorded in the worksheets in Appendix A, *Installation Worksheets*, when you specify parameters on the installation panels displayed in this procedure.

#### Execute the Installation CLIST

From the TSO **COMMAND** option of ISPF/PDF (usually option 6), execute the CDINST CLIST as shown in the following example, where *\$CD* specifies the high-level qualifier you defined for Connect:Direct files.

```
=== > EXEC '$CD.TXLIB(CDINST)' '$CD'
```

The CDINST CLIST attempts to allocate the *\$CD*.CNTL and *\$CD*.JCL data sets. If these data sets already exist, then you must invoke the CDINST CLIST using the RESTART parameter. To access Help with the CDINST CLIST, invoke the CLIST as follows:

EXEC `\$CD.TXLIB(CDINST)' `?'

**Note:** The CDINST CLIST does not account for SMS-managed DASD; therefore, you must customize the generated JCL if you install onto SMS-managed DASD.

#### Complete the JCL Installation Menus

The CDINST CLIST displays a series of menus that let you customize the installation. The four installation panels are:

- The Connect:Direct Installation Main Menu collects information about how you want to customize your installation. You move to the appropriate installation menus based on how you specify your installation choices on this menu.
- The Connect:Direct SMP/E Main Menu displays information required to complete an SMP/E installation.
- The Connect:Direct IEBCOPY Installation menu displays the necessary information required to complete an IEBCOPY installation.
- The Connect:Direct Configuration Menu displays information to build a default test configuration so you can quickly verify the installation.

**Note:** This menu option is not intended for existing customers that have experience with Connect:Direct.

- The Secure Plus Configuration Menu displays information to build a default Secure+ configuration containing the following records:
  - Local node record
  - A .CLIENT record
  - A .PASSWORD record
  - A .EASERVER record

**Note:** This menu option is not intended for existing customers that have experience with Connect:Direct and the Secure+ feature.

*Caution:* Before you choose this option, be sure to review Ways to Populate the Parameter File and Configure Nodes in Connect:Direct Secure+ Option for z/OS Implementation Guide to determine whether you want to use the Quickstart or manual method of creating the Secure+ parameter file. If you choose to use the Quickstart method, do not use this installation panel to create the Secure+ parameter file.

✦ The Connect:Direct CICS Feature Installation Main menu prompts you for the information required to complete the CICS installation. Additional CICS configuration panels guide you through your CICS installation.
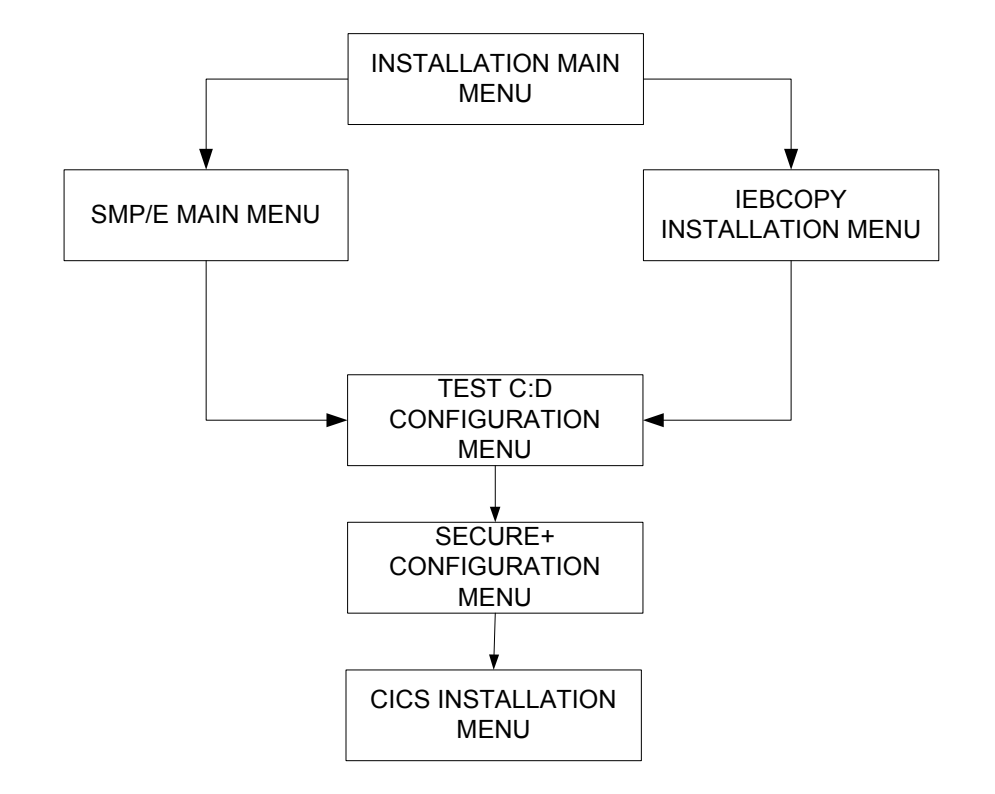

The following diagram illustrates the relationship of the installation menus.

All menus include tutorials (PF1/HELP KEY) that explain the information requested on a panel and identify the required fields. When you have completed the installation panels, a list of installation JCL members created is displayed.

```
Connect:Direct v.rr.mm
                                                     DATE-yyyy/mm/dd
    _____
                  Installation Main Menu
                                           _____
                                                     TIME-hh:mm
CMD ==>
C:D System High Level Qualifier ..... $CD_
Permanent DASD Device Type ..... SYSDA___
Permanent DASD Volume Serial No. .....
Temporary DASD Device Type ..... SYSDA_
SMP/E Install (Y,N) ..... Y
Do you wish to install the CICS feature ..... Y
Do you wish to configure the Secure Plus feature. N
Do you wish to configure a Test Connect:Direct... N
Job Card Information
==>
    //CDINST JOB (CD-INSTALL), 'CD INSTALL', CLASS=0, ____
             MSGCLASS=X,REGION=0M____
==>
     11
     //*
==>
     //*
==>
Press ENTER to continue, PF1 for Help, PF3 to Terminate the Install
```

1. When the Connect:Direct Installation Main Menu is displayed, use the information recorded in *Worksheet for All Installations* on page 96 to define the appropriate fields and press **Enter**.

```
Note: Enter the VOLUME parameter for the VSAM DEFINE CLUSTER in the Permanent DASD Volume Serial No. field. If you do not, you must edit the VSAMDEF member in the $CD.CNTL data set to specify the VOLUME in the DEFINE CLUSTER.
```

Individual field Help displays for all fields, except in the CICS-related panels. By placing the cursor on an individual field and pressing the PF1 key, Help for that specific field displays in a pop-up window.

The following example shows a field Help pop-up window displayed for the C:D System High Level Qualifier field on the Connect:Direct Main Installation Menu.

```
Connect:Direct v.rr.mm
                                              DATE-yyyy/mm/dd
                 Installation Main Menu
  _____
                                       ---- TIME-hh:mm
CMD ==>
C:D System High Level Qualifier ..... $CD_
Permanent DASD Device +-----+
Permanent DASD Volume | C:D System High Level Qualifier Help
Temporary DASD Device |
                  This is the HLQ that will be used for all
SMP/E Install (Y,N) . 
 \mid Connect:Direct datasets such as LINKLIB, PROCESS
Do you wish to instal | and so on. A value is required in this field.
Do you wish to configu+-----+
Do you wish to configure a Test Connect:Direct... N
                                        -----+
Job Card Information +-----
==> //CDINST JOB (CD-INSTALL), 'CD INSTALL', CLASS=0, ____
         MSGCLASS=X,REGION=0M____
==> //
==> //*.
==> //*_
 Press ENTER to continue, PF1 for Help, PF3 to Terminate the Install
```

Connect:Direct invokes the other installation menus based upon how you specify your installation selections on the Installation Main Menu.

- 2. Take one of the following actions:
  - For a non-SMP/E installation, continue with step 3.
  - For an SMP/E installation, refer to your completed *Worksheet for SMP/E Installation* on page 97 to define the parameters in the SMP/E Main Menu:
    - Define the appropriate fields using your high-level qualifier.
    - Specify a VSAM Volser.
    - Continue with step 4 on page 40.

|                                                                             | Connect:Direct v.rr.mm<br>SMP/E Installation Menu | DATE-yyyy/mm/dd<br>TIME-hh:mm |
|-----------------------------------------------------------------------------|---------------------------------------------------|-------------------------------|
| CMD ==>                                                                     |                                                   |                               |
| SMP/E Dataset Informati<br>SMP/E Datasets HLQ                               | .on :<br>\$CD                                     |                               |
| CSI Dataset Name <i>\$CD</i> .CSI                                           |                                                   |                               |
| TARGET Zone Dataset Name \$CD.CSI           DIST Zone Dataset Name \$CD.CSI |                                                   |                               |
| CSSLIB Dataset Name SYS1.CSSLIB<br>SCEELKED Dataset Name CEE.SCEELKED       |                                                   |                               |
| Press ENTER to cor                                                          | ntinue, PF1 for Help, PF3 to returr               | 1                             |

|                                                                                      | Connect:Direct v.rr.mm<br>SMP/E Installation Menu | DATE-yyyy/mm/dd<br>TIME-hh:mm |
|--------------------------------------------------------------------------------------|---------------------------------------------------|-------------------------------|
| CMD ==>                                                                              |                                                   |                               |
| Connect:Direct Datase<br>VSAM Files HLQ<br>VSAM Files Catalog N<br>VSAM Files Volser | t Information :<br>\$ <i>CD</i><br>ame<br>        |                               |
| Press ENTER to c                                                                     | ontinue, PF1 for Help, PF3 to retur               | m                             |

3. For a non-SMP/E installation, refer to your completed *Worksheet for Non-SMP/E Installation* on page 98 for the information to specify on the IEBCOPY screen.

|                                                                                                    | Connect:Direct v.rr.mm<br>IEBCOPY Installation Menu                   | DATE-yyyy/mm/dd<br>TIME-hh:mm |
|----------------------------------------------------------------------------------------------------|-----------------------------------------------------------------------|-------------------------------|
| CMD ==>                                                                                                    |                                                                       |                               |
| Connect:Direct Dataset Information :<br>VSAM Files HLQ \$ <i>CD</i><br>VSAM Files Catalog Name<br>VSAM Files Volser |                                                                       |                               |
| Press ENTER to co<br>or                                                                                             | ontinue, PF3 to return to previous Me<br>PF5 to terminate the Install | nu,                           |

- Specify the appropriate fields using your high-level qualifier.
- Specify a VSAM Volser.
- 4. Take one of the following actions:
  - To build a default test configuration, continue with step 5.
  - To build a default Secure+ configuration, go to step 6 on page 40.
  - To install the CICS feature, go to step 7 on page 41.
  - To continue the base installation of Connect:Direct with no options, go to step 12 on page 44 to generate the JCL.
- 5. To configure a test Connect:Direct, enter Y for this prompt on the Connect:Direct Installation Main Menu panel. Refer to your completed *Worksheet for Test Connect:Direct Installation* on page 99 for the information to specify on the Connect:Direct Configuration Menu.

| Connect:Direct v.rr.mm<br>Connect:Direct Configuration Menu                                                                                      | DATE-yyyy/mm/dd<br>TIME-hh:mm |
|----------------------------------------------------------------------------------------------------|-------------------------------|
| CMD ==>                                                                                                    |                               |
| Connect:Direct configuration Information:<br>Local Node Name                                                                                     |                               |
| SNA (Yes or No)       N         VTAM SNA APPLID          VTAM SNA API APPLID          TCP (Yes or No)       Y         TCP IP Address or Hostname |                               |
| TCP Port Number 1364<br>TCP API Port Number 1363                                                                                                 |                               |
| Press ENTER to continue, PF1 for Help, P                                                                                                    | F3 to return                  |

6. To build a default Secure+ configuration, enter **Y** for this prompt on the Connect:Direct Installation Main Menu panel. Refer to your completed *Worksheet for Installing Secure+ Feature* on page 100 for the information to specify on the Connect:Direct Configuration Menu.

7. To install the CICS feature, complete the series of CICS panels shown in the following figure:

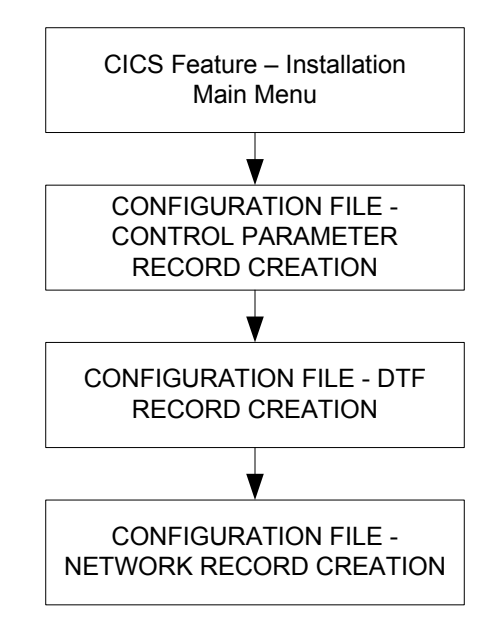

You can also use the CICS Administration System later to modify the configuration information entered during the installation process. See the chapter on maintaining configuration information in *Connect:Direct for z/OS CICS Administration and User's Guide* for detailed information on the field descriptions for this series of CICS-related panels.

You can use the following PF keys on the CICS screens.

| PF Key | Function                        |
|--------|---------------------------------|
| Enter  | Continue with the installation. |

| PF Key | Function                     |
|--------|------------------------------|
| PF3    | Return to the previous menu. |
| PF5    | Terminate the installation.  |

8. Define the appropriate fields in the Connect:Direct CICS Feature Installation Main Menu and press **Enter**.

```
----- DATE-yyyy/mm/dd

----- Installation Main Menu ------ DATE-yyyy/mm/dd

------ TIME=hh:mm

CMD ==>

Enter the data set name for your CICS load library:

==> ______

Enter the data set name for your online CSD data set:

==> ______

Press ENTER to continue, PF3 to return to previous Menu,

or PF5 to terminate the Install
```

9. Define the appropriate fields in the CICS Feature CONFIGURATION FILE - CONTROL PARAMETER RECORD CREATION panel and press **Enter**.

| Connect:Direct C                             | ICS Feature    |                 | DATE-yyyy/mm/dd |
|----------------------------------------------|----------------|-----------------|-----------------|
| CONFIGURATION FILE - CONTROL F               | ARAMETER RECO  | ORD CREATION    | TIME-UU: MM     |
| CMD><br>THIS DANEL IS USED TO GENERATE THE C | ONTROL PARMS   | TNEORMATION FOR | R IIGE          |
| BY Connect Direct CICS                       | UNITED : L'ARD | IN OUNTION IO   |                 |
| AUTO SIGNON                                  | v              | Y OR N          |                 |
| SIGNON, REENTRY                              | N              | Y OR N          |                 |
| CONNECT:DIRECT.EO.CICSID                     | Y              | Y OR N          |                 |
| SKIP.SIGNON.PANEL                            | Ν              | Y OR N          |                 |
| CICS.TRANSACTION.CODE (MONITOR)              | CDM            |                 |                 |
| CICS.TRANSACTION.CODE (STARTUP)              | CDI            |                 |                 |
| CICS.TRANSACTION.CODE (PRINT)                | CDP            |                 |                 |
| CICS.TRANSACTION.CODE (ESO)                  | CDE            |                 |                 |
| CST.RETRY.INTERVAL                           | 000500         | HHMMSS          |                 |
| SESSION.RETRY.INTERVAL                       | 0100           | MMSS            |                 |
| ESF.RETRY.INTERVAL                           | 001500         | HHMMSS          |                 |
| WORK.RETRY.INTERVAL                          | 0015           | MMSS            |                 |
| MONITOR.INTERVAL                             | 30             | SS              |                 |
| INACTIVE.INTERVAL                            | 003000         | HHMMSS          |                 |
| MAX.SIGNON                                   | 0100           |                 |                 |
| MAX.TASKS                                    | 02             | 01-99           |                 |
| STORAGE.SUBPOOL                              | 127            | 002-127         |                 |
| MENU OPTIONS: CF Y SB Y SS Y SP Y            | SDY SNY        | MD Y Y OF       | R N             |

10. Define the appropriate fields in the CICS Feature CONFIGURATION FILE - DTF RECORD CREATION menu and press **Enter**. You must enter a DTF NODE NAME.

| Connect:Direct CICS Feature DATE-yyyy/mm/dd<br>CONFIGURATION FILE - DTF RECORD CREATION TIME=hh:mm<br>CMD ==>                                                                                     |       |        |  |  |
|----------------------------------------------------------------------------------------------------|-------|--------|--|--|
| THIS PANEL ALLOWS YOU TO GENERATE A Connect:Direct CICS IUI.NODE<br>RECORD TO BE USED TO INITIALLY LOAD THE CONFIGURATION FILE.<br>THIS RECORD CAN BE UPDATED ONLINE USING THE 'CDA' TRANSACTION. |       |        |  |  |
| PARAMETER                                                                                                    | VALUE |        |  |  |
| DTF NODE NAME                                                                                                    |       | _      |  |  |
| NEIMAP DUNAME<br>DIMMY ID FOR DUF SIGNON                                                                                                    |       |        |  |  |
| SUPPRESS CONNECTION AT STARTUP                                                                                                    | Y     | YORN   |  |  |
| ESF SIGNON ALLOWED                                                                                                    | Y     | Y OR N |  |  |
| MAXIMUM WORKER SUBTASKS                                                                                                    | 04    |        |  |  |
| ENTRIES IN WORK QUEUE                                                                                                    | 050   |        |  |  |
| OUTPUT RECORD LIMIT                                                                                                    | 01000 |        |  |  |
| SLOW RESPONSE NOTIFICATION                                                                                                    | 0030  | MMSS   |  |  |

11. Define the appropriate fields in the CICS Feature CONFIGURATION FILE - NETWORK RECORD CREATION menu and press **Enter**. You must enter information for at least one network node record.

| Connect:Direct CICS Feature DATE-yyyy/mm/dd<br>CONFIGURATION FILE - NETWORK RECORD CREATION TIME-hh:mm<br>CMD ==>                                                                            |                                               |                  |  |  |
|----------------------------------------------------------------------------------------------------|-----------------------------------------------|------------------|--|--|
| THIS PANEL ALLOWS YOU TO GENERATE UP TO TEN NETWORK.NODE RECORDS<br>TO BE USED TO INITIALLY LOAD THE CONFIGURATION FILE. THESE<br>RECORDS CAN BE UPDATED ONLINE USING THE 'CDA' TRANSACTION. |                                               |                  |  |  |
| NODE NAME                                                                                                    | NODE DESCRIPTION                              | NODE TYPE        |  |  |
|                                                                                                    |                                               |                  |  |  |
| VALTE NORE TYPES VALUES.                                                                                                    | 1-0C/300 2-VM 2-VCF 4-VMC                     |                  |  |  |
| VALUE NODE LIFES VALUES:                                                                                                    | 7=0S/2 8=0S/400 9=UNIX 10=NE<br>12=MSP 13=MVS | TWARE 11=WINDOWS |  |  |

The Connect:Direct JCL Generation Menu is displayed.

```
Connect:Direct v.rr.mm DATE-yyyy/mm/dd
JCL Generation Menu ----- TIME-hh:mm
CMD ==>
The Connect:Direct JCL generation may take a moment to execute.
Press ENTER to begin the generate, PF1 for Help, PF3 to return
Type CAN to terminate
```

12. Press Enter to generate the JCL.

After Connect:Direct generates the JCL, a screen displays the jobnames and a description of each member created in the file, as shown in the following example. Your screen will look different depending on what components you installed.

- 13. Continue with one of the following procedures:
  - Execute the Installation JCL Using SMP/E on page 45
  - Execute the Installation JCL for a Non-SMP/E Installation on page 47

Note: The following example is a representation. Your content may vary, slightly.

|                | Connect:Direct v.rr.mm DATE-yyyy/mm/dd         |  |
|----------------|------------------------------------------------|--|
|                | JCL Generation Menu TIME-hh:mm                 |  |
| CMD ==>        |                                                |  |
| Connect:Direct | t JCL Generation Complete, RC=0                |  |
|                |                                                |  |
| Jobname        | Description                                    |  |
|                |                                                |  |
| CDALLOC        | Allocation JCL Job Stream                      |  |
| CDSMPE         | SMP/E RECEIVE and APPLY JCL Job Stream         |  |
| CDACPT         | SMP/E ACCEPT JCL Job Stream                    |  |
| CDBCKOUT       | Installation Backout JCL Job Stream            |  |
| JNETLOAD       | Network Map Load JCL Job Stream                |  |
| JNETDEF        | Network Map VSAM File Definition JCL           |  |
| JNETUNLD       | Network Map Unload JCL Job Stream              |  |
| CONNECT        | Connect:Direct Startup JCL                     |  |
| CONNECTX       | Connect:Direct Startup JCL - Verbose           |  |
| DMBATCH        | Connect:Direct DMBATCH JCL                     |  |
| CDITST         | Connect:Direct tester of default configuration |  |
| CDJNETLD       | Connect:Direct Load default configuration      |  |
| CDBLDSEC       | Secure Plus Configuration File Builder         |  |
|                |                                                |  |
|                | Press ENTER to continue                        |  |

The following table lists the members that are generated in the \$CD.JCL file.

| Member Use        | Member Name | Content                                  |
|-------------------|-------------|------------------------------------------|
| All installations | CDALLOC     | Job stream to allocate all system files. |

| Member Use                             | Member Name | Content                                                                                                    |  |
|----------------------------------------|-------------|----------------------------------------------------------------------------------------------------|--|
|                                        | JNETLOAD    | Job stream to load the network map.                                                                                                    |  |
|                                        | JNETDEF     | Job stream to define the VSAM network map file. (Note: This task is also done by the CDALLOC job.)                                                                                                    |  |
|                                        | JNETUNLD    | Job stream to unload a network map file. This job is related to<br>JNETLOAD and is used to generate a source file from the netmap<br>VSAM file that you specify. You can use this source file to ensure<br>that the new network map includes all the nodes that are in the<br>current production network map.                      |  |
|                                        | CDBCKOUT    | Job stream to back out base Connect:Direct installation.                                                                                                    |  |
|                                        | CONNECT     | Job stream to start Connect:Direct as a stand-alone server. See <i>Allocating Traces in Startup JCL</i> on page 32 for more information on the DD statements in this sample startup JCL jobstream.                                                                                                    |  |
|                                        | CONNECTX    | Connect:Direct Startup JCL - Verbose Job stream to start<br>Connect: Direct as a stand-alone server with all possible DD<br>names allocated. See the chapter on isolating problems in<br><i>Connect:Direct for z/OS Administration Guide</i> for more<br>information on the DD statements in this sample startup JCL<br>jobstream. |  |
|                                        | DMBATCH     | Job stream to execute DMBATCH.                                                                                                    |  |
| SMP/E installations only               | CDSMPE      | Job stream to perform RECEIVE and APPLY processing of<br>Connect:Direct base.                                                                                                    |  |
|                                        | CDACPT      | Job stream to perform ACCEPT processing for Connect:Direct base.                                                                                                    |  |
| Non-SMP/E base installations only      | CDIEBCPY    | Job stream to install base Connect:Direct.                                                                                                    |  |
| Test Connect:Direct installations only | CDJNETLD    | Job stream to Load default configuration                                                                                                    |  |
|                                        | CDITST      | Jobstream to Test Default configuration                                                                                                    |  |
| Secure+ installations only             | CDBLDSEC    | Job stream to build a Secure+ Parameter and Access file                                                                                                    |  |

# **Execute the Installation JCL Using SMP/E**

Connect:Direct can be installed using SMP/E. The SMP/E system modification (SYSMOD) is NvrrmmA, where v is the version number, rr is the release number, and mm is the maintenance level of Connect:Direct for z/OS. The NvrrmmA SYSMOD contains all base Connect:Direct modules.

**Note:** The SMPINIT member contains the CSSLIB and SCEELKED data sets. The default name for the CSSLIB data set is SYS1.CSSLIB while the default name for the SCEELKED data set is CEE.SCEELKED. To change these default data set names, you must modify the SMPINIT member before running the installation job stream. If you did not override the data set names on the Installation Menu, you can change the SMPINIT member before running the installation JCL. In addition, you may need to supply VOLSER information or security updates to provide access for the installer.

To execute the installation using SMP/E, run two job streams from the *\$CD*.JCL library as follows:

1. Run the job CDALLOC to define all the system files that Connect:Direct uses.

This job stream invokes IDCAMS to delete existing Connect:Direct VSAM files and define new files.

2. Run the installation job stream member CDSMPE to perform SMP/E processing and load the Connect:Direct VSAM files, except the network map file. The following steps summarize the processing specified in the job stream.

**Note:** The Connect:Direct data sets have a primary allocation that may not permit the SMP/E apply step to execute more than once. If you restart the install after the installation job stream has run, you must run CDBCKOUT and CDALLOC.

- a. Initializes SMP/E libraries.
- b. Performs SMP/E RECEIVE step of base installation.
- c. Performs SMP/E APPLY step of base installation.

The base product is installed. If you selected the CICS option, it is installed, also.

Note: If you receive a return code of 4 for any module *other than* those listed below, contact Customer Support (see <u>Sterling Commerce Customer Support Web site</u> for information about how to obtain assistance).
 DMCOPYRT DMGCPCPY DMGCPDBC DMGCPMIS DMGCPPDS DMGCPRCV DMGCPSND DMSESMGR DMGSMGR1 DMGSMGR2 DMGSMGR3 DMGSMGR4 DMGSMGR1 DMGSMGR2 DMXDRCNV DMXDTBLS DMXDMAIN

- d. Loads the Connect:Direct VSAM Authorization file.
- e. Loads the Connect:Direct VSAM Type file.
- f. Loads the Connect:Direct VSAM Message file.
- g. Loads CICS Configuration file (optional).
- h. Loads CICS User Profile (optional).

**Note:** You must execute Connect:Direct from an authorized library. The installation makes the DTF load module (DMINIT) APF-authorized with an AC of 1.

# Execute the Installation JCL for a Non-SMP/E Installation

To execute the installation JCL for a non-SMP/E installation, run two job streams from the *\$CD*.JCL library as follows:

1. Run job CDALLOC to define all the system files used by Connect:Direct.

This job stream invokes IDCAMS to delete existing Connect:Direct VSAM files created during installation and to define new files.

2. Run the installation job member CDIEBCPY to perform the non-SMP/E installation. The following steps summarize the processing in the CDIEBCPY job stream:

**Note:** The Connect:Direct data sets have a primary allocation that may not permit the IEBCOPY step to execute more than once. If you restart the install after the system has performed steps a-d, you must run CDBCKOUT and CDALLOC.

- a. Installs Connect:Direct elements into the proper libraries.
- b. Loads the Connect:Direct VSAM Authorization file.
- c. Loads the Connect:Direct VSAM Type file.
- d. Loads the Connect:Direct VSAM Message file.

### Generate and Load the Network Map

The network map defines the local Connect:Direct node and adjacent nodes it communicates with and contains the logical names of the local and adjacent nodes used in Connect:Direct Processes. You can use the Connect:Direct Network Map Generation panels to generate a preliminary version of the network map for testing and then after the installation process is complete, update the network map to include other adjacent nodes in the network. For more information on network maps, see *Maintaining the Network Map* in *Connect:Direct for z/OS Administration Guide*.

| Caution: | The instructions in this chapter are for new installations only (if you did not configure a test |
|----------|--------------------------------------------------------------------------------------------------|
|          | Connect:Direct in the Generate the Install JCL through ISPF/PDF step). This procedure would      |
|          | erase the contents of the NETMAP01 member for existing systems. To upgrade your system           |
|          | including the network map, see the Connect: Direct for z/OS Release Notes.                       |

Appendix A, *Installation Worksheets*, contains worksheets you can fill out for adjacent node definitions for other connection protocols and environments not included in the series of Connect:Direct Network Map Generation panels. For more information on adjacent node entries in network maps, see *Maintaining the Network Map* in *Connect:Direct for z/OS Administration Guide*.

**Note:** If this is an installation without SNA support, go to *Configure Connect:Direct without SNA Support* on page 76 for further instructions.

To generate the network map and create member NETMAP01 in the \$CD.CNTL data set:

1. Type the following command to execute the CDNETMAP CLIST using information you provided on the installation panels.

=== > EXEC '\$CD.TXLIB(CDNETMAP)' '\$CD'

- 2. When the Connect:Direct Network Map Generation panels are displayed, define the local and adjacent node information as follows:
  - a. On the first panel, type the information for the local Connect:Direct node using the information in the completed *Worksheet for Netmap Local Node Definition* on page 101 and press **Enter**.
  - b. On the subsequent Connect:Direct Network Map Generation panels, type the information for the adjacent nodes using the following table as a guide:

| Screen and Node Type                                                                          | Related Worksheet                                                                    |
|-----------------------------------------------------------------------------------------------|--------------------------------------------------------------------------------------|
| 370 SNA LU0 Nodes                                                                             | Worksheet for Netmap Adjacent Node Definitions: SNA LU0<br>Nodes on page 102         |
| TCP/IP Adjacent Node<br>Parameters                                                            | <i>Worksheet for Netmap Adjacent Node Definitions: z/OS TCP/IP Nodes</i> on page 103 |
| Connect:Direct for OpenVMS<br>Definitions (for entering LU pool<br>information for VMS nodes) | Worksheet for Netmap Adjacent Node Definitions: OpenVMS<br>Nodes on page 104         |
| Connect:Direct for HP                                                                         | Worksheet for Netmap Adjacent Node Definitions: HP                                   |
| NonStop/Tandem SNA Nodes.                                                                     | NonStop (Tandem) SNA Nodes on page 105                                               |
| Connect:Direct for OS/400 SNUF                                                                | <i>Worksheet for Netmap Adjacent Node Definitions: OS/400</i>                        |
| Nodes                                                                                         | <i>SNUF Nodes (LU0)</i> on page 106                                                  |
| Connect:Direct for OS/400 TCP/IP                                                              | <i>Worksheet for Netmap Adjacent Node Definitions: OS/400</i>                        |
| Nodes                                                                                         | <i>TCP/IP Nodes</i> on page 108                                                      |
| Connect:Direct for OS/400 LU6.2                                                               | Worksheet for Netmap Adjacent Node Definitions: SNA LU6.2                            |
| Nodes                                                                                         | Nodes on page 109                                                                    |

- 3. Press **Enter** to save the network map source information in *\$CD*.CNTL as member NETMAP01.
- 4. From *\$CD*.JCL, execute JNETLOAD, the network map installation job, to load the network map. You may receive the following results:
  - If the JNETLOAD job returns the message IEC161I 072-053 NETMAP, NETMAP, this is normal and does not indicate a problem.

• If JNETLOAD completes with errors, run JNETDEF to delete and define the file before rerunning JNETLOAD. The JNETLOAD job receives a return code of 20 if JNETDEF is not run.

Warning: If you are using a VSAM cache program, you must remove the Connect:Direct network map data set from its control. Otherwise, it rewrites the date/time stamp, and signons fail with SAFA013I or SCBA428I.

#### Building the Test NETMAP

If you generated the Test Configuration JCL member, CDJNETLD, run that job to build the Test NETMAP.

#### Building the SecurePlus Parameter File:

If you generated the SecurePlus Build JCL, CDBLDSEC, run that job to build the SecurePlus Parameter and Access file. Once that JOB is successful, add the SECURE.DSN=\$CD.PARMFILE to the INITPARM member.

### Install the License Key File

The license key file, named APKey, identifies the product features that are available at a site. If you purchase Connect:Direct Secure+ Option at the same time that you purchase Connect:Direct, you have already installed a key that activates the Secure+ Option component. If you purchase the Secure+ Option application separately from Connect:Direct, you receive a new license key, and you must replace the existing key with the new key.

You cannot run Connect:Direct without the APKey file. It must be installed and available for Connect:Direct at initialization.

See the *Sterling MFT License Key Guide* for instructions to obtain the permanent license key file and install the license key.

#### Manage License Keys through Sterling Control Center

You can also use Sterling Control Center to import, view, update and delete existing license keys after the initial key is installed manually. Sterling Control Center License Management supports import of server licenses to a central license management repository and ad hoc distribution to the appropriate managed servers. For more information, see the documentation for Sterling Control Center.

**Note:** The Control Center administrator must have ADMDSN functional authority (full administrator authority) on the Connect:Direct server to push the new keys or make other changes to an existing license key. The administrator must also have an additional authorization flag turned on for the Update Asset Key command. For more information, see the chapters, *Implementing Security* and *Maintaining User Authorization* in *Connect:Direct for z/OS Administration Guide*.

If any errors related to license management occur, see Appendix D, *Initialization and License Key Errors*.

### **Set Initialization Parameter Values**

Typically, new releases of Connect:Direct implement new initialization parameters. Refer to the *Connect:Direct for z/OS Release Notes* and the *Connect:Direct for z/OS Administration Guide* for information on new parameters.

In addition, occasionally initialization parameters become obsolete. Connect:Direct detects parameters, which should be retired, and issues messages to NDMLOG. If you receive a return code of **4** when you stop Connect:Direct, review the NDMLOG for these obsolete parameters. After you remove the obsolete parameters, you will no longer see SITA995I messages in the NDMLOG indicating the obsolete parameters.

Connect:Direct processes initialization parameters during its startup. The initialization parameters specify alternate values for various parameters. The Connect:Direct initialization module processes the file that contains these parameters.

See the initialization parameter appendices of the *Connect:Direct for z/OS Administration Guide* for a list of the Connect:Direct and VSAM initialization parameters with a description of the function, valid value, and default of each parameter.

- **Note:** In addition to modifying initialization parameter files directly, you can use Sterling Control Center to manage these parameters for a Connect:Direct stand-alone server or the global and local initialization parameters for a Connect:Direct/Plex. For more information on using Sterling Control Center to enable central management of Connect:Direct for z/OS initialization parameters, see the documentation for that product.
- **Note:** You can create backup copies of the global and local initialization parameter files to use in an emergency situation if Connect:Direct cannot successfully initialize after initparm updates have been applied. For more information on backing up global and local initialization parameter files, see Chapter 2, *Basic System Administration* in the *Connect:Direct for z/OS Administration Guide*.

**Note:** You must define all initialization parameters that specify the Connect:Direct VSAM file names except the optional *\$CD*.STAT.ARCH.DIR parameter. Failure to take this step results in unpredictable behavior.

To specify your initialization parameters:

1. Modify the parameters as required.

Find sample initialization parameters in the CDINT01 member of the *\$CD*.PARMLIB. Observe the following required or suggested values:

- For initial installation and testing, specify SECURITY.EXIT=OFF in member CDINT01. When Connect:Direct security exits are installed, change the SECURITY.EXIT installation keyword. This change prevents any problems with user definitions until the basic installation is verified.
- If you are using TCP/IP connectivity, you must specify the type of TCP/IP support in the TCP initialization parameter. Also specify valid values for the TCP.LISTEN parameter.
- The UPPER.CASE initialization parameter controls what case initialization console messages are displayed in. The default is UPPER.CASE=NO, which means that all console messages are displayed in upper and lower case. If you want to display all console messages in upper case, you must provide UPPER.CASE as an override parameter on the DMINIT execute statement in the Connect:Direct startup job stream.
- Specify the name of the data set where the license key file is stored in the APDSN initialization parameter. (This is the data set you created in *Install the License Key File* on page 49.)
- If you generated the Test Configuration and successfully executed the CDJNETLD, then specify the NETDSN system file initialization parameter as the DSN created via the CDJNETLD JOB.
- If you generated a SecurePlus Parmfile, specify the SECURE.DSN global initialization parameter as the DSN created via the CDBLDSEC JOB.

**Note:** You can initialize Connect:Direct if SNA support is not available. See *Configure Connect:Direct without SNA Support* on page 76.

2. Specify VSAM file names.

Specify all initialization parameters that indicate the Connect:Direct VSAM file names (see the section, *Connect:Direct System File Initialization Parameters*, in the global initialization parameters appendix in the *Connect:Direct for z/OS Administration Guide*). You can find the following file names in the member CDVDEF of the \$CD.CNTL library:

- *\$CD*.AUTH
- *\$CD*.CKPT
- ◆ *\$CD*.MSG
- ◆ *\$CD*.NETMAP
- *\$CD*.STATS
- *\$CD*.TYPE

For a description of the content of these files, see *VSAM Files DASD Requirement and Description* on page 19.

3. Override the parameters during startup.

You can override parameters during startup by specifying the parameter and its value in the PARM keyword of the EXEC statement in the startup JCL. See *Start Connect:Direct* on page 55 for sample JCL that shows an override for the UPPER.CASE=NO initialization parameter.

**Note:** If you are upgrading and have user exits in your Connect:Direct installation, you must reassemble and link-edit those exits. For more information on user exits, see Chapter 10, Using Connect:Direct Exits in the Connect:Direct for z/OS Administration Guide.

### Install the ISPF IUI Using Screen Prompts

For best results, install the ISPF IUI using screen prompts. You can also install the ISPF IUI using the LIBDEF service (see *Install ISPF IUI Using the LIBDEF Service* on page 68.)

To install the ISPF IUI using screen prompts:

- 1. Take one of the following actions:
  - Build a CLIST to bring up the ISPF/DTF Primary Option Menu.

For a quick way to gain access to Connect:Direct, build a CLIST that allocates Connect:Direct files and brings up an ISPF/PDF Primary Option Menu with Connect:Direct on it. The following sample shows a CLIST that brings up the ISPF/PDF Primary Option Menu. The libraries with the high-level qualifier of *\$CD* are required for Connect:Direct.

| CONTRO | L NOMSG     |                              |   |
|--------|-------------|------------------------------|---|
|        | FREE FILE   | (SYSPROC                     | _ |
|        |             | ISPLLIB                      | _ |
|        |             | ISPPLIB                      | _ |
|        |             | ISPMLIB                      | _ |
|        |             | ISPSLIB                      | _ |
|        |             | ISPCLIB                      | _ |
|        |             | DMPUBLIB                     | - |
|        |             | DMMSGFIL)                    |   |
| CONTRO | L MSG       |                              |   |
| ALLOC  | F(SYSPROC)  | DA(`SYS1.CLIST'              | - |
|        |             | ` <i>\$CD</i> .ISPCLIB') SHR |   |
| ALLOC  | F(ISPPLIB)  | DA(` <i>\$CD</i> .ISPPLIB'   | - |
|        |             | `SYS1.ISFPLIB'               | - |
|        |             | `SYS1.ISRPLIB'               | - |
|        |             | 'SYS1.ISPPLIB'               | - |
|        |             | SYS1.ICQPLIB') SHR           |   |
| ALLOC  | F(ISPMLIB)  | DA(`\$CD.ISPMLIB'            | - |
|        |             | SYS1.ISRMLIB'                | - |
|        |             | 'SYS1.ICQMLIB'               | - |
|        |             | 'SYS1.ISPMLIB') SHR          |   |
| ALLOC  | F(ISPLLIB)  | DA(` <i>\$CD</i> .LINKLIB'   | - |
|        |             | 'SYS1.ISRLOAD'               | - |
|        |             | 'SYS1.ISPLOAD') SHR          |   |
| ALLOC  | F(ISPSLIB)  | DA(\\$CD.ISPSLIB') SHR       |   |
| ALLOC  | F(DMPUBLIB) | DA('\$CD.PROCESS') SHR       |   |
| ALLOC  | F(DMMSGFIL) | DA(`ŞCD.MSG') SHR            |   |
| PDF    |             |                              |   |

• Integrate Connect:Direct for TSO use.

Modify the LOGON PROC used to sign on to TSO to integrate Connect:Direct for TSO use by including the Connect:Direct libraries. The bold lines in the following sample are inserted for Connect:Direct. The TSO user must also have access to the ISPF/PDF modules ISPLINK and ISPEXEC.

```
//TSO
         PROC
//*
//IEFPROC
           EXEC PGM=IKJEFT01, DYNAMBR=25,
11
                PARM="PROFILE MODE WTPMSG MSGID"
//STEPLIB
           DD DSN=$CD.LINKLIB, DISP=SHR
//*
           DD DSN=$CD.ISPCLIB, DISP=SHR
//SYSPROC
           DD
               DSN=SYS1.CLIST, DISP=SHR
11
11
           DD
               DSN=USER.CLIST,DISP=SHR
               DSN=SYS1.HELP,DISP=SHR
//SYSHELP
           DD
           DD DSN=SYS1.UADS, DISP=SHR
//SYSUADS
           DD DSN=SYS1.BRODCAST, DISP=SHR
//SYSLBC
//SYSPRINT DD TERM=TS,SYSOUT=A
           DD TERM=TS, SYSOUT=A
//SYSTERM
//SYSTSPRT DD TERM=TS,SYSOUT=A
           DD TERM=TS, SYSOUT=A
//SYSIN
//SYSTSIN
           DD
               DDNAME=IEFRDER
//IEFRDER
           DD
               TERM=TS, SYSOUT=A
//ISPLLIB
           DD
               DSN=$CD.LINKLIB,DISP=SHR
           DD DSN=SYS1.ISRLOAD, DISP=SHR
11
           DD DSN=SYS1.ISPLOAD, DISP=SHR
11
//ISPPLIB DD DSN=$CD.ISPPLIB, DISP=SHR
11
           DD DSN=SYS1.ISRPLIB, DISP=SHR
11
           DD DSN=SYS1.ISPPLIB, DISP=SHR
//ISPMLIB DD DSN=$CD.ISPMLIB, DISP=SHR
           DD DSN=SYS1.ISRMLIB, DISP=SHR
11
11
           DD
               DSN=SYS1.ISPMLIB,DISP=SHR
//ISPSLIB
           DD
               DSN=$CD.ISPSLIB, DISP=SHR
11
           DD
               DSN=SYS1.ISRSLIB,DISP=SHR
           DD DSN=SYS1.ISPSLIB, DISP=SHR
11
//ISPTABL
           DD DSN=USR.ISPTABL, DISP=SHR /* USER SPECIFIED */
           DD DSN=USR.ISPTABL, DISP=SHR /* USER SPECIFIED */
//ISPTLIB
           DD DSN=SYS1.ISRTLIB, DISP=SHR
11
//
           DD DSN=SYS1.ISPTLIB, DISP=SHR
//ISPPROF
           DD DSN=USR.ISPPROF, DISP=SHR /* USER SPECIFIED */
//DMPUBLIB DD
               DSN=$CD.PROCESS,DISP=SHR
//DMMSGFIL DD
               DSN=$CD.MSG,DISP=SHR
```

- 2. Modify the ISPF/PDF Primary Option Menu for the local IUI (changes are indicated in bold), as follows:
  - For option **M**, change the file name *\$CD*.MSG to reflect the Message file name specified in the CDVDEF member of the *\$CD*.CNTL library to display messages in the Connect:Direct Message file.
  - For option N, change the file name *\$CD*.NETMAP to reflect the name of the VSAM file that contains the Connect:Direct network map for starting the local IUI.

The sample shows a modified ISPF/PDF Primary Option Menu.

```
%-----ISPF/PDF PRIMARY OPTION MENU-----
%OPTION ===>_ZCMD
                                                  +
8
8
                                    +USERID - &ZUSER
% 0+SPF PARMS - Specify ...
                                    +TIME - &ZTIME
% 1+BROWSE - Display ...
                                    +DATE
                                               - &ZDATE
                                     +JULIAN
% 2+EDTT
              - Create ...
                                               - &ZJDATE
  3+UTILITIES - Perform ...
8
                                     +TERMINAL - &ZTERM
                                     +PF KEYS
8
  4+FOREGROUND - Compile,...
                                               - &ZKEYS
8
  5+BACKGROUND - Compile, Assemble, or Link Edit
% 6+COMMAND - Enter TSO command or CLIST
% 7+SUPPORT
              - Test dialog or convert menu/message fmts
% M+C:D-MSGS - Display Connect:Direct messages
% N+C:D - Connect:Direct
% X+EXIT
             - Terminate ISPF using List/Log defaults
8
8
)INIT
          .HELP=TTUTOR
          &ZHTOP=TTUTOR
          &ZHINDEX=TINDEX
) PROC
          &ZSEL=TRANS( TRUNC (&OPT, `.')
           0, 'PANEL(ISPOPT)'
           1, 'PGM(ISPBRO)'
            2, 'PGM(ISPEDIT)'
            3, 'PANEL(ISPUTIL)'
            4, 'PANEL(ISPFORA)'
            5, 'PANEL(ISPJOB)'
            6, 'PGM(ISPTSO)'
            7, 'PANEL(ISPOTAC) NEWPOOL'
            M, 'PGM(DMMSGDSP) PARM($CD.MSG)'
            N, 'PGM(DMISTART) PARM($CD.NETMAP) NEWAPPL(CD)'
            X, 'EXIT'
) END
```

3. Define VSAM alias (optional).

In installations with many users, VSAM user catalogs often isolate application files from z/OS system files. If the Connect:Direct VSAM files are cataloged in a VSAM user catalog, that user catalog must have a VSAM ALIAS defined in the VSAM Master Catalog so that local IUI users can find the necessary files. Connect:Direct files, such as the network map and Message file, must be accessed by the IUI that runs in the user's TSO region.

### Start Connect:Direct

The *\$CD*.JCL(CONNECT) member contains the sample startup job stream to run the Connect:Direct DTF as a batch job. Connect:Direct can run as a batch job or as a started task.

**Note:** If you generated the Test Configuration JOB, CDITST, use that JOB instead of the CONNECT JOB or modify the CONNECT JOB to perform the same as CDITST.

**Note:** If you use Program Access to Data Sets (PADS) functionality in your security system, include all data sets in the Connect:Direct JCL STEPLIB DD concatenation in your Program Control List (PCL). See *Implementing Security* in *Connect:Direct for z/OS Administration Guide* for more information.

To start Connect:Direct:

- 1. You must execute Connect:Direct from an authorized library. The installation makes the DTF load module (DMINIT) APF-authorized with AC(1).
- 2. Submit the startup job stream. While Connect:Direct for z/OS is initializing, you see a series of messages that show the sequence of events during initialization. If an initialization error occurs, note the last message issued. The problem most likely occurred during the step indicated by the last message or on the step indicated by the next message that should have been issued. See Appendix D, *Initialization and License Key Errors*, for more information on specific error messages.

The following is an example of some of the messages you may see. The specific startup messages generated when you start Connect:Direct for z/OS depend on the following factors:

- What communication protocols are used in your system
- Whether Secure+ Option is part of your system and what version you are using
- Whether any initialization parameters are being overridden in the startup JCL
- Whether any certificates have expired or will soon expire

**Note:** The SITA460I and SITA462I messages related to the Strong Password Encryption (SPE) feature are displayed even if no encryption is possible. To determine if this feature is in effect, go to the Secure+ Create/Update Panel - SPE Parameters panel where SPE is enabled. For more information, see the *Connect:Direct Secure+ Option for z/OS Implementation Guide*.

```
SITA001I Connect:Direct initialization has begun.
SITA002I Connect:Direct parameter file allocated and open.
SITA022I Loading Connect:Direct modules.
SITA6011 The TCP server modules are loaded.
SITA067I MESSAGE file is open.
SITA628I SNMP Trap Agent Initialization Complete.
SITA023I Initializing Connect:Direct storage.
SITA024I Building the TCA chain.
SITA026I Creating the system tasks (master and timer).
SITA025I Building the ECB address list.
SITA027I Building the DDN table.
SITA069I NETWORK MAP file is open.
SITA028I SECURE+ Initialization complete
SITA029I Statistics facility being initiated.
SITA996I STATS COLD Start being performed.
SITA998I Acquiring storage for STAT.QUEUE.ELEMENTS.
SSTL026I Statistics File Pair 01 is now active.
SSTL019I Statistics facility successfully initialized
SITA068I AUTHORIZATION file is open.
SITA460I Strong Password Encryption Initiated; JWHITE.CD.AUTH
SITA4621 Strong Password Encryption Completed; JWHITE.CD.AUTH
SITA134I TYPE DEFAULTS file is open.
SITA074I CHECKPOINT file is open.
SITA030I PCQ/TCQ being built.
SITA400I Enqueuing TCX from NETMAP for ESF processing.
SITA996I TCQ COLD Start being performed.
SITA4601 Strong Password Encryption Initiated; JWHITE.CD1.TC0
SITA462I Strong Password Encryption Completed; JWHITE.CD1.TCQ
SITA4011 Dequeuing TCX from NETMAP for ESF processing.
SITA034I VTAM services being initiated APPLID = M1DEVMW0.
SVTJ019I SNA Support is Now Available.
SITA035I Error recovery (ESTAEX) environment being initiated.
SITA8991 Connect:Direct Node : SC.DUB.JWHITE
SITA036I Connect:Direct 5.00.00 PUT Level 0000 Initialization Complete.
SITA165I Secure+ SSL initialization complete.
STC0109I TCP/IP Server Subtask Attached
STCO110I TCP/IP Interface Initializing
STC0140I TCP/IP IPV6 Support Initializing
STCA102I TCP/IP API Issuing BIND Call for address 4198;0.0.0.0
STCA103I TCP/IP API Issuing LISTEN Call: 4198;0.0.0.0
STC0102I TCP/IP Issuing BIND Call for address 4199;0.0.0.0
STCO103I TCP/IP Issuing LISTEN Call: 4199;0.0.0.0
STCO1111 TCP/IP Interface Initializing Complete
STCP104I TCP Support is Available.
CSPA601E ERROR Cert: RSA Secure Server CA expired on: 01/07/2010-23:59:59
CSPA601E ERROR Cert: VeriSign Class 1 Individual Subscriber-Persona Not
CSPA601E Validated expired on: 05/12/2008-23:59:59
```

The IEC161I, 062-086, or 056-084 messages can also display at OPEN of the VSAM files. These messages indicate that the files were not closed properly the last time Connect:Direct was brought down. These are normal VSAM verification messages.

3. Log on to TSO again.

After the TSO IUI is installed, log on to TSO again so that your new logon procedure or signon CLIST is in effect. You can then sign on to Connect:Direct through the IUI, Operator Interface, or Batch Interface.

- **Note:** You can initialize Connect:Direct if SNA support is not available. See *Configure Connect:Direct without SNA Support* on page 76.
- **Note:** If the APKey fails when you start Connect:Direct, check the APKey file. Sometimes during translation (depending on the translation character set), full bars (|) are replaced by pipes (|). Replace any pipes with full bars.

Do not make any other changes to the APKey file. Other changes can result in the following message and render the APKey file invalid:

SITA338I ASSET PROTECTION FAILURE

### Signing On to Connect:Direct

You can sign on to Connect:Direct through the IUI, the Operator, or the Batch interface. For sign-on instructions for the Batch interface, refer to the *Connect:Direct for z/OS User's Guide*.

#### Signing On through the IUI Interface

Select the Connect:Direct option by means of the ISPF/PDF Primary Option Menu. Sign on to Connect:Direct using one of the following methods:

- ✦ If the Connect:Direct Authorization Facility is in effect, use the user ID SUPERUSR and the password supplied for the superuser in the network map local node definition.
- ✦ If you specified SECURITY=OFF in the initialization parameters, you can use any 1–8 character alphanumeric value for the Connect:Direct user ID and password.
- If you are running with a Connect:Direct security exit, use a user ID and password that meet your security requirements.

For additional information on the IUI and procedures to automate the Signon process, refer to the *Connect:Direct for z/OS User's Guide*.

#### Signing On through the Operator Interface

When you use the Operator Interface, the operator is automatically signed on to Connect:Direct when the first command or CLIST is issued. You must specify the MCS.SIGNON and MCS.CLIST initialization parameters in the appropriate initialization parameter file. For more information, see the *Connect:Direct for z/OS Facilities Guide*.

### Verify the Installation

To verify the installation and to gain experience with Connect:Direct operation, run the sample Processes available in the library *\$CD*.PROCESS.

The Processes perform the following functions:

- Copy from a SAM file to a predefined file (PROC01)
- ♦ Copy to a new SAM file (PROC02)
- Copy to a SAM file on a secondary node and back to a SAM file on a primary node (PROC03)
- Execute a multistep Process using tape files (PROC04)
- Copy to a new SAM file using a tape file (PROC05)

To verify the installation:

1. Define the data sets used by the test Processes.

Run the job stream provided during installation in *\$CD*.CNTL member SAMP1DEF prior to running the first test process PROC01. This JCL stream defines the data set used by PROC01, copy from a SAM file to a predefined file. If this job is not run, PROC01 fails with the *data set not found* error message.

2. Customize the test Processes.

Customize the node names, data set names, unit, and VOLSER as required in each test Process before submitting it. The comments section of each Process provides instructions.

If the IUI is installed, you can use the general purpose Process Definition screen (DF option) to modify any Process parameters used during Process submission.

Information on Connect:Direct Processes is available from the <u>Connect:Direct Processes Web</u> <u>site</u> and *Connect:Direct for z/OS User's Guide*.

3. Run the test Processes using the IUI, batch, or operator interface.

### Perform SMP/E Accept Processing

After Connect:Direct is installed with SMP/E and verified, perform SMP/E Accept Processing to update the distribution libraries. Accepting the base product enables you to back out maintenance PTFs by SMP/E commands in case of unexpected results.

The member CDACPT in the *\$CD*.JCL library contains the job stream to perform the Accept Processing for the base Connect:Direct code.

### **Back Out and Restart the Installation**

Connect:Direct provides you a back-out job stream in case errors occur during the installation. If you need to back out the Connect:Direct installation, run the CDBCKOUT member. This job stream deletes all VSAM and non-VSAM files created by CDALLOC.

The following methods apply to SMP/E and non-SMP/E installations.

### Back Out the SMP/E and Non-SMP/E Installation

If you need to back out the Connect:Direct installation because of errors, run the CDBCKOUT member. This job stream deletes all VSAM and non-VSAM files created by CDALLOC. CDBCKOUT also deletes all libraries and SMP/E files, including the SMP/E CSI.

#### Restart the SMP/E and Non-SMP/E Installation

You can use a standard z/OS JCL RESTART card to restart the job stream in case of failure.

### **Optional Installation Tasks**

Some installation tasks are optional or depend on the features of Connect:Direct that you are using. See Chapter 4, *Optional Installation Procedures*, for the procedures to perform these tasks.

# **Optional Installation Tasks**

Some installation tasks are optional or depend on the features you are using.

### **Clean Up Installation Files**

After you have installed and verified your installation of Connect:Direct, you can delete the following files:

- ♦ \$CD.LKLIB
- ♦ \$CD.TXLIB
- ♦ \$CD.DATA
- ♦ *\$CD*.CICS.LKLIB

### **Customize After Installation**

After you verify the installation, you may want to customize files, screens, and Processes. The following list guides you to additional instructions for customizing your installation:

- 1. Fully define all nodes to the network map file. For information on how to update the network map file, see *Maintaining the Network Map* in *Connect:Direct for z/OS Administration Guide*.
- 2. Set up the Connect:Direct/Plex environment, if applicable. See *Configuring a Connect:Direct/Plex Environment* in *Connect:Direct for z/OS Administration Guide* for Connect:Direct/Plex setup information.
- 3. Depending on the type of security at your site, select the appropriate step to set up security:
  - If you use the Connect:Direct Authorization Facility, add users to the User Authorization file. See *Maintaining User Authorization* in *Connect:Direct for z/OS Administration Guide* for more information.

- If you use external security software such as RACF, ACF2, or TOP SECRET, *see Implementing Security* in *Connect:Direct for z/OS Administration Guide* for more information.
- 4. Add types to the Type file. See *Maintaining the Type File* chapter in *Connect:Direct for z/OS Administration Guide* to add records to the Type file.
- 5. Customize the Messages file. See the *Customizing Connect:Direct* chapter of the *Connect:Direct for z/OS Administration Guide* for how to customize the Messages file.
- 6. Customize the SUBMIT screen. See the *Customizing Connect:Direct* chapter of the *Connect:Direct for z/OS Administration Guide* for how to customize the SUBMIT screen.
- 7. Customize the sample Processes. Information on Connect:Direct Processes is available from the <u>Connect:Direct Processes Web site</u> and *Connect:Direct for z/OS User's Guide*.

### Install and Customize the File Agent Feature

Before you install the File Agent feature, review the requirements in *Planning for File Agent* on page 32 and fill in the *Worksheet for Installing File Agent* on page 112. After you customize File Agent, see the Connect:Direct File Agent Help for configuration instructions.

```
Note: You must download and store the File Agent code in the HFS directory prior to executing the CDFAINST CLIST. This HFS directory path is required as menu input in the CDFAINST CLIST. You must have successfully executed CDINST and run the installation JOB streams prior to executing CDFAINST.
```

Access to HFS files is controlled by UNIX System Services, which enables or denies access based on UNIX permission rules. The installer and users of File Agent must have the appropriate permissions.

To install File Agent:

- 1. Download the standard installer, FAInstall.jar, to your Windows machine.
- 2. Upload the FAInstall.jar to an HFS directory using FTP in binary mode.
- 3. Execute the installer from a standard OMVS prompt or TELNET session into a UNIX ISHELL environment and enter java -jar FAInstall.jar.

*Caution:* The installer requires a region of at least 210 MB. If your region is less than the minimum, make arrangements to define a larger region.

- 4. Follow the prompts to install File Agent.
- 5. After successfully installating File Agent, you can execute the CDFAINST CLIST to build the appropriate JCL to configure and execute File Agent in a z/OS environment.

To customize File Agent:

1. From the TSO COMMAND option of ISPF/PDF, execute the CDFAINST CLIST, where *\$CD* is the high-level qualifier used to install the Connect:Direct for z/OS files, as in the following example.

=== > EXEC '\$CD.ISPCLIB(CDFAINST)' '\$CDFAINST'

You create and name a File Agent JCL data set during the installation process. All installation variables are saved in this JCL. The following table describes these installation variables:

| Field                   | Description                                                                                                    |
|-------------------------|----------------------------------------------------------------------------------------------------|
| Configuration job       | Name of the job that starts the File Agent Configuration Interface.                                                                                                    |
| Execution job           | Name of the job that starts the File Agent.                                                                                                    |
| Shutdown job            | Name of the job that shuts down the File Agent.                                                                                                    |
| File Agent home         | Full path of the directory where the File Agent is installed.                                                                                                    |
| X11 Display<br>variable | X11 display variable used to connect to the X11 GUI server. The File Agent<br>Configuration Interface displays on the monitor that matches this display<br>variable. You can specify the netowrk ID of the terminal that you want to use for<br>the File Agent Configuration Interface.                                         |
|                         | Note: If you want to display the File Agent Configuration Interface on a<br>Windows computer, you can specify the first node of the Full Computer<br>Name. To obtain this information, right-click on My Computer, click<br>Properties., and then click the Network Identification tab. The Full<br>Computer Name is displayed. |
| Job card<br>information | JCL used for the job card.                                                                                                    |

You can edit the File Agent JCL data set with ISPF to change an installation variable.

The Connect:Direct File Agent Installation Main Menu is displayed after all elements have been unloaded.

```
More:
                                                                           +
             Connect:Direct File Agent v.rr.mm
                    Installation Main Menu
                                                              TIME-hh:mm
                                                              DATE-yyyy/mm/dd
CMD ==>
        This panel can be scrolled up and down to view the entire
                  set of fields to be entered
           Press ENTER to continue, PF5 to Terminate the JCL Generation
File Agent jcl dataset...
Member name for
     Configuration job.... CDFACONF
     Execution job..... CDFAEXEC
    Shutdown job..... CDFASHUT
Unix path for
    File Agent home.....
                   . . . . . . _
                   ....
                   · · · · · · · ____
X11 DISPLAY variable.....
Job Card Information..... //CDFA JOB (CDFA),'XX FILE AGENT',
                   ..... //*
                   ..... //*
```

2. To create the CDFAINST JCL used to install File Agent in the *\$CD*.JCL data set, specify the fields and press **Enter** to continue.

For field definitions, press PF1; to scroll the File Agent install panels, press PF7 and PF8.

3. When the Connect:Direct File Agent JCL Generation Main Menu is displayed, press **Enter** to generate the File Agent JCL.

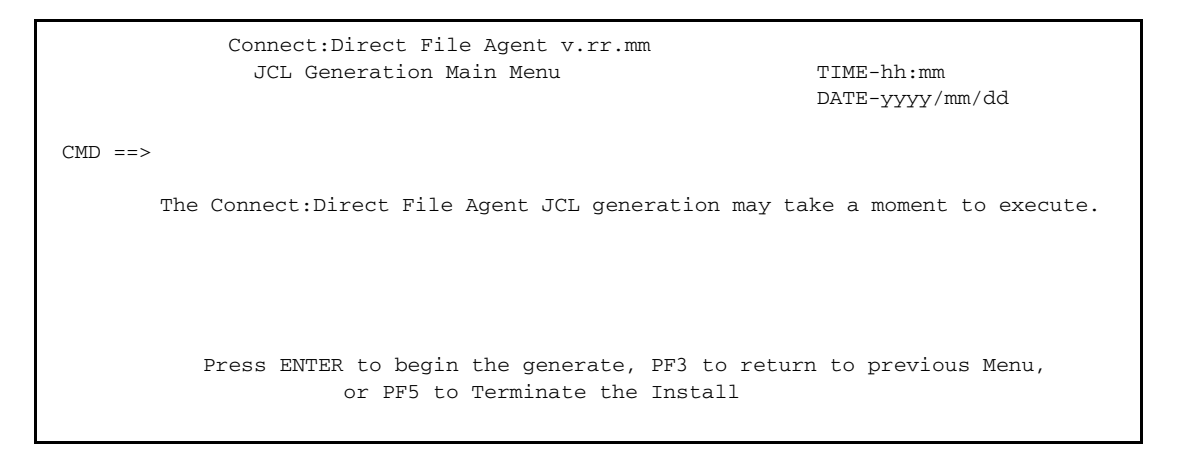

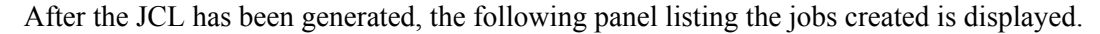

```
Connect:Direct File Agent JCL Generation JCL Built

TIME-hh:mm

DATE-yyyyy/mm/dd

CMD ==>

Connect:Direct File Agent JCL Generation Complete, RC=0

Name Description

------

CDFA Description

------

CDFA The job to build the File Agent jobs

Review and submit member CDFA to finish the JCL generation.

CDFACONF, CDFAEXEC, and CDFASHUT will be created by job CDFA

Press ENTER to continue
```

4. To install File Agent in the appropriate HFS directory, execute the *CDFA* JCL member, which generates the *CDFACONF*, *CDFAEXEC*, and *CDFASHUT* JCL members.

```
Note: The CDFACONF, CDFAEXEC, and CDFASHUT job names are based on the JCL member names you entered in the File Agent Installation Main Menu panel. The CDFA job name is taken from the job card information entered during the installation.
```

5. Open an X11 window, and then run the *CDFACONF* job to execute the File Agent GUI. This job copies files from the mainframe library into the UNIX (HFS) directory.

#### **Configuring File Agent**

You configure File Agent using the configuration interface. The *Connect:Direct File Agent Configuration Guide* describes how File Agent works and contains sample configuration scenarios.

Before you implement File Agent in a production environment, follow the instructions in the File Agent Help to set up and verify the basic operation of File Agent. This step is critical to the success of your implementation. The File Agent Help contains the same information as the *Connect:Direct File Agent Configuration Guide* PDF file you can print or read online with Acrobat Reader.

Connect:Direct File Agent is designed to run unattended. After you have verified File Agent operation and configuration, you can execute File Agent by running the *CDFAEXEC* job. File Agent begins scanning the watch directory containing the directories and partitioned data sets you specify in the configuration file. When a file arrives in a watch directory, Connect:Direct File Agent either submits the default Process to Connect:Direct or performs the actions specified by the rules for the file.

#### Back Out the File Agent Installation

It is not necessary to back out the File Agent installation-if required, execute the CDFAINST CLIST again.

### **Customize the Spool Transfer Feature**

You can ignore this procedure if your site does not use the Spool Transfer feature or if you are sending output to the JES reader from Connect:Direct. For outbound transfers where you will be distributing print files from the JES Spool to Connect:Direct, you must customize the Spool Transfer feature.

Note: For more information on the Spool Transfer feature, see Connect: Direct for z/OS Facilities Guide.

Customizing the Spool Transfer feature consists of the following tasks:

- 1. Assemble CDVPSAPI
- 2. Customize VPS/CDI Option.
- 3. Restart VPS.
- 4. Customize the sample Processes.

**Note:** The Spool Transfer feature requires that you install VTAM Printer Support (VPS) and that you include the optional code in VPS that enables it to interface with Connect:Direct.

#### Assembling CDVPSAPI

Edit and modify the member ASMVPS in data set *\$CD*.SAMPLIB to assemble and link the CDVPSAPI module in the *\$CD*.LINKLIB data set.

Note: The CDVPSAPI module must be reassembled and linked anytime you upgrade your release of VPS.

#### Customizing VPS/CDI Option

This section summarizes the requirements for the VPS to CDI program (VPSSCDI). You must add or modify the following library members. Refer to your VPS documentation for detailed explanations and requirements.

#### VPS.CNTL

This VPS library contains the library members and parameters supported by Connect:Direct.

| Member   | Description                                                                                                    |
|----------|----------------------------------------------------------------------------------------------------|
| VPSSTART | This member contains the VPS system initialization parameters. The following keyword must be added to activate the VPSSCDI program. <b>KEYCDI</b> activates the VPSSCDI program. |
| MLISTMEM | This member contains the VPS printer activation member inclusion list. Add Connect:Direct printers to this member.                                                               |

| Member  | Description                                                      |
|---------|------------------------------------------------------------------|
| VPSxxxx | These members contain the VPS printer initialization parameters. |

The following table describes the keywords for a Connect:Direct printer definition.

| Keyword       | Description                                                                                                    |
|---------------|----------------------------------------------------------------------------------------------------|
| DDSNPFX       | Required. Specifies the high-level qualifier VPS uses when creating the Connect:Direct staged data set. The default is VPS.         |
| DEVTYPE=V.CDI | Required. Defines a printer as a Connect:Direct printer.                                                                            |
| CDNETMAP      | Specifies the Connect:Direct network map data set name. The default is to use the DMNETMAP DD statement specified in VPS startup.   |
| CDPLIB        | Defines the Connect:Direct process library data set name. The default is to use the DMPUBLIB DD statement specified in VPS startup. |
| CDPMBR        | Specifies the process member name to submit. The default is the printer name with the class appended.                               |
| CDSNODE       | Defines the SNODE to be passed to the Process. The default is to use the SNODE defined in the Process.                              |
| DSPACE        | Specifies the amount of DASD space to be allocated to the DASD data set.                                                            |
| DUNIT         | Specifies the unit type of the device on which the DASD is to be allocated.                                                         |
| DVOLUME       | Specifies the volume on which the DASD is to be allocated.                                                                          |

#### **VPS/CDI Interface Program**

Assemble and link-edit module VPSSCDI into your VPS LINKLIB using the sample JCL provided by LRS, and the Connect:Direct macros provided in SAMPLIB from *Generate the Install JCL through ISPF/PDF* on page 35.

#### **VPS/CDI Startup Procedure**

Add the following Connect:Direct DD statements to the VPS startup procedure:

| DD Statement | Description                               |
|--------------|-------------------------------------------|
| DMMSGFIL     | Required. Connect:Direct message file.    |
| SYSUT1       | Required. DD UNIT=VIO, SPACE=(TRK,(2,1)). |
| DMPUBLIB     | Required. Connect:Direct Process library. |
| STEPLIB      | Connect:Direct LINKLIB.                   |
| DMNETMAP     | Connect:Direct default network map.       |

### **Restarting VPS**

After making the required changes to the VPS startup procedure, restart VPS to bring in the changes.

### Customize Connect:Direct Sample Processes

Customize the sample Processes according to the needs of your environment. Information on Connect:Direct Processes is available from the <u>Connect:Direct Processes Web site</u>.

# Install ISPF IUI Using the LIBDEF Service

Using the LIBDEF service to install the ISPF IUI provides flexibility by:

- ◆ Allowing you to define ISPF libraries for an application after ISPF is already active.
- Having definitions in effect only for the duration of that application and only for users who invoke that application.
- Not requiring application libraries to be allocated in either the TSO logon proc JCL, through the TSO ALLOCATE command from a CLIST, or any other method.

Connect:Direct currently supports the following LIBDEFs:

- ♦ ISPF panels (ISPPLIB)
- Messages (ISPMLIB)
- ♦ Skeletons (ISPSLIB)
- ✦ Tables (ISPTLIB and ISPTABL)

Connect:Direct does not currently support LIBDEFs for load modules (ISPLLIB) because of the method in which some programs are loaded. In addition, ISPF does not support LIBDEFs for SYSPROC. Include the Connect:Direct load library in the link list to nullify the effect of this restriction.

Use one of the following methods to implement LIBDEFs for the ISPMLIB, ISPPLIB, and ISPSLIB. You can remove allocations for these libraries from the CLIST described in Method 1 and from the logon proc allocations described in Method 2. However, keep the allocations for the ISPCLIB and LINKLIB.

### Method 1: Setting Up as Separate Menu Items

Set up the Connect:Direct Message function and the Connect:Direct IUI as separate menu options on a panel (usually the Primary ISPF menu panel - ISR@PRIM). This method is similar to the procedure described in *Install the ISPF IUI Using Screen Prompts* on page 52. When selected, each option invokes a CLIST instead of a Connect:Direct program.

To use this method, perform the following.

1. Create and modify the following members from *\$CD*.SAMPLIB in the appropriate ISPF library.

• The Primary panel: *\$CD*.SAMPLIB(CDZPRIM). Following is a sample:

• The CDMSG CLIST: \$CD.SAMPLIB(CDMSG). Following is a sample:

```
PROC 0

ISPEXEC LIBDEF ISPPLIB DATASET ID('$CD.ISPPLIB')

ISPEXEC LIBDEF ISPMLIB DATASET ID('$CD.ISPMLIB')

ISPEXEC LIBDEF ISPSLIB DATASET ID('$CD.ISPSLIB')

ISPEXEC SELECT PGM(DMMSGDSP) PARM($CD.MSG) NEWAPPL(CD) -

PASSLIB

ISPEXEC LIBDEF ISPPLIB

ISPEXEC LIBDEF ISPMLIB

ISPEXEC LIBDEF ISPSLIB

EXIT
```

The CDIUI CLIST: \$CD.SAMPLIB(CDIUI). Following is a sample:

```
PROC 0
CONTROL NOMSG
FREE F(DMPUBLIB, DMMSGFIL)
CONTROL MSG
ALLOC F(DMPUBLIB) DA('$CD.PROCESS') SHR
ALLOC F(DMMSGFIL) DA('$CD.MSG') SHR
ISPEXEC LIBDEF ISPPLIB DATASET ID('$CD.ISPPLIB')
ISPEXEC LIBDEF ISPMLIB DATASET ID('$CD.ISPMLIB')
ISPEXEC LIBDEF ISPSLIB DATASET ID('$CD.ISPSLIB')
ISPEXEC SELECT PGM(DMISTART) PARM('$CD.NETMAP') "NEWAPPL(CD) -
              PASSLTB
ISPEXEC LIBDEF ISPPLIB
ISPEXEC LIBDEF ISPMLIB
ISPEXEC LIBDEF ISPSLIB
FREE F(DMPUBLIB, DMMSGFIL)
EXIT
```

2. Define VSAM alias (optional).

In installations with many users, VSAM user catalogs often isolate application files from z/OS system files. If the Connect:Direct VSAM files are cataloged in a VSAM user catalog, that user catalog must have a VSAM ALIAS defined in the VSAM Master Catalog so that local IUI users can find the necessary files. Connect:Direct files, such as the network map and Message file, must be accessed by the IUI that runs in the user's TSO region.

### Method 2: Setting Up as Separate Panel Options

This method enables you to set up a Connect:Direct CLIST that accomplishes the following:

- Establishes an environment for Connect:Direct, including defining the libraries
- Invokes a panel for the two Connect:Direct applications

Use the following procedure:

1. Create and modify the following members from *\$CD*.SAMPLIB to the appropriate ISPF library and make the required modifications.

The Primary panel: \$CD.SAMPLIB(CDXPRIM). Following is a sample:

```
) PROC
&ZSEL = TRANS (TRUNC (&ZCMD,'.')
0,'.....
1,'.....
CD,'CMD(%CDIUI2)'
```

The CDIUI2 CLIST: \$CD.SAMPLIB(CDIUI2). Following is a sample:

```
PROC 0
CONTROL NOMSG
FREE F(DMPUBLIB,DMMSGFIL)
CONTROL MSG
ISPEXEC LIBDEF ISPPLIB DATASET ID('$CD.ISPPLIB')
ISPEXEC LIBDEF ISPMLIB DATASET ID('$CD.ISPMLIB')
ISPEXEC LIBDEF ISPSLIB DATASET ID('$CD.ISPSLIB')
ALLOC F(DMPUBLIB) DA('$CD.PROCESS') SHR
ALLOC F(DMMSGFIL) DA('$CD.MSG') SHR
ISPEXEC SELECT PANEL (CD@PRIM) NEWAPPL (CD) -
             PASSLTB
ISPEXEC LIBDEF ISPPLIB
ISPEXEC LIBDEF ISPMLIB
ISPEXEC LIBDEF ISPSLIB
FREE F(DMPUBLIB, DMMSGFIL)
EXIT
```

The CD@PRIM panel, \$CD.SAMPLIB(CD@PRIM). Following is a sample:

```
) PROC
&ZSEL = TRANS (TRUNC (&ZCMD, '.')
M, 'PGM(DMMSGDSP) PARM($CD.MSG)'
C, 'PGM(DMISTART) PARM($CD.NETMAP)'
```

2. Define VSAM alias (optional).

In installations with many users, VSAM user catalogs often isolate application files from z/OS system files. If the Connect:Direct VSAM files are cataloged in a VSAM user catalog, that user catalog must have a VSAM ALIAS defined in the VSAM Master Catalog so that local IUI users can find the necessary files. Connect:Direct files, such as the network map and Message file, must be accessed by the IUI that runs in the user's TSO region.

# **Customize the CICS Interface**

You can ignore this step if your site does not use CICS.

Customizing the CICS interface consists of the following tasks:

- ◆ Customizing and Installing the Connect:Direct CICS Resource Definition Source
- ✦ Modifying Your CICS Startup
- ♦ Starting the Connect:Direct CICS Interface

### Customizing and Installing the Connect:Direct CICS Resource Definition Source

All program, transaction, file, and associated definitions are provided in \$CD.CNTL(CICSCSD). CICSCSD contains Resource Definition source code, which you may need to customize to meet your site's needs.

To customize and install the Connect:Direct CICS resource definition source:

- 1. Review the source (CICSCSD). Use the GROUP and LIST names provided or change them in order to have unique names, if necessary.
- 2. Update the FILE definitions if any files have different High Level Qualifiers than what were specified in the ISPF panels.

For each Connect:Direct DTF that your CICS system will have an IUI with, you must have a File definition statement that points to the network map used by that Connect:Direct DTF. To tell the IUI what FILE definition CICS is using for the network map, the FILE name (DDName) must match the NETMAP DDName entered in the DTF NODE CONFIGURATION record for that Connect:Direct DTF.

 (Optional step) If you want to initialize Connect:Direct during CICS startup or add Connect:Direct CICS interface shutdown to the CICS shutdown, review \$CD.SAMPLIB(NDCPLT). This member contains macro source and instructions for the CICS systems programmer to build or update PLTPI and PLTSD entries.

**Note:** To make the IUI available immediately upon CICS startup, you must use the LIST name in the SIP GRPLIST (keyword) parameter list.

- 4. Verify that the JOB and PARM information is correct in \$CD.JCL(CDCSDUP).
- 5. Shut down all CICS transaction servers.
- 6. Run the \$CD.JCL(CDCSDUP) job.

**Note:** If you need to back out of the Resource Definitions provided with Connect:Direct for z/OS, use the JCL in \$CD.JCL(CSCSDBK).

The RDO Groups provided in the CICSCSD source are described in the following table.

| Group                                    | Description                                                                                                    |
|------------------------------------------|----------------------------------------------------------------------------------------------------|
| NDCDCT<br>(Destination<br>Control Table) | Required Source containing the definition of the extra-partition Connect:Direct command log destination (NDML), that is written as output to a data set or to the SYSOUT queue with the DD name NDMCLOG. Also contains source to define a Connect:Direct CICS printer and the definitions for the Event Services Support (ESS) Temporary Data Queue (TDQ). |
| NDCFCT (File                             | Contains the following definitions for Connect:Direct CICS files:                                                                                                    |
| Control Table)                           | <ul> <li>NDMCFG — Configuration file</li> </ul>                                                                                                    |
|                                          | NDMUSER — User Profile                                                                                                    |
|                                          | NDMMSG —Connect:Direct message file                                                                                                    |
|                                          | <ul> <li>NETFINP — (Primary) Connect:Direct DTF's NETMAP file</li> </ul>                                                                                                    |
|                                          | <ul> <li>NDMEVNT — Event Services Restart file</li> </ul>                                                                                                    |
|                                          | <b>Note:</b> NDMTASK and DMPUBLIB are provided in JCL and cannot be defined to CICS using RDO.                                                                                                    |
| NDCLIST                                  | Specifies the LIST entry to associate all Groups.                                                                                                    |
| NDCPCT (Program                          | Defines transactions used by the Connect:Direct CICS interface.                                                                                                    |
| Control Table)                           | <b>Note:</b> You must reflect any changes to the following transactions in the<br>CONFIGURATION FILE - CONTROL RECORD UPDATE screen.                                                                                                    |
|                                          | ◆CDM (Connect:Direct monitor)                                                                                                    |
|                                          | ◆CDI (Connect:Direct-CICS interface)                                                                                                    |
|                                          | ◆CDP (Connect:Direct-CICS printer)                                                                                                    |
|                                          | <ul> <li>CDE transactions (Event Services Support program)</li> </ul>                                                                                                    |
|                                          | In addition, you must reflect changes to the CDP transaction in the printer destination definitions located in NDCDCT RDO group.                                                                                                    |
| NDCPPT<br>(Processing<br>Program Table)  | Defines the MAPSETs DMQM01 through DMQM82, and DMQM98. In addition, defines PROGRAMS DMQ001 through DMQ084, DMQ247, DMQ248, and DMQ249.                                                                                                    |

### Modifying Your CICS Startup

To modify your CICS startup:

1. Review the \$CD.SAMPLIB(CICSJCL) member for a list of DD statements and their purposes. Copy the applicable DD statements from CICSJCL to your CICS startup JCL (PROC or JOB).

Note: Any DD that is normally controlled by RDO should not be replicated in the JCL.

2. Modify any of the copied DD statements to use the correct High Level Qualifiers for data set names as needed.
- 3. For any additional customization that may be required, see the Using the CICS API Option chapter in Connect:Direct for z/OS CICS Administration and User's Guide and the Using ESS with the CICS API chapter in Connect:Direct for z/OS Facilities Guide.
- 4. Submit your CICS JCL for execution.

#### Starting the Connect:Direct for z/OS CICS Interface

Perform this task only if Connect:Direct CICS is not part of the Program Load Table (PLT) initialization.

After starting CICS, start the Connect:Direct CICS interface as follows:

- 1. Type the CDA transaction code, and press Enter.
- 2. Select option I from the PRIMARY MENU and press Enter to go to the INTERFACE screen.
- 3. From the INTERFACE screen, select option **A**, and press **Enter**. When the message INTERFACE HAS BEEN STARTED is displayed, press **Enter** to refresh the status information, and wait until ACTIVE is displayed in the INTERFACE STATUS field, and a transaction number is displayed in the MONITOR TASK NUMBER field.
- 4. Press **PF3** to return to the PRIMARY MENU, select option **N** on the PRIMARY MENU, and press **Enter** to go to the NODE STATUS screen.
- 5. On the NODE STATUS screen, for each node you want to activate, select the line command **A** in the field to the far left of each NODE STATUS line. When the date and time are displayed under the SESSION DATE/TIME heading, the node is activated.
  - **Note:** The node may already be active if the message SUPPRESS CONNECTION AT STARTUP = N is displayed on the DTF NODE screen during the installation procedures.
- 6. Press **PF3** several times to exit the CDA transaction, and then sign on to Connect:Direct using the CD transaction code.

# **Customize HP OpenView for SNMP Traps**

Network Management applications do not recognize or display the Connect:Direct for z/OS traps without the Connect:Direct trap configuration file and Management Information Block (MIB). Use the information in this section to customize and load these files for the HP OpenView Network Management application.

#### Import the Connect:Direct Trap Configuration File

Perform this step if you are using SNMP Trap agent to communicate with the HP OpenView Network Node Manager.

- 1. Transfer the Connect:Direct for z/OS configuration file, *\$CD*.MIBDATA, to the HP UNIX workstation where HP OpenView is installed. This is a text file. Transfer it as CDtrap.conf.
- 2. Use the HP OpenView process, xnmevents, to load CDtrap.conf into the trapd.conf for HP OpenView (usually in the \$OV\_DB directory).

Note: Refer to the HP OpenView documentation for correct syntax for the xnmevents process.

#### Import the Connect:Direct MIB

Perform this step if you are using SNMP Trap agent to communicate with the HP OpenView Network Node Manager.

- 1. Transfer the Connect:Direct for z/OS MIB, *\$CD*.MIBDATA(CDMIB), to the workstation where HP OpenView is installed. This is a text file. Transfer it as CDMIB.mib.
- 2. Use the HP OpenView process, xnmloadmib, to load the Connect:Direct for z/OS MIB into the MIB database (usually in the \$OV\_DB directory).

Note: Refer to the HP OpenView documentation for correct syntax for the xnmloadmib process.

# **Customize NetView for SNMP**

Network Management applications do not recognize or display the Connect:Direct for z/OS traps without the Connect:Direct trap configuration file and Management Information Block (MIB). Use the information in this section to customize and load these files for the HP OpenView Network Management application.

#### Customize NetView with the Tivoli Enterprise Console (TEC)

Perform the following tasks if you are customizing NetView using the Tivoli Console.

#### Import the Connect:Direct Trap Configuration File

Transfer and execute the CDTrap\_NetView.sh script to add the Connect:Direct for z/OS trap in to the trapd.conf file.

- 1. Transfer the Connect:Direct file, *\$CD*.TRPCONF(CDNETV), to the appropriate machine. This is a text file. Transfer it as CDTrap\_NetView.sh.
- 2. Run the CDTrap\_NetView.sh script to add the traps to the trapd.conf file.

#### Import the Connect:Direct MIB

- 1. Transfer the Connect:Direct for z/OS MIB, *\$CD*.MIBDATA, to the appropriate machine. This is a text file. Transfer it as CDMIB.mib.
- 2. Use the UNIX process, xnmloadmib, to load the Connect:Direct for z/OS MIB into the MIB database.

#### Set Up NetView Rules

Set up a rule using nvrsEdit that forwards the Connect:Direct trap messages to the TEC. A sample rules files is provided in *\$CD*.TRPCONF(CDTIVRS) that can be transferred as a text file to CDTrape\_Tivoli.rs.

#### **Process the Boroc File**

- 1. Transfer the *\$CD*.TRPCONF(CDBOROC) file to the appropriate machine in the appropriate directory (usually TEC\_CLASSES). This is a text file. Transfer it as CDTrap\_Tivoli.boroc.
- 2. Compile the rules using the wcomprules process.
- 3. Load the rulebase using the wloadrb process.
- 4. Recycle the TEC event server, wstopesvr and wstartesvr.

**Note:** Refer to the appropriate NetView/Tivoli documentation for the proper command syntax.

#### Customize NetView without the TEC

Use the following information to customize Netview for SNMP traps without the Tivoli Console.

#### Import the Connect:Direct Trap Configuration File

Transfer and execute the CDTrap\_NetView.sh script to add the Connect:Direct for z/OS traps in to the trapd.conf file.

- 1. Transfer the Connect:Direct file, *\$CD*.TRPCONF(CDNETV), to the appropriate machine. This is a text file. Transfer it as CDTrap\_NetView.sh.
- 2. Run the CDTrap\_NetView.sh script to add the traps to the trapd.conf file.

#### Import the Connect:Direct MIB

- 1. Transfer the Connect:Direct for z/OS MIB, *\$CD*.MIBDATA, to the appropriate machine. This is a text file. Transfer it as CDMIB.mib.
- 2. Use the UNIX process, xnmloadmib, to load the Connect:Direct for z/OS MIB into the MIB database.

#### **Disable SNMP Traps**

Connect:Direct for z/OS provides support for an SNMP agent to send SNMP traps to alert a network manager of certain events. An event is any Connect:Direct message that is written to the console using SCWTO or DMWTO. Each event is triggered by the Connect:Direct message ID and the trap text (short message text of that Connect:Direct message). The Connect:Direct events generated are defined by category and type.

- 1. Edit the member CDSNMP in the *\$CD*.SAMPLIB data set and disable any SNMP trap that you do not want Connect:Direct to trigger.
- 2. Specify the SNMP.DSN initialization parameter to have the SNMP traps specified in Step 1 disabled at initialization.

**Note:** Refer to the *Connect:Direct for z/OS Administration Guide* for a complete description of each SNMP trap.

# **Configure Connect: Direct without SNA Support**

To configure and initialize Connect:Direct without SNA, you must define parameters so that Connect:Direct can function in a TCP-only environment. Complete the following steps to accomplish this.

- 1. Define the following initialization parameters:
  - ◆ SNA=NO
  - ◆ TCP=OES
  - TCP.LISTEN=((addr, port), (addrn, portn))
  - TCP.API.LISTEN=((addr, port), (addrn, portn))
  - MAXUSER=nnn

See Appendix A, *Global Initializaton Parameters*, in *Connect:Direct for z/OS Administration Guide* for detailed information on these parameters.

When SNA=NO, you must specify the TCP parameters, and define a TCP port to accept API signons and commands. The MAXUSER parameter controls the number of concurrent API signons. The following screen shows an example:

```
SNA=NO
TCP=OES
TCP.LISTEN=(199.1.1.2,4199)
TCP.API.LISTEN=(199.1.1.2,4198)
MAXUSERS=10
```

This sample configuration allows Connect:Direct to initialize without SNA, support only TCP connections, and authorize up to 10 concurrent API signons using TCP/IP.

2. Define the network map entries. See *Maintaining the Network Map* in *Connect:Direct for z/OS Administration Guide* for more information.

Define LOCAL node with the second positional parameter as NO-VTAM. The LOCAL node definition is used to define the SNA ACBNAME that Connect:Direct opens in an SNA environment. When you specify NO-VTAM, Connect:Direct does not attempt to open the VTAM ACB. See the example below.

Define the PNODE=SNODE adjacent node entry as TCP and specify a TCPAPI parameter. The PNODE=SNODE adjacent node entry is required to enable API signons. This node definition enables Connect:Direct to run Processes that loop back to this primary node and allows for API signon without the API specifying the transport protocol. Use the LDNS parameter to assign the domain name or define the IP address within the adjacent node entry. The following screen shows an example:

```
LOCAL.NODE=(( CD.OS390 , NO-VTAM
                                      , SUPERUSR) -
             TCQ=( CD.TCX -
                    CD.TCQ) )
                                          */
/* Pnode=Snode Adjacent node entry
                                          */
   Allows for Pnode=Snode processes and */
/*
   allows for API signons thru TCP/IP
/*
                                          */
                                          */
/*
   ADJACENT.NODE=(( CD.OS390, 4199, 10.20.200.2, TCP) -
    PARSESS=(53 2)
   TCPAPI=(4198,10.20.200.2) )
Or
   ADJACENT.NODE=(( CD.OS390, 4199, , TCP) -
   PARSESS=(53 2) -
    LDNS=long.domain.name
    TCPAPI=(4198,) )
```

3. From *\$CD*.JCL, execute JNETLOAD, the network map installation job, to load the network map.

If your Connect:Direct operation uses SNA, you can initialize Connect:Direct even if SNA is not available. This task is accomplished by setting the SNA= initialization parameter to YES.

If the SNA= initialization parameter is YES and you try to start Connect:Direct when SNA is not available, or if SNA becomes unavailable during a session, the system displays the following message:

VTAM or Connect:Direct inactive, Type CANCEL, CONTINUE, RETRY or NOVTAM

The following table describes each option:

| Option   | Description                                                                                                    |
|----------|----------------------------------------------------------------------------------------------------|
| Cancel   | Connect:Direct does not initialize.                                                                                                    |
| Continue | Connect:Direct continues initializing without SNA and keeps trying to establish the SNA session. Connect:Direct sends a message to the operator every 20 minutes indicating that it is trying to start the SNA session, until the session is established.<br>Any SNA Processes that are queued or submitted during this time period are placed in the Wait queue. These Processes can execute after the SNA session is established. |
| Retry    | Connect:Direct tries to establish the SNA session <i>before</i> continuing initialization. After 20 attempts, Connect:Direct displays the "VTAM or Connect:Direct inactive" message again. You can again choose one of the options in this table.                                                                                                    |
| NoVTAM   | Connect:Direct continues initializing without SNA support and does not try to establish the SNA session. Any SNA Processes that are queued or submitted are placed in the Wait queue, where they remain until an SNA session is later established.                                                                                                    |

# **Overriding Connect:Direct Default Language Environment Run-Time Options**

Language Environment run-time options can be overridden in Connect:Direct by adding a CEEOPTS DD to the Connect:Direct startup JCL. This DD should point to a dataset or PDS member. The CEEOPTS dataset or PDS must be RECFM=F or FB. Output will be directed to the CEEOUT DD if it is present. If there is no CEEOUT DD, it will be dynamically allocated to SYSOUT.

For example, to see the Language Environment run-time options report, specify:

RPTOPTS (ON)

To see that report and the Language Environment storage report, specify:

RPTOPTS(ON), RPTSTG(ON)

These Language Environment reports are generated at Connect:Direct SHUTDOWN time, but only if the Language Environment enclave ends "normally." Thus, you will not see them if you cancel your Connect:Direct job. An example of the use of the Language Environment storage report would be to tune the HEAP and HEAPPOOLS runtime options so that Language Environment will more efficiently allocate storage resources to multiple concurrent COPY tasks.

**Note:** Tuning is a complex undertaking and should not be attempted unless a reasonable proficiency in the subject has been achieved. For further information on Language Environment, please refer to the section, *Specifying Run-Time Options*, in IBM's *z/OS V1R11.0 Language Environment Programming Guide*.

| OPTION    | DEFAULT VALUE          |
|-----------|------------------------|
| ABPERC    | NONE                   |
| ABTERMENC | RETCODE                |
| AIXBLD    | OFF                    |
| ALL31     | ON                     |
| ANYHEAP   | 1M, 4M, ANYWHERE, FREE |
| BELOWHEAP | 32K, 32K, FREE         |
| CBLOPTS   | OFF                    |
| CBLPSHPOP | OFF                    |

The following table lists the default settings of the Language Environment run-time options.

| OPTION       | DEFAULT VALUE                                                                                                   |
|--------------|----------------------------------------------------------------------------------------------------|
| CBLQDA       | OFF                                                                                                    |
| CHECK        | OFF                                                                                                    |
| COUNTRY      | US                                                                                                    |
| DEBUG        | OFF                                                                                                    |
| DEPTHCONDLMT | 10                                                                                                    |
| ENVAR        | '_CEE_ENVFILE=DD:ENVIRON'                                                                                       |
| ERRCOUNT     | 0                                                                                                    |
| ERRUNIT      | 6                                                                                                    |
| FILEHIST     | OFF                                                                                                    |
| HEAP         | 16M,16M, ANYWHERE, FREE, 4K, 4K                                                                                 |
| НЕАРСНК      | OFF, 1, 0                                                                                                    |
| HEAPPOOLS    | ON, 48, 1, 88, 1, 416,1 , 1464, 1, 2200, 1, 9000, 1, 12496,1,1 6384, 1, 32768, 1, 34920, 1, 49256, 1, 64536, 28 |
| INQPCOPN     | ON                                                                                                    |
| INTERRUPT    | OFF                                                                                                    |
| LIBSTACK     | 1K,1K, FREE                                                                                                    |
| MSGFILE      | CEEOUT, FBA,121, 0, NOENQ                                                                                       |
| MSGQ         | 15                                                                                                    |
| NATLANG      | ENU                                                                                                    |
| NOAUTOTASK   | null                                                                                                    |
| NOTEST       | ALL, *, PROMPT, INSPPREF                                                                                        |
| NOUSRHDLR    | n                                                                                                    |
| OCSTATUS     | ON                                                                                                    |
| PC           | OFF                                                                                                    |
| PLITASKCOUNT | 20                                                                                                    |
| POSIX        | ON                                                                                                    |
| PROFILE      | OFF, "                                                                                                    |
| PRTUNIT      | 6                                                                                                    |
| PUNUNIT      | 7                                                                                                    |
| RDRUNIT      | 5                                                                                                    |
| RECPAD       | OFF                                                                                                    |

| OPTION      | DEFAULT VALUE                            |
|-------------|------------------------------------------|
| RPTOPTS     | OFF                                      |
| RPTSTG      | OFF                                      |
| RTEREUS     | OFF                                      |
| SIMVRD      | OFF                                      |
| STACK       | 128K, 128K, ANYWHERE, KEEP, 512K,128K    |
| STORAGE     | NONE, NONE, NONE, 8K                     |
| TERMTHDACT  | UADUMP                                   |
| THREADHEAP  | 4K, 4K, ANYWHERE, FREE                   |
| THREADSTACK | ON, 512K,128K, ANYWHERE, KEEP, 512K,128K |
| TRACE       | OFF, 8192, DUMP, LE=3                    |
| TRAP        | ON, NOSPIE                               |
| UPSI        | 0000000                                  |
| VCTRSAVE    | OFF                                      |
| XPLINK      | ON                                       |
| XUFLOW      | AUTO                                     |

# **Preparing VTAM Definitions**

This chapter provides instructions on the following:

- ♦ Setting Up VTAM Definitions
- Preparing VTAM and NCP Parameters

# **Setting Up VTAM Definitions**

Before starting Connect:Direct, the VTAM application definitions must be active, the mode table entries must be completed, and the cross-domain resources must be active. This section explains how to set up VTAM definitions for Connect:Direct.

The following VTAM definitions may be required for each node. The member name of each definition is listed in parentheses. The sample definitions are in the file *\$CD*.CNTL.

- ♦ VTAM definitions for Connect:Direct DTF (CDAPPL)
- ◆ VTAM definitions for IUI or batch interface (CDIAPPL)
- ♦ Mode table used with Connect:Direct (CDMODET)
- ♦ Cross-domain resource manager node (CDCDRM)
- ♦ Cross-domain resource definition for other nodes (CDCDRSC)
- ◆ VTAM definition for PNODE=SNODE, also known as loop-back, processing (CDAPPL)

Refer to Appendix B, Sample VTAM Definitions for sample VTAM APPLID definitions.

If you are setting up VTAM definitions for mainframe-to-PC-only connections, disregard the information about multiple z/OS, VM, or VSE sites within the Connect:Direct network and VTAM cross-domain definitions.

**Note:** If you went through the installation process and generated the network map by performing *Generate* and Load the Network Map on page 47, you can refer to the member NETMAP01 in *\$CD*.CNTL for network map definitions that use the VTAM definitions defined in this section.

Defining local and remote Connect:Direct nodes is a multipart procedure as described in the following sections.

#### Defining APPLID of Local DTF

Define the APPLID of the local Connect:Direct DTF. A sample definition for the APPLID of the local DTF follows.

**Note:** In the example below, ACBNAME and the label names are representations. You need to change them to represent your own installation.

This example is located in the member CDAPPL of \$CD.CNTL.

| CDAPP4 APPL | ACBNAME=CDAPP4, VTAM | APPLICATION ID                    | Х |
|-------------|----------------------|-----------------------------------|---|
|             | APPC=YES,            | ENABLE TO RUN LU6.2 SESSIONS      | Х |
|             | AUTH=(ACQ,NOCNM,     | NOPASS,NOPO,NOTSO,VPACE),         | Х |
|             | EAS=n,               | APPROXIMATE # OF CONCURRENT SESS  | Х |
|             | MODETAB=CDMTAB,      | MODE TABLE NAME                   | Х |
|             | SONSCIP=NO,          | NO UNBIND IN SCIP EXIT            | Х |
|             | SRBEXIT=NO,          | NO SRB PROCESSING                 | Х |
|             | VPACING=n,           | RECEIVE PACING                    | Х |
|             | DLOGMOD=CDLOGM,      | MODE TABLE ENTRY                  | Х |
|             | PARSESS=YES,         | PARALLEL SESSIONS CAN BE USED     | Х |
|             | DSESLIM=n,           | # OF CONCURRENT LU6.2 SESSIONS    | Х |
|             | DMINWNL=n,           | # OF LOCAL CONTENTION WINNERS     | Х |
|             | DMINWNR=n,           | # OF REMOTE CONTENTION WINNERS    | Х |
|             | AUTOSES=n,           | # OF AUTOMATIC LU6.2 SESSIONS     | Х |
|             | DDRAINL=ALLOW,       | ALLOW CNOS TO DRAIN SESSIONS      | Х |
|             | DRESPL=ALLOW,        | DEF RESPONSIBILITY FOR LOCAL CNOS | Х |
|             | LMDENT=n,            | SIZE OF HASH TABLE                | Х |
|             | VTAMFRR=NO           |                                   |   |

Optimal settings are:

- When using Connect:Direct Extended Recovery, change CDAPP4 to CDAPP\* to make the APPL dynamic. This change enables the Connect:Direct extended recovery standby to monitor the active Connect:Direct image from a different z/OS image and to take over for that active Connect:Direct image if it fails. This setting applies to both stand-alone servers and Connect:Direct/Plex environments
- ◆ APPC=YES enables LU6.2 support and is required.
- ✦ EAS represents the approximate number of concurrent sessions that this APPL has with all other APPLs (Connect:Direct adjacent nodes and interactive users). The default value is 509. Change the value to one that is realistic for your environment.
- MODETAB must point to the mode table that contains entries for LU0, LU6.2, and SNA Service Manager mode (SNASVCMG). See page 84 for the definition of the mode table.
- Set VPACING to the number of RUs that this DTF receives before being obligated to send a pacing response. For best results, use a minimum value of 7. Larger values increase throughput when receiving data from another DTF.

Do not specify a value of **0**, or omit this parameter, which causes no pacing and can lead to a VTAM buffer shortage.

- DLOGMOD (the default log mode) must refer to an LU0 logmode entry to ensure compatibility with prior releases of Connect:Direct. The LU6.2 logmode name is extracted from the network map.
- ◆ PARSESS=YES parameter is required.
- Set DSESLIM to the sum of the values specified in DMINWNL and DMINWNR so that DSESLIM is equal to or greater than the largest PARSESS max value in the network map.

- Set DMINWNL to a value that is no larger than one-half the value of DSESLIM.
- Set DMINWNR to a value that is no larger than one-half the value of DSESLIM.
- Set AUTOSES to 1 if this DTF is used in a mixed environment of sending and receiving files.
   Set AUTOSES to 0 if this DTF is used primarily to receive files.

Note: You can still use this DTF to send files if you have set AUTOSES to 0.

- ◆ DDRAINL=ALLOW enables Change Number of Sessions (CNOS) to drain sessions.
- DRESPL=ALLOW enables the application program to accept responsibility for deactivating sessions.
- LMDENT specifies the number of entries to be used for this application program's hash table of remote LUs. The default value is 19.

#### Defining APPLID for IUI and Batch Sessions

Define APPLID for IUI and batch session definition.

**Note:** You must add ENCR=NONE to VTAM APPLs that are to be used for IUI sessions to avoid signon problems.

The following example shows three VTAM application definitions for the Connect:Direct IUI. These application IDs must match those specified in the Connect:Direct network map. The examples are located in member CDIAPPL of *\$CD*.CNTL.

| NAI01 | APPL | ACBNAME=NAI01,<br>DLOGMOD=CDLOGM,<br>MODETAB=CDMTAB<br>ENCR=NONE | X<br>X |
|-------|------|------------------------------------------------------------------|--------|
|       |      |                                                                  |        |
| NAI02 | APPL | ACBNAME=NAI02,                                                   | Х      |
|       |      | DLOGMOD=CDLOGM,                                                  | Х      |
|       |      | MODETAB=CDMTAB                                                   |        |
|       |      | FNCR-NONF                                                        |        |
| ц.    |      |                                                                  |        |
| ^     |      |                                                                  |        |
| NAI03 | APPL | ACBNAME=NAI03,                                                   | Х      |
|       |      | DLOGMOD=CDLOGM,                                                  | Х      |
|       |      | MODETAB=CDMTAB                                                   |        |
|       |      |                                                                  |        |
|       |      | ENCI-NONE                                                        |        |

#### Defining APPLID for Loop-Back Processing

If you perform PNODE=SNODE (loop-back) processing, define the APPLID to be used for the processing. See the *Maintaining the Network Map* chapter of the *Connect:Direct for z/OS Administration Guide* for a discussion of the network map requirements.

The following figure shows an additional Connect: Direct DTF APPL (CDAPP2) defined to VTAM that enables you to perform loop-back processing. This multiple definition is required because with PNODE=SNODE processing the communications name (APPLID) for the adjacent node defined in the network map must be different than the communications name (APPLID) for the local node in the network map. This example is located in member CDAPPL of *\$CD*.CNTL.

| CDAPP2 | APPL | ACBNAME=CDAPP2,        | VTAM APPLICATION ID           | X |
|--------|------|------------------------|-------------------------------|---|
|        |      | AUTH- (ACQ, NOCNM, NOF | ASS, NOFO, NOISO, VFACE),     | ~ |
|        |      | EAS=n,                 | APPROXIMATE # CONCURRENT SESS | X |
|        |      | MODETAB=CDMTAB,        | MODE TABLE NAME               | Х |
|        |      | SONSCIP=NO,            | NO UNBIND IN SCIP EXIT        | Х |
|        |      | SRBEXIT=NO,            | NO SRB PROCESSING             | Х |
|        |      | VPACING=7,             | RECEIVE PACING OF 7           | Х |
|        |      | DLOGMOD=CDLOGM,        | MODE TABLE ENTRY              | Х |
|        |      | PARSESS=YES,           | PARALLEL SESSIONS CAN BE USED | Х |
|        |      | VTAMFRR=NO             |                               |   |

See the *Maintaining the Network Map* chapter of the *Connect:Direct for z/OS Administration Guide* for examples and content of the Connect:Direct network map.

#### Defining Logmode Table Entries

Define the logmode table entries used with each APPLID. This step is required if you communicate with a node defined to VTAM as a PU TYPE 4 node.

The following sections provide examples from the mode table used with Connect:Direct. The examples are located in member CDMODET.

You can use the optional name (CDMTAB) as an assembler CSECT name for the mode table. You can assemble the table separately from other mode tables or you can insert the Connect:Direct entry into an existing mode table.

Note: Modify COS, PACING, and RUSIZE values only.

#### z/OS Nodes

Use the following entry with other Connect:Direct for z/OS nodes.

Note: If you are using the Secure+ Option for SNA connections, you must use LU6.2.

| CDLOGM MODEE | NT LOGMODE=CDLOGM,   | ENTRY NAME        |         |         | Х |
|--------------|----------------------|-------------------|---------|---------|---|
| T            | YPE=1,               | NON-NEGOTIABLE    | BIND    |         | Х |
| F            | MPROF=X'04',         | FUNCTION MGMT.    | PROFILE | 4       | Х |
| Т            | SPROF=X'04',         | TRANS SERVICE     | PROFILE | 4       | Х |
| P            | RIPROT=X'B3',        | PRIMARY PROTOCO   | )L      |         | Х |
| S            | ECPROT=X'B3',        | SECONDARY PROTO   | COL     |         | Х |
| C            | OMPROT=X'6080',      | COMMON PROTOCOL   | 1       |         | Х |
| P            | SNDPAC=X'06'         | PRIMARY SEND PA   | CING    |         | Х |
| S            | RVPAC=X'06'          | SECONDARY SEND    | PACING  |         | Х |
| R            | USIZES=X'8989',      | 4K MAX RU SIZE    | FOR PRI | AND SEC | Х |
| P            | SERVIC=X'00000000000 | 00000000000000000 |         |         |   |

#### **OpenVMS and HP NonStop (Tandem) Nodes**

Use the following entry with OpenVMS and HP NonStop (Tandem) nodes.

```
CDVMS
        MODEENT LOGMODE=CDVMS,
                                                             Х
             TYPE=1,
                                                             Х
             FMPROF=X'04',
                                                             Х
             TSPROF=X'04',
                                                             Х
             PRIPROT=X'B1',
                                                             Х
             SECPROT=X'B1',
                                                             Х
             COMPROT=X'7080',
                                                             Χ
             SRCVPAC=X'04',
                              SRCVPAC, SSNDPAC, AND PSNDPAC
                                                             Х
             SSNDPAC=X'04',
                              VALUES CAN BE TUNED
                                                             Х
             PSNDPAC=X'04',
                                                             Х
             RUSIZES=X'8989', 4K SEND AND RECV RUSIZE
                                                             Χ
```

#### OS/400 SNUF (LU0) Nodes

Use the following entry with OS/400 SNUF (LU0) nodes.

```
SNUF4K
        MODEENT LOGMODE=SNUF2K,
                                                              Х
             COS=NJE,
                                                              Χ
             FMPROF=X'04',
                                                              Х
             TSPROF=X'04',
                                                              Х
             PRIPROT=X'B1',
                                                              Х
             SECPROT=X'B1',
                                                              Х
             COMPROT=X'7080',
                                                              Χ
             SRCVPAC=X'07',
                              SRCVPAC, SSNDPAC, AND PSNDPAC
                                                              Х
             SSNDPAC=X'07',
                              VALUES CAN BE TUNED
                                                              Х
             PSNDPAC=X'07',
                                                              Х
             RUSIZES=X'8888',
                               2K SEND AND RECV RUSIZE
                                                              Χ
```

#### LU6.2 Nodes

Use the following entry with LU6.2 independent nodes.

```
CD624K
        MODEENT LOGMODE=CD624K,
                                                             Х
             TYPE=1,
                                                             Х
             COS=NJE,
                                                             Χ
             FMPROF=X'13',
                                                             Х
             TSPROF=X'07',
                                                             Х
             PRIPROT=X'B0',
                                                             Х
             SECPROT=X'B0',
                                                             Х
             COMPROT=X'D0B1',
                                                             Х
             PSNDPAC=X'04',
                                                             Х
             SRVCPAC=X'04',
                                                             Х
             SSNDPAC=X'04',
                                                             Х
             RUSIZES=X'8989',
                             4K SEND AND RECV RUSIZE
                                                             Х
```

Use the following entry with LU6.2 dependent nodes.

```
CD624K
        MODEENT LOGMODE=CD624K,
                                                         Х
            TYPE=1,
                                                         Х
            COS=NJE.
                                                         Х
            FMPROF=X'13',
                                                         Х
            TSPROF=X'07',
                                                         Х
            PRIPROT=X'B0',
                                                         Х
            SECPROT=X'B0',
                                                         Х
            COMPROT=X'50B1',
                                                         Х
            RUSIZES=X'8989',
                                                         Х
```

#### LU6.2 SNA Services Manager

LU6.2 requires the following SNA Services Manager mode table entry definition. This LOGMODE is for VTAM use. You must make this definition in the Mode Table, but do not specify it as the LOGMODE in the network map.

```
SNASVCMG MODEENT LOGMODE=SNASVCMG,
                                                          Х
            TYPE=1,
                                                          Х
            COS=NJE,
                                                          Х
            FMPROF=X'13',
                                                          Х
            TSPROF=X'07',
                                                          Х
            PRIPROT=X'B0',
                                                          Х
            SECPROT=X'B0',
                                                          Х
            COMPROT=X'D0B1',
                                                          Х
            RUSIZES=X'8585', 256 SEND AND RECV RUSIZE
                                                          Х
```

#### Defining Cross-Domain Resource Manager Minor Nodes

Define the cross-domain resource manager nodes. The following figure shows Connect:Direct Cross-Domain Resource Manager node definitions. The sample is located in member CDCDRM.

```
CDRMAVBUILD TYPE=CDRMAAAACDRM SUBAREA=20,ELEMENT=1,ISTATUS=ACTIVEBBBBCDRM SUBAREA=30,ELEMENT=1,ISTATUS=ACTIVECCCCCDRM SUBAREA=40,ELEMENT=1,ISTATUS=ACTIVE
```

Each CDCDRM entry defines another VTAM domain or equivalent with which this domain communicate, in the domain in which this Connect:Direct is being defined.

#### Defining Cross-Domain Resources

Define the cross-domain resources. The following figure shows a Connect:Direct Cross-Domain Resource definition. The sample is located in member CDCDRSC. Each CDRSC entry defines an applications (another Connect:Direct) in another domain.

```
CDRSCNA VBUILD TYPE=CDRSC
CDAPP2 CDRSC CDRM=BBBB
CDAPP3 CDRSC CDRM=CCCC
```

**Note:** Connect:Direct does not use the Unformatted Systems Services (USS) table; however, if you define a USS table for the LUs to be used with AS/400 communication devices, or with OpenVMS or Tandem logical units, you cannot include a MSG10 definition in the table.

#### Defining APPLIDS for Multiple DTFs

One VTAM APPL is required for each Connect:Direct DTF, along with an optional APPL for PNODE=SNODE processing. If the configuration consists of two or more DTFs, or if a Connect:Direct/Plex is configured, multiple VTAM APPLs must be defined.

When defining APPLs for multiple DTFs or a Connect:Direct/Plex, the APPLs can all reside in the same application major node (VBUILD TYPE=APPL) in SYS1.VTAMLST if necessary.

#### **Defining Network or Domain Names**

The VTAM APPL definitions for Connect:Direct nodes are in the supplied examples (in *\$CD*.CNTL) with the name field value (column 1) equal to the ACBNAME value. However, these names may be different. See page 115 for an example of VTAM and network map Cross Domain definitions and the rules that govern the definitions.

# **Preparing VTAM and NCP Parameters**

This step explains how to set up VTAM and NCP parameters for Connect:Direct operation. You must perform the following evaluations to prepare for Connect:Direct operation:

✦ Determine correct RU size for SNA sessions.

The VTAM RUSIZES parameter is located in the VTAM MODEENT macro. It specifies the transmission buffer size and can affect Connect:Direct operation. See *Select RU Size for SNA Sessions* on page 87 that follows.

♦ Determine the effect of NCP parameters.

Several parameters located in the NCP macros used during NCP generation (GEN) can also affect Connect:Direct operation. See *Determining Effects of NCP Parameters* on page 89.

#### Select RU Size for SNA Sessions

The request/response unit (RU) size for Connect:Direct is specified in the VTAM RUSIZES parameter in the VTAM log mode table. The following example shows a mode table entry with a secondary and primary logical unit RU size of 1,024 bytes.

```
CDLOGM MODEENT LOGMODE=CDLOGM, X
RUSIZES=X`8787'
```

When selecting an RU size for Connect:Direct, it is important to know how RU size relates to the NCP MAXDATA parameter.

The NCP MAXDATA value is specified in the NCP physical unit (PU) macro definition. It specifies, in bytes, the maximum amount of data that the NCP can receive from the PU at one time. This amount includes the transmission header and the request/response header, totaling 29 bytes for Connect:Direct.

For example, if the Connect:Direct VTAM log mode table entry specifies 4,096 bytes, the NCP MAXDATA value must be at least 4,125 bytes for Connect:Direct to function correctly. In other words, the NCP MAXDATA value must be at least 29 bytes larger than the RU size specified in the Connect:Direct VTAM log mode table.

✦ The minimum RU size value for Connect:Direct API-to-DTF transmissions is 512 bytes. The maximum RU size value is 64 KB bytes. For best results, use a value of 7 KB.

Note: For locally attached non-SNA 3270 connections, specify RUSIZES =X'87C7'.

#### **Understanding RU Sizing**

The following table shows how to find the appropriate value to specify for the RUSIZES parameter. For the formula RUSIZES=X'**abab**', the first **ab** pair applies to the secondary logical unit (SLU). The second **ab** pair applies to the primary logical unit (PLU). The table shows the values for **a** and **b**. The number of bytes is found where the **a** column and the **b** column intersect in the table.

For example, the bold **a** and **b** numbers in the table indicate how it is used to determine the RUSIZES=87F8 for SNA connections. Because the primary LU is able to receive 3,840 bytes, the secondary LU can send 3,840 bytes at a time (the intersection of **F** and **8**). The primary LU can send 1,024 bytes at a time because the secondary LU is able to receive 1,024 bytes (the intersection of **8** and 7).

|       |        |        |        | а      |        |        |        |        |
|-------|--------|--------|--------|--------|--------|--------|--------|--------|
| b     | 8      | 9      | A(10)  | B(11)  | C(12)  | D(13)  | E(14)  | F(15)  |
| 0     | 8      | 9      | 10     | 11     | 12     | 13     | 14     | 15     |
| 1     | 16     | 18     | 20     | 22     | 24     | 26     | 28     | 30     |
| 2     | 32     | 36     | 40     | 44     | 48     | 52     | 56     | 60     |
| 3     | 64     | 72     | 80     | 88     | 96     | 104    | 112    | 120    |
| 4     | 128    | 144    | 160    | 176    | 192    | 208    | 224    | 240    |
| 5     | 256    | 288    | 320    | 352    | 384    | 416    | 448    | 480    |
| 6     | 512    | 576    | 640    | 704    | 768    | 832    | 896    | 960    |
| 7     | 1,024  | 1,152  | 1,280  | 1,408  | 1,536  | 1,664  | 1,792  | 1,920  |
| 8     | 2,048  | 2,304  | 2,560  | 2,816  | 3,072  | 3,328  | 3,584  | 3,840  |
| 9     | 4,096  | 4,608  | 5,120  | 5,632  | 6,144  | 6,656  | 7,168  | 7,680  |
| A(10) | 8,192  | 9,216  | 10,240 | 11,264 | 12,288 | 13,312 | 14,336 | 15,360 |
| B(11) | 16,384 | 18,432 | 20,480 | 22,528 | 24,576 | 26,624 | 28,672 | 30,720 |
| C(12) | 32,768 | 36,864 | 40,960 | 45,056 | 49,152 | 53,248 | 57,344 | 61,440 |

|       |         |         |         | а       |         |         |         |         |
|-------|---------|---------|---------|---------|---------|---------|---------|---------|
| b     | 8       | 9       | A(10)   | B(11)   | C(12)   | D(13)   | E(14)   | F(15)   |
| D(13) | 65,536  | 73,728  | 81,920  | 90,112  | 98,304  | 106,496 | 114,688 | 122,880 |
| E(14) | 131,072 | 147,456 | 163,840 | 180,224 | 196,608 | 212,992 | 229,376 | 245,760 |
| F(15) | 262,144 | 294,912 | 327,680 | 360,448 | 393,216 | 425,984 | 458,752 | 491,520 |

#### **RU Sizes Calculation**

The table is derived from the following calculations:

The RUSIZE of **ab** means RUSIZE equals  $a \ge (2 \le b)$ . The **b** of each **ab** pair is used as an exponent of base two. The resulting value is multiplied by **a** to get the RUSIZE for that logical unit.

Using the same example, **RUSIZES=87F8**, the SLU and PLU values are determined as follows.

```
if RUSIZES=X'87F8' then
the SLU RUSIZE is 87
which indicates 8 x 2**7 = 8 x 128 = 1024 (8 times 2 to the 7th power)
the PLU RUSIZE is F8
which indicates F x 2**8 = 15 x 2**8 = 15 x 256 = 3840 (15 times 2 to the 8th power)
```

#### **Determining Effects of NCP Parameters**

Review the following NCP parameters carefully during the Connect:Direct installation:

- ◆ BFRS in the BUILD GEN macro that defines the size of NCP buffers
- ♦ BFRPAD in the HOST GEN macro that defines the number of pad characters inserted by NCP
- MAXBUFRU in the HOST GEN macro that defines the number of buffers the access method (VTAM) allocates to receive data from the NCP
- UNITSZ in the HOST (VTAM) GEN macro that defines the size of access method buffers used for data transfer from NCP to Connect:Direct
- ✦ TRANSFR in the LINE or BUILD GEN macro that defines the number of NCP buffers corresponding to the maximum amount of data NCP can receive from another NCP
- ◆ MAXDATA in the PU unit GEN macro that defines the maximum path information (PIU) size

The following figure illustrates the relationship between these VTAM and NCP parameters. When data is passed from MVS1 to NCPA, the MAXDATA parameter determines the amount of data that NCPA can receive in one segment of a path information unit (PIU).

Between NCPA, NCPB, and NCPC, if you do not specify the TRANSFR parameter on the LINE statement, VTAM searches the BUILD statement. If you do not define TRANSFR on either statement, the default is taken. See the *VTAM Customization* manual.

When NCPB passes data to MVS2, the MAXBUFRU times the UNITSZ determines the amount of data that can be passed to MVS2. The data cannot exceed the size in bytes of the VTAM IOBUF buffer pool allocation parameters.

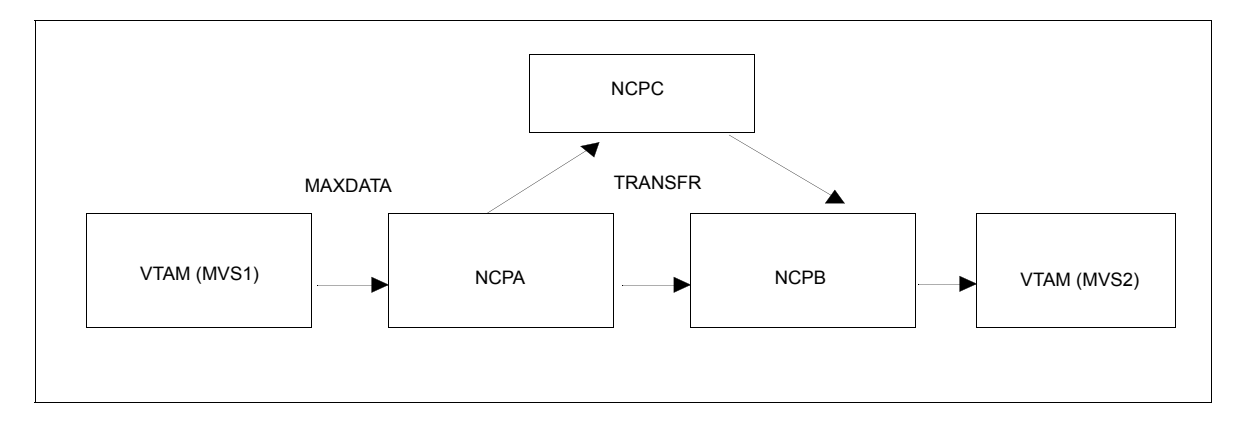

#### Calculating Minimum Value of NCP TRANSFR

To calculate the minimum value of an NCP TRANSFR, define each NCP-to-NCP connection to accommodate the maximum RU size defined for a Connect:Direct DTF-to-DTF session. This value is controlled by the NCP TRANSFR parameter of each NCP LINE macro defining an NCP-to-NCP link. The following is a summary of the calculations required to determine the NCP TRANSFR value:

- 1. Determine the maximum amount of data to be received on this line definition. For Connect:Direct, this amount is the RU size plus 29 bytes for the request/response headers.
- 2. Add 24 bytes to this value for required NCP overhead (BFRPAD).
- 3. Divide the sum by the NCP buffer size (BFRS).
- 4. Round the result to the next highest integer. This integer is the minimum value that you can specify for TRANSFR that corresponds to the specified RU size.

#### **Changing the TRANSFR Parameter**

If you change the TRANSFR parameter in one NCP in a network, all other NCPs in that network require the same change. If you cannot easily change the NCP TRANSFR parameter, use the following reverse process to calculate the maximum RU size for use by Connect:Direct:

- 1. Multiply the NCP TRANSFR parameter by the NCP BFRS value. The result is the maximum amount of data that NCP can receive.
- 2. Subtract 24 bytes for required NCP overhead (BFRPAD).
- 3. Subtract 29 bytes for the request/response header.
- 4. Find the next lowest RU size value in the table on page 88. This value is the largest RU that you can specify for use by Connect:Direct.

The amount of data VTAM can receive from the NCP is determined by the product of MAXBUFRU times UNITSZ. This value must be less than or equal to the amount specified on the IOBUF buffer pool allocation parameters in the ATCSTRxx start options list of VTAMLST.

# **Tuning the CICS Interface**

After you have Connect:Direct for z/OS installed and functional, you can tune it to enhance the performance and usage of resources for the Connect:Direct CICS interface. Note, however, that the Connect:Direct for z/OS CICS interface exits are not "threadsafe" and so may cause performance issues if this application is not isolated to a non-threadsafe AOR.

Actual resource usage by Connect:Direct varies according to the implemented configuration, including the number of DTF nodes that can be signed on to by the CICS interface, the number of subtasks defined per node, and other considerations, such as the types of commands executed.

You may want to tune your Connect:Direct system, based upon guidelines provided to assist you in estimating the impact of Connect:Direct for z/OS on your CICS online environment for the following:

- ✦ File I/O buffers
- Auxiliary or main temporary storage
- ✤ Transaction priorities and class assignments

For more information on using the Connect:Direct CICS interface, see *Connect:Direct for z/OS CICS Administration and User's Guide*.

## File I/O Buffers

You can reduce file I/O buffers to correspondingly lighten the load on your virtual and real storage, but at the expense of increasing disk I/O activity. The configuration and user profile data sets are type VSAM and can participate in Local Shared Resource (LSR) buffer pools, designated for light-to-medium usage data sets.

# **Auxiliary or Main Temporary Storage**

You can choose main or auxiliary temporary storage as a trade off between using more real storage (main) and increasing disk I/O activity (auxiliary). The CICS interface makes heavy use of temporary storage, especially during SELECT PROCESS and SELECT STATISTICS operations.

#### CICS Dynamic Storage Area (DSA) Usage

The CICS interface uses the CICS DSA as follows:

- ◆ Approximately 1 KB is used by the CICS Task Control global exit.
- Approximately 10–20 KB is used for transaction-related storage and temporary storage records by the CD and CDA transactions.

In addition, the SELECT PROCESS (SP) and SELECT STATISTICS (SS) functions are heavy users of CICS Temporary Storage. Results returned by these functions are written to Temporary Storage as a series of 300-byte records.

Parameters are provided on the DTF NODE configuration screen of the CDA transaction (OUTPUT RECORD LIMIT) and on the IUI.NODE statement of the Connect:Direct CICS Configuration Load program (TDLIMIT) to limit the amount of data returned by these commands.

#### **Extended Storage Requirements**

This section contains information about storage above and below the line.

#### Above-the-Line Storage

Non-CICS storage above the 16-megabyte line is used by the CICS interface as follows:

- ◆ Approximately 340 KB is used for Connect:Direct API programs.
- The CICS interface signon table, node table, and subtask tables are allocated above the line, with the total amount required calculated as follows.

36 + (18\*(T+W)) + (304\*S) + (224\*N) + (144\*T)

The following table describes the variables in the preceding example:

| Variable | Description                                                                                                    |
|----------|----------------------------------------------------------------------------------------------------|
| т        | The sum of the maximum subtask per node values or all nodes eligible to be signed<br>on to by the CICS interface (MAXIMUM WORKER SUBTASKS on the DTF NODE<br>configuration screen or VTAM.SESSIONS on the IUI.NODE parameter of the CICS<br>interface Configuration Load program). |
| W        | The total number of entries in the WORK QUEUE for all DTF nodes.                                                                                                    |

| Variable | Description                                                                                                    |
|----------|----------------------------------------------------------------------------------------------------|
| S        | The value of the MAX.SIGNON parameter of the Configuration Parameters screen or CONTROL.PARMS statement of the Configuration Load program.               |
| N        | The number of nodes eligible to be signed on to by the CICS interface (the number of DTF.NODE records defined in the CICS interface configuration file). |

# **Transaction Priorities and Class Assignments**

If you find that heavy usage of the CICS interface is causing resource shortages in CICS, you may want to consider imposing transaction class limits on the Connect:Direct transaction. You can impose class limits by first assigning a transaction class to the transaction, and then placing a limit on the number of transactions in that class. You may also want to assign the Connect:Direct transaction to a lower priority than those of other tasks in your system to increase system throughput.

Chapter 6 Tuning the CICS Interface

# Appendix A

# **Installation Worksheets**

This appendix provides worksheets that correspond to the installation panels discussed in *Generate the Install JCL through ISPF/PDF* on page 35 and the panels related to generating a network map in *Generate and Load the Network Map* on page 47. Make copies of the network map worksheets if necessary. You may want to save the worksheets for later reference when you need to make changes to the network map.

# Worksheet for All Installations

Record the information specified in the following worksheet to prepare for your installation.

| Panel Field                                | Description                                                                                                    |
|--------------------------------------------|----------------------------------------------------------------------------------------------------|
| C:D System High-Level Qualifier (Required) |                                                                                                    |
|                                            | Data set High-Level Qualifier (HLQ) used for ALL Connect:Direct system data sets, VSAM data sets, and SMP/E data sets. You are given the option to change VSAM and SMP/E HLQ in the following panels.               |
| Permanent DASD Device Type (Required)      |                                                                                                    |
|                                            | The DASD device type for all permanent Connect:Direct system files, including VSAM. The default is <b>SYSDA</b> .                                                                                                   |
| Permanent DASD Volume Serial No.           |                                                                                                    |
|                                            | The VOLUME parameter for the VSAM DEFINE CLUSTER, which is generated during installation. If not specified, you must edit the VSAMDEF member in the \$CD.CNTL data set to specify the VOLUME in the DEFINE CLUSTER. |
| Temporary DASD Device Type (Required)      |                                                                                                    |
|                                            | The DASD device type for all <b>temporary</b> files used during installation. The default is <b>SYSDA</b> .                                                                                                    |
| SMP/E Install (Y,N) (Required)             |                                                                                                    |
|                                            | If set to Y, this flag instructs Connect:Direct to perform an SMP/E installation, or an IEBCOPY installation if set to $\mathbf{N}$ .<br>The default is $\mathbf{Y}$ .                                              |
| Job Card Information                       |                                                                                                    |
|                                            | //CDINST_JOB (CD-INSTALL),'CD INSTALL',CLASS=O,<br>// MSGCLASS=X,REGION=8192K<br>//*                                                                                                    |
|                                            | These are the batch job cards used for all installation jobs. Using screens, Connect:Direct fills in a dummy job card for you to customize.                                                                         |

## Worksheet for SMP/E Installation

Record the information in the following worksheet to prepare for SMP/E installation.

| Panel Field                                                  | Description                                                                                                    |
|--------------------------------------------------------------|----------------------------------------------------------------------------------------------------|
| SMP/E Data Sets HLQ (Required)                               |                                                                                                    |
|                                                              | Data set HLQ used for SMP/E data sets such as SMPPTS or SMPSTS. Its value is initially set to the same as the System HLQ.                                                                                                    |
| CSI Data Set Name (Required)                                 |                                                                                                    |
|                                                              | System HLQ with CSI as the low level node name.                                                                                                    |
| TARGET Zone Data Set Name (Required)                         |                                                                                                    |
|                                                              | SMP/E data set name that contains target zone information. It is initially set to the same data set name as the CSI.                                                                                                    |
| DIST Zone Data Set Name (Required)                           |                                                                                                    |
|                                                              | SMP/E data set name that contains distribution zone information. It is initially set to the same data set name as the CSI.                                                                                                    |
| CSSLIB Data Set Name (Required if<br>changing the default)   |                                                                                                    |
|                                                              | Data set used during link-edit of Connect:Direct modules. You must define the CSSLIB DSNAM in the SMP/E CSI. If you are using a DSNAME other than the default SYS1.CSSLIB, modify the SMPINIT member before running the installation job stream.     |
| SCEELKED Data Set Name (Required if<br>changing the default) |                                                                                                    |
|                                                              | Data set used during link-edit of Connect:Direct modules. You must define the SCEELEKED DSNAM in the SMP/E CSI. If you are using a DSNAME other than the default CEE.SCEELKED, modify the SMPINIT member before running the installation job stream. |
| VSAM Files HLQ (Required)                                    |                                                                                                    |
|                                                              | Data set HLQ used for all Connect:Direct VSAM files. This high level qualifier is set to the same value as the System HLQ.                                                                                                    |
| VSAM Files Catalog Name                                      |                                                                                                    |
|                                                              | Catalog name used for VSAM file allocations. The default is blanks.                                                                                                    |
| VSAM Files Volser (Required)                                 |                                                                                                    |
|                                                              | Volume used for VSAM file allocations. The default is the permanent DASD volume.                                                                                                    |

## Worksheet for Non-SMP/E Installation

Record information specified in the following worksheet to prepare for a non-SMP/E installation.

| Panel Field                  | Description                                                                                               |
|------------------------------|----------------------------------------------------------------------------------------------------|
| VSAM Files HLQ (Required)    |                                                                                                    |
|                              | Data set HLQ used for all Connect:Direct VSAM files. This HLQ is set to the same value as the System HLQ. |
| VSAM Files Catalog Name      |                                                                                                    |
|                              | Catalog name used for VSAM file allocations. The default is blanks.                                       |
| VSAM Files Volser (Required) |                                                                                                    |
|                              | Volume used for VSAM file allocations. The default is the permanent DASD volume.                          |

# Worksheet for Test Connect:Direct Installation

Record information specified in the following worksheet to prepare for a test Connect:Direct installation.

| Panel Field                | Description                                                                                                    |
|----------------------------|----------------------------------------------------------------------------------------------------|
| Local Node Name (Required) |                                                                                                    |
|                            | Name for the local Connect:Direct to identify this node in the netmap.The name must be 1 to 16 upper case characters and must begin with an alpha character, for example, CDZOS.V5000.NODE. |
|                            | Valid characters include:                                                                                                    |
|                            | A-Z, 0-9, @, #, \$, !, %, ^, &, _ , +, -, [, ], {, }                                                                                                    |
|                            | The following characters are reserved and cannot be used:                                                                                                    |
|                            | (, ) =,  ", ', <, >,  ,                                                                                                    |
| SNA                        |                                                                                                    |
|                            | Defaults to No. For SNA support (Yes), three VTAM APPLIDs are required (two for node-to-node communications and one for API signon).                                                        |
| VTAM SNA APPLID            |                                                                                                    |
|                            | APPLIDs used for VTAM SNA.                                                                                                    |
| VTAM SNA API APPLID        |                                                                                                    |
|                            | APPLID used for API signons.                                                                                                    |
| ТСР                        |                                                                                                    |
|                            | Defaults to Yes. Additional information required (IP address or hostname and two IP port numbers).                                                                                          |
| TCP IP Address or Hostname |                                                                                                    |
|                            | Supports IPV4, IPV6 as well as a Hostname.                                                                                                    |
| TCP Port Number            |                                                                                                    |
|                            | Defaults to 1364). Valid range: 1024–65535.                                                                                                    |
| TCP API Port Number        |                                                                                                    |
|                            | Defaults to 1364). Valid range: 1024–65535. Must not be the same as the TCP Port Number.                                                                                                    |

## Worksheet for Installing Secure+ Feature

Record information specified in the following worksheet to prepare for installing the Secure+ feature.

*Caution:* Before you choose this option, be sure to review *Ways to Populate the Parameter File and Configure Nodes* in *Connect:Direct Secure+ Option for z/OS Implementation Guide* to determine whether you want to use the Quickstart or manual method of creating the Secure+ parameter file. If you choose to use the Quickstart method, do not use this installation panel to create the Secure+ parameter file.

| Panel Field                   | Description                                                                                                    |
|-------------------------------|----------------------------------------------------------------------------------------------------|
| Parameter File HLQ (Required) |                                                                                                    |
|                               | High-level qualifier used for the Secure+ parameter file. This HLQ is set to the same value as the System HLQ.                                                                              |
| Access File HLQ (Required)    |                                                                                                    |
|                               | High-level qualifier used for the Secure+ access file. This HLQ is set to the same value as the System HLQ.                                                                                 |
| VSAM Files Catalog Name       |                                                                                                    |
|                               | Catalog name used for VSAM file allocations. The default is blanks.                                                                                                    |
| VSAM Files Volser (Required)  |                                                                                                    |
|                               | Volume used for VSAM file allocations. The default is the permanent DASD volume.                                                                                                    |
| Local Node Name (Required)    |                                                                                                    |
|                               | Name for the local Connect:Direct to identify this node in the netmap.The name must be 1 to 16 upper case characters and must begin with an alpha character, for example, CDZOS.V5000.NODE. |
|                               | Valid characters include:                                                                                                    |
|                               | A-Z, 0-9, @, #, \$, !, %, ^, &, _ , +, -, [, ], {, }                                                                                                    |
|                               | The following characters are reserved and cannot be used:<br>(, ) =,  ", $, <$ , >,  ,                                                                                                    |

### Worksheet for Netmap Local Node Definition

The following entries define the local Connect:Direct node in the network map and an adjacent node entry for PNODE-SNODE processing to enable transfers from and to your local node. Refer to the *Maintaining the Network Map* chapter of the *Connect:Direct for z/OS Administration Guide* for information about the syntax and valid parameters and examples.

| Field                                                     | Description                                                                                                    |
|-----------------------------------------------------------|----------------------------------------------------------------------------------------------------|
| Local Node (logical node) name                            |                                                                                                    |
| Communications Name (VTAM APPLID)                         |                                                                                                    |
| SUPERUSR password (optional)                              |                                                                                                    |
| VTAM APPLIDS for IUI Sessions                             | You can define up to four interactiave APPLIDs for the local Connect:Direct to be used for IUI and batch sessions. For an example, see <i>Defining APPLID for IUI and Batch Sessions</i> on page 83.                                                                                                    |
|                                                           |                                                                                                    |
|                                                           |                                                                                                    |
|                                                           |                                                                                                    |
| PNODE=SNODE VTAM APPLID                                   | Specify the VTAM APPLID to be used when initiating transfers from your local node to your local node. An adjacent node entry is put in the network map whose node name is the same as your local node. For an example of PNODE=SNODE processing, see <i>Defining APPLID for Loop-Back Processing</i> on page 83. |
| Parallel Sessions Parameter:<br>PARSESS=(max and default) |                                                                                                    |
|                                                           | Specify the maximum number of concurrent parallel sessions that can be active for PNODE=SNODE transfers.                                                                                                    |
| VSAM HLQ for the TCQ and TCX files                        |                                                                                                    |
|                                                           |                                                                                                    |

**Note:** Do not use the node names from the sample node. Do not make the node name the same as the VTAM APPLID.

### Worksheet for Netmap Adjacent Node Definitions: SNA LU0 Nodes

Use this worksheet for adjacent node definitions for SNA LU0 nodes. Refer to the description of adjacent node syntax, parameters, and examples in the *Maintaining the Network Map* chapter of the *Connect:Direct for z/OS Administration Guide*. See the worksheet on page 105 for Tandem SNA nodes. DO NOT use your local node as an adjacent node; Connect:Direct performs this task for you.

| Node                                                | Name and Description |
|-----------------------------------------------------|----------------------|
| Adjacent Node Name                                  |                      |
| Communications Name (VTAM APPLID)                   |                      |
| Parallel Sessions Parameter: PARSESS=(max, default) |                      |
|                                                     |                      |
| Adjacent Node Name                                  |                      |
| Communications Name (VTAM APPLID)                   |                      |
| Parallel Sessions Parameter: PARSESS=(max, default) |                      |
|                                                     |                      |
| Adjacent Node Name                                  |                      |
| Communications Name (VTAM APPLID)                   |                      |
| Parallel Sessions Parameter: PARSESS=(max, default) |                      |
|                                                     |                      |
| Adjacent Node Name                                  |                      |
| Communications Name (VTAM APPLID)                   |                      |
| Parallel Sessions Parameter: PARSESS=(max, default) |                      |

### Worksheet for Netmap Adjacent Node Definitions: z/OS TCP/IP Nodes

Use this worksheet for adjacent node definitions for TCP/IP nodes. No installation panel exists for this type of adjacent node definition. You can define these nodes after you complete the installation. Refer to the *Maintaining the Network Map* chapter of the *Connect:Direct for z/OS Administration Guide* for instructions, a description of adjacent node syntax, parameters, and examples.

| Node                                                | Definition |
|-----------------------------------------------------|------------|
| Adjacent Node Name                                  |            |
| Communications Name (TCP/IP Port Number)            |            |
| TCP/IP Address of the remote node                   |            |
| Parallel Sessions Parameter: PARSESS=(max, default) |            |
| Operating Environment (ENVIRONMENT)                 | ZOS        |
| Long Domain Name for remote node                    |            |

## Worksheet for Netmap Adjacent Node Definitions: OpenVMS Nodes

Use this worksheet for Connect:Direct for OpenVMS node names and associated logical unit pools. Refer to the description of adjacent node definitions and examples in the *Maintaining the Network Map* chapter of the *Connect:Direct for z/OS Administration Guide*.

| Node                                      | Definition |
|-------------------------------------------|------------|
| Adjacent Node Name                        |            |
| Parallel Sessions (PARSESS) Default Class |            |
| PNODE LU Pool (PNODE.LUS)                 |            |
|                                           |            |
|                                           |            |
| SNODE LU Pool (SNODE.LUS)                 |            |
|                                           |            |
|                                           |            |
|                                           |            |
| Adjacent Node Name                        |            |
| Parallel Sessions (PARSESS) Default Class |            |
| PNODE LU Pool (PNODE.LUS)                 |            |
|                                           |            |
|                                           |            |
| SNODE LU Pool (SNODE.LUS)                 |            |
|                                           |            |
|                                           |            |
|                                           |            |
| Adjacent Node Name                        |            |
| Parallel Sessions (PARSESS) Default Class |            |
| PNODE LU Pool (PNODE.LUS)                 |            |
|                                           |            |
|                                           |            |
| SNODE LU Pool (SNODE.LUS)                 |            |
|                                           |            |
|                                           |            |
|                                           |            |

# Worksheet for Netmap Adjacent Node Definitions: HP NonStop (Tandem) SNA Nodes

Use this worksheet for Connect:Direct for Tandem Node Names and associated Logical Unit Pools. Refer to the description of adjacent node definitions and examples in the *Maintaining the Network Map* chapter of the *Connect:Direct for z/OS Administration Guide*.

| Node                                      | Definition |
|-------------------------------------------|------------|
| Adjacent Node Name                        |            |
| Parallel Sessions (PARSESS) Default Class |            |
| LU Pool (SNODE.LUS)                       |            |
|                                           |            |
|                                           |            |
|                                           |            |
| Adjacent Node Name                        |            |
| LU Pool (SNODE.LUS)                       |            |
|                                           |            |
|                                           |            |
|                                           |            |
|                                           |            |
| Adjacent Node Name                        |            |
| LU Pool (SNODE.LUS)                       |            |
|                                           |            |
|                                           |            |
|                                           |            |
|                                           |            |

# Worksheet for Netmap Adjacent Node Definitions: OS/400 SNUF Nodes (LU0)

Include Connect:Direct for OS/400 node names and associated logical unit pools. Refer to the description of adjacent node definitions and examples in the *Maintaining the Network Map* chapter of the *Connect:Direct for z/OS Administration Guide*.

| Node                                                | Definition |
|-----------------------------------------------------|------------|
| Adjacent Node Name                                  |            |
| Remote Library Name                                 |            |
| Session Type                                        | SNUF       |
| Parallel Sessions Parameter: PARSESS=(max, default) |            |
| LU Pool (SNODE.LUS)                                 |            |
|                                                     |            |
|                                                     |            |
|                                                     |            |
| Adjacent Node Name                                  |            |
| Remote Library Name                                 |            |
| Session Type                                        | SNUF       |
| Parallel Sessions Parameter: PARSESS=(max, default) |            |
| LU Pool (SNODE.LUS)                                 |            |
|                                                     |            |
|                                                     |            |
| Adjacent Node Name                                  |            |
| Remote Library Name                                 |            |
| Session Type                                        | SNUF       |
| Parallel Sessions Parameter: PARSESS=(max, default) |            |
| LU Pool (SNODE.LUS)                                 |            |
|                                                     |            |
|                                                     |            |
|                                                     |            |

# Worksheet for Netmap Adjacent Node Definitions: OS/400 LU6.2 Nodes

Include Connect:Direct for OS/400 node names and associated logical unit pools. Refer to the description of adjacent node definitions and examples in the *Maintaining the Network Map* chapter of the *Connect:Direct for z/OS Administration Guide*.

| Node                                                | Definition |
|-----------------------------------------------------|------------|
| Adjacent Node Name                                  |            |
| Communications Name (not on installation panel)     |            |
| Remote Library Name                                 |            |
| Session Type                                        | LU62       |
| Parallel Sessions Parameter: PARSESS=(max, default) |            |
| Logmode Entry Name (LOGMODE) - Required             |            |
| Operating Environment (ENVIRONMENT) - Required      | OS400      |
| LU Pool (SNODE.LUS)                                 |            |
|                                                     |            |
|                                                     |            |
| Adjacent Node Name                                  |            |
| Communications Name (not on installation panel)     |            |
| Remote Library Name                                 |            |
| Session Type                                        | LU62       |
| Parallel Sessions Parameter: PARSESS=(max, default) |            |
| Logmode Entry Name (LOGMODE) - Required             |            |
| Operating Environment (ENVIRONMENT) - Required      | OS400      |
| LU Pool (SNODE.LUS)                                 |            |
|                                                     |            |
|                                                     |            |
|                                                     |            |

# Worksheet for Netmap Adjacent Node Definitions: OS/400 TCP/IP Nodes

Include Connect:Direct for OS/400 node names and associated TCP/IP and port numbers. Refer to the description of adjacent node definitions and examples in the *Maintaining the Network Map* chapter of the *Connect:Direct for z/OS Administration Guide*.

| Node                                                | Definition |
|-----------------------------------------------------|------------|
| Adjacent Node Name                                  |            |
| Communications Name (TCP/IP Port Number)            |            |
| TCP/IP Address of the remote node                   |            |
| Session Type                                        | ТСР        |
| Parallel Sessions Parameter: PARSESS=(max, default) |            |
| Operating Environment (ENVIRONMENT)                 | OS400      |
| Long Domain Name for remote node                    |            |
|                                                     |            |
|                                                     |            |
| Adjacent Node Name                                  |            |
| Communications Name (TCP/IP Port Number)            |            |
| TCP/IP Address of the remote node                   |            |
| Session Type                                        | TCP or UDT |
| Parallel Sessions Parameter: PARSESS=(max, default) |            |
| Operating Environment (ENVIRONMENT)                 | OS400      |
| Long Domain Name for remote node                    |            |
|                                                     |            |
|                                                     |            |
| Adjacent Node Name                                  |            |
| Communications Name (TCP/IP Port Number)            |            |
| TCP/IP Address of the remote node                   |            |
| Session Type                                        | TCP or UDT |
| Parallel Sessions Parameter: PARSESS=(max, default) |            |
| Operating Environment (ENVIRONMENT)                 | OS400      |
| Long Domain Name for remote node                    |            |
### Worksheet for Netmap Adjacent Node Definitions: SNA LU6.2 Nodes

Use this worksheet for adjacent node definitions for SNA LU6.2 nodes. No installation panel exists for this type of adjacent node definition. You can define these nodes after you complete the installation. Refer to the *Maintaining the Network Map* chapter of the *Connect:Direct for z/OS Administration Guide* for instructions, a description of adjacent node definitions, and examples.

| Definition |
|------------|
|            |
|            |
| LU62       |
|            |
|            |
|            |
|            |
|            |
|            |
|            |
|            |
|            |
| LU62       |
|            |
|            |
|            |
|            |
|            |
|            |
|            |
|            |

### Worksheet for Netmap Adjacent Node Definitions: UNIX LU6.2 Nodes

Use this worksheet for UNIX LU6.2 adjacent node information. No installation panel exists for this type of adjacent node definition. You can define these nodes after you complete the installation. Refer to the *Maintaining the Network Map* chapter of the *Connect:Direct for z/OS Administration Guide* for instructions, a description of adjacent node definitions, and examples.

| Node                                                | Definition |
|-----------------------------------------------------|------------|
| Adjacent Node Name                                  |            |
| Communications Name                                 |            |
| Session Type                                        | LU62       |
| Parallel Sessions Parameter: PARSESS=(max, default) |            |
| Logmode Entry Name (LOGMODE) - Required             |            |
| Operating Environment (ENVIRONMENT)                 | UNIX       |
|                                                     |            |
| Adjacent Node Name                                  |            |
| Communications Name                                 |            |
| Session Type                                        | LU62       |
| Parallel Sessions Parameter: PARSESS=(max, default) |            |
| Logmode Entry Name (LOGMODE) - Required             |            |
| Operating Environment (ENVIRONMENT)                 | UNIX       |
|                                                     |            |
| Adjacent Node Name                                  |            |
| Communications Name                                 |            |
| Session Type                                        | LU62       |
| Parallel Sessions Parameter: PARSESS=(max, default) |            |
| Logmode Entry Name (LOGMODE) - Required             |            |
| Operating Environment (ENVIRONMENT)                 | UNIX       |

# Worksheet for Netmap Adjacent Node Definitions: UNIX or Windows TCP/IP Nodes

Use this worksheet for UNIX or Windows TCP/IP adjacent node information. No installation panel exists for this type of adjacent node definition. You can define these nodes after you complete the installation. Refer to the *Maintaining the Network Map* chapter of the *Connect:Direct for z/OS Administration Guide* for instructions, a description of adjacent node definitions, and examples.

| Node                                                      | Definition                   |
|-----------------------------------------------------------|------------------------------|
| Adjacent Node Name                                        |                              |
| Communications Name                                       |                              |
| Session Type                                              | TCP or UDT                   |
| Parallel Sessions Parameter: PARSESS=(max, default)       |                              |
| Operating Environment Parameter: ENVIRONMENT              | UNIX / Windows (choose one)  |
| Adjacent Node Name                                        |                              |
|                                                           |                              |
| Development of the second parameter DADSESS-(may default) |                              |
|                                                           | LINIX / Windows (choose one) |
|                                                           |                              |
| Adjacent Node Name                                        |                              |
| Communications Name                                       |                              |
| Session Type                                              | TCP or UDT                   |
| Parallel Sessions Parameter: PARSESS=(max, default)       |                              |
| Operating Environment Parameter: ENVIRONMENT              | UNIX / Windows (choose one)  |
|                                                           |                              |
| Adjacent Node Name                                        |                              |
| Communications Name                                       |                              |
| Session Type                                              | TCP or UDT                   |
| Parallel Sessions Parameter: PARSESS=(max, default)       |                              |
| Operating Environment Parameter: ENVIRONMENT              | UNIX / Windows (choose one)  |

#### Worksheet for Installing File Agent

Use this worksheet to prepare for the File Agent installation.

| Installation Item    | Details                                                                                                    |
|----------------------|----------------------------------------------------------------------------------------------------|
| Configuration Job    |                                                                                                    |
|                      | The name of the job that starts the File Agent Configuration Interface.                                                                                                    |
| Execution Job        |                                                                                                    |
|                      | The name of the job that starts the File Agent.                                                                                                    |
| Shutdown Job         |                                                                                                    |
|                      | The name of the job that shuts down the File Agent.                                                                                                    |
| Java UNIX path       |                                                                                                    |
|                      | The full path to the Java program.                                                                                                    |
| File Agent home      |                                                                                                    |
|                      | The full path of the directory where you want to install the File Agent.                                                                                                    |
| X11 Display Variable |                                                                                                    |
|                      | The X11 display variable used to connect to the X11<br>GUI server. The File Agent Configuration Interface<br>displays on the monitor that matches this display<br>variable. You can specify the network ID of the<br>terminal that you want to use for the File Agent<br>Configuration Interface.                                             |
|                      | <b>Note</b> : If you want to display the File Agent<br>Configuration Interface on a Windows computer,<br>you can specify the first node of the Full Computer<br>Name. To obtain this information, right-click on My<br>Computer, click Properties., and then click the<br>Network Identification tab. The Full Computer Name<br>is displayed. |
| Job Card Information | The JCL used for the job card.                                                                                                    |
|                      |                                                                                                    |
|                      |                                                                                                    |
|                      |                                                                                                    |
|                      |                                                                                                    |
|                      |                                                                                                    |
|                      |                                                                                                    |
|                      |                                                                                                    |

## Appendix B

## **Sample VTAM Definitions**

This appendix includes the following sample VTAM definitions to assist you in planning for the installation:

- ◆ VTAM definitions for a full networking Connect:Direct
- VTAM definitions for cross-domain network
- ◆ VTAM definitions for a mainframe-to-microcomputer connection

### **VTAM Definitions for Full Networking Connect:Direct**

This section shows a sample Connect:Direct network with SNA connections.

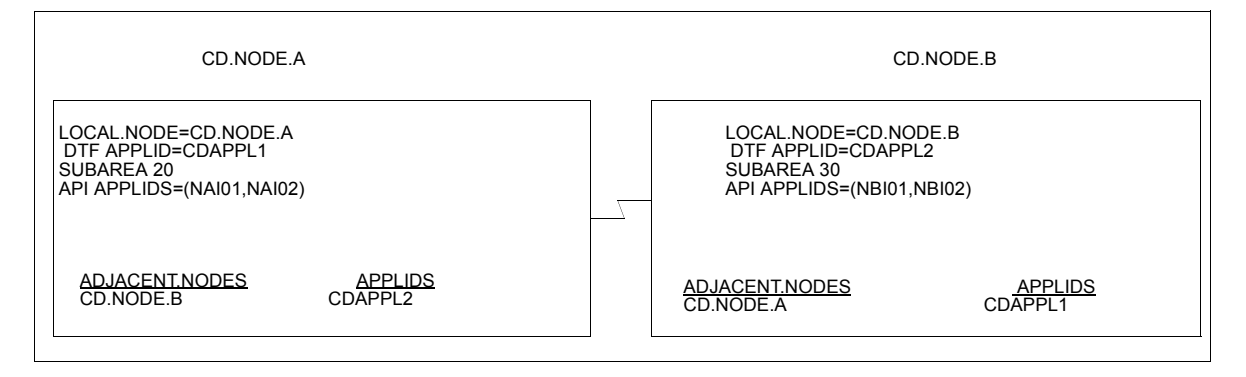

The VTAM definitions in this section are based on this LU0 example.

Note: Do not make the node name the same as the VTAM APPLID.

#### Node A Definitions

Following is the DTF APPL definition for CD.NODE.A:

| CDAPPL1 APPL ACBNAME=C | DAPPL1,                       | X |
|------------------------|-------------------------------|---|
| AUTH=(ACQ, NOCNM, NO   | PASS,NOPO,NOTSO,VPACE),       | Х |
| EAS=20,                | APPROXIMATE # CONCURRENT SESS | Х |
| MODETAB=CDMTAB,        | MODE TABLE NAME               | Х |
| SONSCIP=NO,            | NO UNBIND IN SCIP EXIT        | Х |
| SRBEXIT=NO,            | NO SRB PROCESSING             | Х |
| VPACING=7,             | RECEIVE PACING OF 7           | Х |
| DLOGMOD=CDLOGM,        | MODE TABLE ENTRY              | Х |
| PARSESS=YES,           | PARALLEL SESSIONS CAN BE USED | Х |
| VTAMFRR=NO             |                               |   |
|                        |                               |   |

The following are the APPL definitions for the API for CD.NODE.A.

```
NAI01 APPL ACBNAME=NAI01, X

DLOGMOD=CDLOGM, X

MODETAB=CDMTAB

ENCR=NONE
*
NAI02 APPL ACBNAME=NAI02, X

DLOGMOD=CDLOGM, X

MODETAB=CDMTAB

ENCR=NONE
```

The following is the Cross-Domain Manager definition for CD.NODE.A.

```
CDRMA VEUILD TYPE=CDRM
SA30CDRMSUBAREA=30,ELEMENT=1,ISTATUS=ACTIVE
SA20CDRMSUBAREA=20,ELEMENT=1,ISTATUS=ACTIVE
```

The following is the Cross-Domain definition for CD.NODE.A.

```
CDRSCA VBUILD TYPE=CDRSC
CDAPPL2 CDRSC CDRM=SA30
```

The following is the network map definition for CD.NODE.A.

| APPL1 ,, \$PW) | -                                     |
|----------------|---------------------------------------|
|                | *                                     |
| CDAPPL2)       | -                                     |
|                | -                                     |
|                |                                       |
|                | *                                     |
| CDAPPL)        | -                                     |
|                | -                                     |
|                |                                       |
|                | RPPL1 ,, \$PW)<br>CDAPPL2)<br>CDAPPL) |

#### Node B Definitions

Following is the DTF APPL definition for CD.NODE.B:

| AUTH= (ACQ, NOCNM, NOPASS, NOPO, NOTSO, VPACE),XEAS=20,APPROXIMATE # CONCURRENT SESSXMODETAB=CDMTAB,MODE TABLE NAMEXSONSCIP=NO,NO UNBIND IN SCIP EXITXSRBEXIT=NO,NO SRB PROCESSINGXVPACING=7,RECEIVE PACING OF 7XDLOGMOD=CDLOGM,MODE TABLE ENTRYXPARSESS=YES,PARALLEL SESSIONS CAN BE USEDXVTAMFRR=NOX | CDAPP2 APPL ACBNAME=( | CDAPP2,                       | Х |   |
|----------------------------------------------------------------------------------------------------|-----------------------|-------------------------------|---|---|
| EAS=20,APPROXIMATE # CONCURRENT SESSXMODETAB=CDMTAB,MODE TABLE NAMEXSONSCIP=NO,NO UNBIND IN SCIP EXITXSRBEXIT=NO,NO SRB PROCESSINGXVPACING=7,RECEIVE PACING OF 7XDLOGMOD=CDLOGM,MODE TABLE ENTRYXPARSESS=YES,PARALLEL SESSIONS CAN BE USEDXVTAMFRR=NOX                                                 | AUTH= (ACQ, NOCNM, NO | PASS,NOPO,NOTSO,VPACE),       |   | Х |
| MODETAB=CDMTAB,MODE TABLE NAMEXSONSCIP=NO,NO UNBIND IN SCIP EXITXSRBEXIT=NO,NO SRB PROCESSINGXVPACING=7,RECEIVE PACING OF 7XDLOGMOD=CDLOGM,MODE TABLE ENTRYXPARSESS=YES,PARALLEL SESSIONS CAN BE USEDXVTAMFRR=NOX                                                                                      | EAS=20,               | APPROXIMATE # CONCURRENT SESS | 5 | Х |
| SONSCIP=NO,NO UNBIND IN SCIP EXITXSRBEXIT=NO,NO SRB PROCESSINGXVPACING=7,RECEIVE PACING OF 7XDLOGMOD=CDLOGM,MODE TABLE ENTRYXPARSESS=YES,PARALLEL SESSIONS CAN BE USEDXVTAMFRR=NOX                                                                                                    | MODETAB=CDMTAB,       | MODE TABLE NAME               |   | Х |
| SRBEXIT=NO,NO SRB PROCESSINGXVPACING=7,RECEIVE PACING OF 7XDLOGMOD=CDLOGM,MODE TABLE ENTRYXPARSESS=YES,PARALLEL SESSIONS CAN BE USEDXVTAMFRR=NOX                                                                                                    | SONSCIP=NO,           | NO UNBIND IN SCIP EXIT        |   | Х |
| VPACING=7,RECEIVE PACING OF 7XDLOGMOD=CDLOGM,MODE TABLE ENTRYXPARSESS=YES,PARALLEL SESSIONS CAN BE USEDXVTAMFRR=NOX                                                                                                    | SRBEXIT=NO,           | NO SRB PROCESSING             |   | Х |
| DLOGMOD=CDLOGM, MODE TABLE ENTRY X<br>PARSESS=YES, PARALLEL SESSIONS CAN BE USED X<br>VTAMFRR=NO                                                                                                    | VPACING=7,            | RECEIVE PACING OF 7           |   | Х |
| PARSESS=YES, PARALLEL SESSIONS CAN BE USED X<br>VTAMFRR=NO                                                                                                    | DLOGMOD=CDLOGM,       | MODE TABLE ENTRY              |   | Х |
| VTAMFRR=NO                                                                                                    | PARSESS=YES,          | PARALLEL SESSIONS CAN BE USEI | ) | Х |
|                                                                                                    | VTAMFRR=NO            |                               |   |   |

The following are the APPL definitions for the API for CD.NODE.B.

| NBI01 APPL ACBNAME=NBI01, | Х |
|---------------------------|---|
| DLOGMOD=CDLOGM,           | Х |
| MODETAB=CDMTAB            |   |
| *                         |   |
| NBI02 APPL ACBNAME=NBI02, | Х |
| DLOGMOD=CDLOGM,           | Х |
| MODETAB=CDMTAB            |   |

The following is the Cross-Domain Manager definition for CD.NODE.B.

```
CDRMB VBUILD TYPE=CDRM
SA30 CDRM SUBAREA=30,ELEMENT=1,ISTATUS=ACTIVE
SA20 CDRM SUBAREA=20,ELEMENT=1,ISTATUS=ACTIVE
```

The following is the Cross-Domain definition for CD.NODE.B.

```
CDRSCA VBUILD TYPE=CDRSC
CDAPPL1 CDRSC CDRM=SA20
```

The following is the network map definition for CD.NODE.B.

```
LOCAL.NODE=((CD.NODE.B CDAPPL2 ,, $PW)
TCQ=(TCX.FILE TCQ.FILE))
* PNODE=SNODE DEFINITION *
ADJACENT.NODE=((CD.NODE.B CDAPPL2B)
APPLIDS=(NBI01,NBI02))
* SNA CONNECTIONS *
ADJACENT.NODE=((CD.NODE.A CDAPPL1)
APPLIDS=(NBI01,NBI02))
```

### **Network or Domain Name in Cross-Domain Network**

The VTAM APPL definitions for Connect:Direct nodes are in the supplied examples (in *\$CD*.CNTL) with the name field value (column 1) equal to the ACBNAME value. However, these names may be different. If they are different, the network name value contained in the name field

must be unique within the network, and the value in the ACBNAME field must be unique within the domain.

If the names are different, follow these rules when defining the network map:

- The name specified for the local node's DTF APPLID must be the **domain** name.
- The name specified for adjacent nodes' DTF APPLIDs must be the **network** name.
- The names specified in the API APPLIDS keyword of the adjacent node must be the domain names.

The following sample illustrates definitions for two nodes with unique network and domain names:

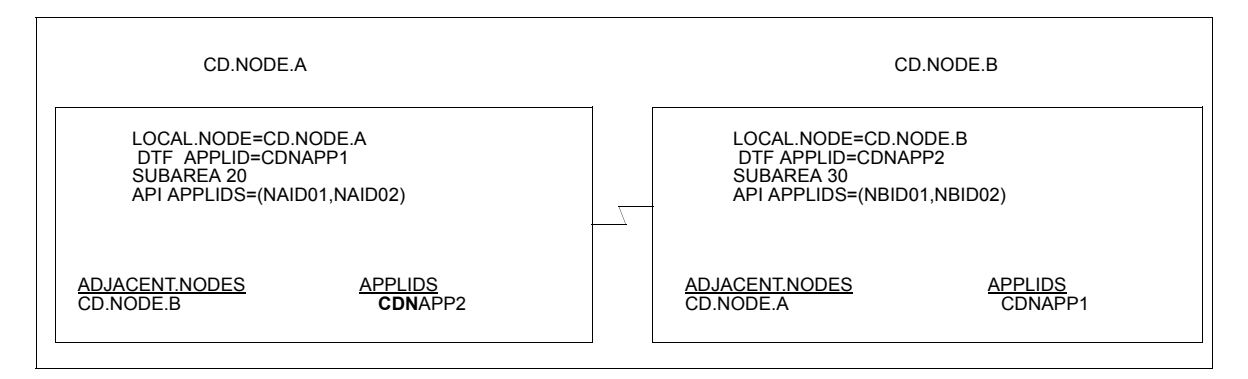

The VTAM definitions in this section are based on this example.

In the following VTAM definition examples, domain names contain a **D** as part of their name and network names contain an **N**.

#### SNA Node A

Following is the DTF APPL definition for CD.NODE.A:

| CDNAPP1 APPL ACBNAME= | CD <b>D</b> APP1,            |     |
|-----------------------|------------------------------|-----|
| AUTH=(ACQ,NOCNM,NOE   | PASS,NOPO,NOTSO,VPACE),      | X   |
| EAS=20,               | APPROXIMATE # CONCURRENT SES | 5 X |
| MODETAB=CDMTAB,       | MODE TABLE NAME              | X   |
| SONSCIP=NO,           | NO UNBIND IN SCIP EXIT       | X   |
| SRBEXIT=NO,           | NO SRB PROCESSING            | X   |
| VPACING=7,            | RECEIVE PACING OF 7          | X   |
| DLOGMOD=CDLOGM,       | MODE TABLE ENTRY             | Х   |
| PARSESS=YES,          | PARALLEL SESSIONS CAN BE USE | X X |
| VTAMFRR=NO            |                              |     |

The following are the APPL definitions for the API for CD.NODE.A.

| NAN01 APPL ACBNAME=NAI <b>D</b> 01,<br>DLOGMOD=NDMLOGM,<br>MODETAB=NDMTAB<br>ENCR=NONE | X<br>X |  |
|----------------------------------------------------------------------------------------|--------|--|
| *                                                                                      |        |  |
| NAN02 APPL ACBNAME=NAI <b>D</b> 02,                                                    | Х      |  |
| DLOGMOD=CDLOGM,                                                                        | Х      |  |
| MODETAB=CDMTAB                                                                         |        |  |
| ENCR=NONE                                                                              |        |  |

Following is the Cross-Domain Manager definition for CD.NODE.A:

```
CDRMA VBUILD TYPE=CDRM
SA30 CDRM SUBAREA=30,ELEMENT=1,ISTATUS=ACTIVE
SA20 CDRM SUBAREA=20,ELEMENT=1,ISTATUS=ACTIVE
```

Following is the Cross-Domain definition for CD.NODE.A:

```
CDRSCA VBUILD TYPE=CDRSC
CDNAPP2 CDRSC CDRM=SA30
```

Following is the network map definition for CD.NODE.A:

#### SNA Node B

Following is the DTF APPL definition for CD.NODE.B:

| CD <b>N</b> APP2 APPL ACBNAME=CD <b>D</b> APP2, |   |  |
|-------------------------------------------------|---|--|
| AUTH=(ACQ,NOCNM,NOPASS,NOPO,NOTSO,VPACE),       |   |  |
| EAS=20, APPROXIMATE # CONCURRENT SESS           | X |  |
| MODETAB=CDMTAB, MODE TABLE NAME                 | X |  |
| SONSCIP=NO, NO UNBIND IN SCIP EXIT              | X |  |
| SRBEXIT=NO, NO SRB PROCESSING                   | X |  |
| VPACING=7, RECEIVE PACING OF 7                  | X |  |
| DLOGMOD=CDLOGM, MODE TABLE ENTRY                | X |  |
| PARSESS=YES, PARALLEL SESSIONS CAN BE USED      | X |  |
| VTAMFRR=NO                                      |   |  |

Following are the APPL definitions for the API for CD.NODE.B:

| NBN01 APPL ACBNAME=NBID01,<br>DLOGMOD=CDLOGM,<br>MODETAB=CDMTAB | X<br>X |
|-----------------------------------------------------------------|--------|
| NBN02 APPL ACBNAME=NBID02,<br>DLOGMOD=CDLOGM,<br>MODETAB=CDMTAB | x<br>x |

Following is the Cross-Domain Manager definition for CD.NODE.B:

```
CDRMB VBUILD TYPE=CDRM
SA30 CDRM SUBAREA=30,ELEMENT=1,ISTATUS=ACTIVE
SA20 CDRM SUBAREA=20,ELEMENT=1,ISTATUS=ACTIVE
```

Following is the Cross-Domain definition for CD.NODE.B:

```
CDRSCA VBUILD TYPE=CDRSC
CDNAPP1 CDRSC CDRM=SA20
```

Following is the network map definition for CD.NODE.B:

\_

\_

```
LOCAL.NODE=((CD.NODE.B CDNAPP2 ,, $PW)
	TCQ=(CD.NODEB.TCX CD.NODEB.TCQ))
* *
ADJACENT.NODE=((CD.NODE.B CDNAPP2)
	APPLIDS=(NBID01,NBID02))
* *
ADJACENT.NODE=((CD.NODE.A CDNAPP1)
	APPLIDS=(NAID01,NAID02))
```

## Appendix C

## Connect:Direct Enqueue Resource Management

This appendix includes definitions of Connect:Direct resources for a Multi-Image Manager (MIM) or Global Resource Serialization (GRS) system.

| Major<br>(Qname) | Minor<br>(Rname)          | Scope   | Description                                                                                                    |
|------------------|---------------------------|---------|----------------------------------------------------------------------------------------------------|
| NDMGDG           | GDG Base<br>DSName        | SYSTEMS | Issued during allocation of a GDG data set when GDGENQ=YES.                                                                                                    |
| NDMNTMAP         | APPLID                    | SYSTEMS | Issued while processing the APPLID record for a signon. When the APPLID is found and opened successfully, the DEQ is issued. This ENQ could be held for awhile depending on the number of signons and the number of APPLIDs in the list.                                            |
| NDMUPDNM         | Netmap<br>DSName          | SYSTEMS | Issued during signon while processing the Netmap.<br>Also, issued while processing a Netmap update and<br>held for the entire update. To lock out all API while<br>the Netmap is being updated, NDMUPDNM could<br>be held awhile depending on the parameters in the<br>update file. |
| NDMTCX           | TCQ index<br>DSName (TCX) | SYSTEMS | Issued from several places to lock out all API and other TCQ updates.                                                                                                    |
| TCXESF           | TCQ index<br>DSName (TCX) | SYSTEMS | Issued during initialization to lock all ESF updates.<br>Released after initialization of the TCQ/TCX is<br>complete. Also issued during an ESF submit.<br>Serialize processing between ESF submits and<br>initialization.                                                          |

**Note:** MIM now handles the cleanup of its QCB control blocks and the use of SCOPE=ALL is no longer valid. Use one of the following parameters appropriate for your system:

- ◆ Code SCOPE=RESERVE if single system.
- ◆ Code SCOPE=SYSTEMS if using shared DASD (for example, SDF).
- ◆ Code SCOPE=SYSTEM if not using shared DASD.
- ◆ When in doubt, code SCOPE=SYSTEMS.

## **Initialization and License Key Errors**

This appendix describes the causes of common errors, such as inadequate storage or errors in the statistics log, that may occur when you initialize Connect:Direct for z/OS. License key verification also occurs at initialization and periodically throughout the day, and errors related to that verification are included in this appendix.

**Note:** For all initialization errors related to Strong Password Encryption, see *Troubleshooting Possible SPE Problems* in the *Connect:Direct Secure+ Option for z/OS Implementation Guide.* 

For all initialization warnings related to certificate validation checks, see Chapter 15, *Troubleshooting*, in the *Connect:Direct Secure+ Option for z/OS Implementation Guide*.

**Note:** In addition to the initialization errors described in this appendix, you may see different error messages in traces, which are also related to initialization:

- ◆ If you receive a return code of 16, initialization terminates and error messages appear in the JES log. The messages inform you if one or more of the initialization parameters cannot co-exist with any of the other parameters specified in the initialization parameters file. Connect:Direct initializes only when you remove the incorrect parameters.
- ◆ If you receive a return code of 4 when you stop Connect:Direct, be sure to review the NDMLOG for SITA995I messages indicating obsolete parameters. Once you remove the parameters, these messages no longer appear in the NDMLOG trace and Connect:Direct ends with a return code of 0. For more information on traces, see the chapter on isolating problems in *Connect:Direct for z/OS Administration Guide*.
- ◆ If you receive a return code of 8A in the RPLERRCK trace when you start Connect:Direct and you have multiple TCP/IP stacks defined, the message, *No such device or address* (STCO999E), appears in the trace. If you have only one TCP/IP stack defined, this is normal and no cause for alarm. If you are in an environment where multiple TCP/IP stacks are defined, you will want to investigate the situation and make sure the correct TCP stack is specified.

### **Overriding Connect:Direct Initialization Parameters**

Initialization parameters are set up during installation. When an error occurs, it may be necessary to alter these initialization parameters. For example, refresh the TCQ if Processes are hanging and the queue becomes corrupted.

You can override individual initialization parameters for Connect:Direct for z/OS by specifying the override on the EXEC statement in the startup job stream as shown in the following figure.

**Note:** In a Connect:Direct/Plex, you can only override initialization parameters allowed in the local initialization parameters file. Use the PARM= keyword in the EXEC statement at system startup.

In a Connect:Direct/Stand-alone Server environment, however, you can override global initialization parameters with the PARM= keyword in the EXEC statement.

In this example, the startup job is specifying a cold start of the Connect:Direct TCQ (TCQ=COLD), overriding the TCQ= value specified in the initialization parameters file.

```
//JOBNAME JOB (ACCT), NAME, CLASS=M, NOTIFY=TSOID, MSGCLASS=X, TIME=1440
//*
//* Connect:Direct
                                                     */
//* THIS JOB STREAM WILL INVOKE THE CONNECT:DIRECT DTF.
                                                     */
                                                     */
//* CHANGE $CD TO YOUR HIGH-LEVEL PREFIX FOR CONNECT:DIRECT.
//*
                                                     */
//*
//CDITST PROC CDPREF=, PARMMEM=
//CDITST EXEC PGM=DMINIT,
        PARM=('&CDPREF..PARMLIB(&PARMMEM),',
11
      'TCQ=COLD'),
REGION=3000K
11
11
//SYSUDUMP DD SYSOUT=*
//STEPLIB DD DSN=&CDPREF..LINKLIB,
          DISP=SHR
11
//DMPUBLIB DD DSN=&CDPREF..PROCESS,
11
        DISP=SHR
//ESTAE DD SYSOUT=*
//RPLERRCK DD SYSOUT=*
     PEND
11
//*
//CDITST EXEC CDITST, CDPREF=$CD, PARMMEM=CDINT01
```

## **Initialization Errors**

This section describes the causes of common errors associated with initializing Connect:Direct.

#### Condition: ABEND S0Cn

Use the following table to troubleshoot this abnormal end condition (ABEND).

| Error         | Cause                                                                                                    | Action                                                                                              | Collect                                                                                                    |
|---------------|----------------------------------------------------------------------------------------------------|----------------------------------------------------------------------------------------------------|----------------------------------------------------------------------------------------------------|
| ABEND<br>S0Cn | One or more NSSs<br>(Named Saved Segments<br>and Named Saved<br>Systems) for VSAM, GCS,<br>and VTAM overlap their<br>page ranges. | Relocate VSAM, GCS, or<br>VTAM segments as<br>needed so that no overlaps<br>exist among these NSSs. | <ul> <li>NSS display         <ul> <li>To display NSS information, you must have a privilege class of E (systems programmer).</li> </ul> </li> <li>Type the following command to display all NSSs.         <ul> <li>QUERY NSS ALL MAP</li> </ul> </li> <li>Type the following command to display a single NSS.</li> </ul> |
|               |                                                                                                    |                                                                                                    | QUERY NSS NAME segment MAP                                                                                                    |

#### **Condition: Inadequate Storage**

Connect:Direct does not initialize because of inadequate storage (GETMAIN or FREEMAIN request failed).

| Error Messages: |          |          |          |          |          |  |
|-----------------|----------|----------|----------|----------|----------|--|
| SITA037I        | SITA042I | SITA043I | SITA044I | SITA045I | SITA047I |  |
| SITA049I        | SITA050I | SITA078I | SITA080I | SITA096I | SITA097I |  |
| SITA098I        | SITA099I | SITA122I |          |          |          |  |

Use the following table to troubleshoot the storage problem.

| Cause                                                                   | Action                                                                                                    | Data to Collect                                                                     |
|-------------------------------------------------------------------------|----------------------------------------------------------------------------------------------------|-------------------------------------------------------------------------------------|
| Inadequate address space is allocated to the Connect:Direct DTF region. | Review the short and long text messages. Check<br>the Connect:Direct startup job stream and the<br>amount of storage allocated to the Connect:Direct<br>region by checking the region parameter on the job<br>card. Use REGION=0M or as advised by Customer<br>Support. | <ul> <li>Connect:Direct error<br/>message</li> <li>Region/partition size</li> </ul> |

#### Condition: ABEND U0044

Use the following table to troubleshoot this abnormal end condition (ABEND).

| Error          | Cause                                             | Action                                               | Collect                                                                      |
|----------------|---------------------------------------------------|------------------------------------------------------|------------------------------------------------------------------------------|
| ABEND<br>U0044 | GETMAIN failed                                    | 1 JCL set<br>REGION=0M                               | If there is still an issue after taking the recommended actions, collect the |
|                | 2 Initialization<br>parameters set<br>MEMLIMIT=2M | 2 Initialization<br>parameters set<br>MEMLIMIT=2M    | SVCDUMP and job log.                                                         |
|                |                                                   | 3 Initialization<br>parameters set<br>TRACE.BUFFER=0 |                                                                              |

#### Condition: Error While Allocating or Opening Initialization Parameters File

An error occurs while allocating or opening the Connect:Direct initialization parameters file.

| Error Messages |          |          |          |          |          |  |
|----------------|----------|----------|----------|----------|----------|--|
| SITA063I       | SITA070I | SITA121I | SITA123I | SITA291I | SITA292I |  |
| SITA293I       | SITA294I | SITA501I | SITA502I | SITA505I |          |  |

| Cause                                                                                                    | Action                                                                                                    | Data to Collect                                                               |
|----------------------------------------------------------------------------------------------------|----------------------------------------------------------------------------------------------------|-------------------------------------------------------------------------------|
| Connect:Direct initialization<br>parameters file does not<br>exist, or the parameter on<br>the EXEC statement is<br>specified incorrectly. | Review the short and long text messages. Look at<br>the Connect:Direct startup JCL for the EXEC<br>statement. Ensure that the specified initialization<br>parameters data set exists and is correct. | <ul> <li>Connect:Direct startup JCL</li> <li>DMGSCMAP STARTUP file</li> </ul> |

#### **Condition: Initialization Parameter Errors**

Connect:Direct does not initialize because of initialization parameter errors.

| Error Messages |          |          |          |          |          |  |
|----------------|----------|----------|----------|----------|----------|--|
| SITA003I       | SITA014I | SITA018I | SITA021I | SITA038I | SITA039I |  |
| SITA040I       | SITA041I | SITA063I | SITA071I | SITA072I | SITA073I |  |
| SITA079I       | SITA082I | SITA083I | SITA084I | SITA085I | SITA086I |  |
| SITA087I       | SITA088I | SITA089I | SITA091I | SITA092I | SITA093I |  |
|                |          |          |          |          |          |  |

| Error Messages |          |          |          |          |          |  |  |
|----------------|----------|----------|----------|----------|----------|--|--|
| SITA094I       | SITA095I | SITA104I | SITA105I | SITA106I | SITA148I |  |  |
| SITA201I       | SITA202I | SITA213I | SITA214I | SITA215I | SITA216I |  |  |
| SITA217I       | SITA220I | SITA221I | SITA222I | SITA223I | SITA224I |  |  |
| SITA225I       | SITA226I | SITA227I | SITA228I | SITA230I | SITA231I |  |  |
| SITA232I       | SITA233I | SITA234I | SITA242I | SITA250I | SITA251I |  |  |
| SITA252I       | SITA253I | SITA254I | SITA260I | SITA261I | SITA262I |  |  |
| SITA263I       | SITA270I | SITA271I | SITA272I | SITA273I | SITA280I |  |  |
| SITA281I       | SITA282I | SITA283I | SITA285I | SITA286I | SITA287I |  |  |
| SITA300I       | SITA506I | SITA507I | SITA508I | SITA509I | SITA510I |  |  |
| SITA511I       | SITA512I | SITA513I | SITA514I | SITA515I | SITA516I |  |  |
| SITA517I       | SITA518I | SITA540I |          |          |          |  |  |
|                |          |          |          |          |          |  |  |

Use the following table to troubleshoot the initialization parameters problem.

| Cause                                                                                                    | Action                                                                                                    | Data to Collect                                                                          |
|----------------------------------------------------------------------------------------------------|----------------------------------------------------------------------------------------------------|------------------------------------------------------------------------------------------|
| Syntax errors or errors in the<br>values specified exist for one or<br>more Connect:Direct initialization<br>parameters. | Review the short and long text messages.<br>Note the Connect:Direct messages that<br>you see on the console during initialization.<br>There is a message to indicate the reason<br>for the error. Verify that any comments<br>preceding parameters are followed by '*/'.<br>Refer to the appropriate Connect:Direct<br>installation guide for the valid parameter<br>values. Correct the parameter in the<br>Connect:Direct initialization parameters file,<br>and restart Connect:Direct. | <ul> <li>Connect:Direct error message</li> <li>Initialization parameters file</li> </ul> |

#### Condition: Connect:Direct VSAM File Error

Connect:Direct does not initialize because of an error with one of the Connect:Direct VSAM files: the message file, authorization file, type file, network map file, statistics file, checkpoint file, or TCQ file.

| Error Messages |          |          |          |          |          |  |
|----------------|----------|----------|----------|----------|----------|--|
| SITA055I       | SITA056I | SITA057I | SITA059I | SITA060I | SITA061I |  |
| SITA062I       | SITA064I | SITA065I | SITA066I | SITA075I | SITA076I |  |

| Error Messages |          |          |          |          |          |  |
|----------------|----------|----------|----------|----------|----------|--|
| SITA077I       | SITA100I | SITA101I | SITA102I | SITA103I | SITA110I |  |
| SITA111I       | SITA112I | SITA113I | SITA130I | SITA131I | SITA132I |  |
| SITA133I       | SITA160I |          |          |          |          |  |

Use the following table to troubleshoot the Connect:Direct for z/OS VSAM file error.

| Cause                                                                                                    | Action                                                                                                    | Data to Collect                                                                                                    |
|----------------------------------------------------------------------------------------------------|----------------------------------------------------------------------------------------------------|----------------------------------------------------------------------------------------------------|
| An error occurred while<br>opening the file, or VSAM<br>encountered a physical or<br>logical error. The VSAM file<br>cannot be defined and<br>loaded correctly, the name of<br>the file might be specified<br>incorrectly, or the file might<br>be corrupted. | Review the short and long text messages. Verify<br>that the name of the file is specified correctly in the<br>initialization parameters file. Also, verify that the file<br>is a correctly defined VSAM data set and loaded as<br>described in <i>Connect:Direct for z/OS Installation</i><br><i>Guide.</i> | <ul> <li>Connect:Direct messages</li> <li>Any messages issued by<br/>the VSAM AMS Interface<br/>Program (IDCAMS) when<br/>the Connect:Direct VSAM<br/>file was defined and loaded</li> </ul> |

#### **Condition: VTAM Initialization Errors**

Connect:Direct does not initialize because of errors with VTAM initialization.

| Error Messages |          |                  |          |          |          |
|----------------|----------|------------------|----------|----------|----------|
| SITA004I       | SITA005I | SITA048I         | SITA051I | SITA052I | SITA053I |
| SITA054I       | SITA090I | user ABEND U0075 |          |          |          |

Use the following table to troubleshoot the VTAM initialization error.

| Cause                                                                                                    | Action                                                                                                    | Data to Collect                                                                                                    |
|----------------------------------------------------------------------------------------------------|----------------------------------------------------------------------------------------------------|----------------------------------------------------------------------------------------------------|
| The Connect:Direct DTF<br>APPLID is defined<br>incorrectly, the APPLID<br>logmode table is incorrect or<br>is not found, the DTF<br>APPLID has a VTAM<br>password associated with it,<br>or the Connect:Direct DTF<br>APPLID is not active. | Review the short and long text messages. Ensure<br>that the DTF APPLID is active. Ensure that the<br>APPLID specified in the LOCAL.NODE entry of the<br>network map is correctly specified and is defined to<br>VTAM. Check the ESTAE output for additional error<br>information. If a VTAM password is associated with<br>the Connect:Direct APPLID, remove it, and do not<br>refer to it in the Connect:Direct network map. | <ul> <li>ESTAE output</li> <li>Connect:Direct network<br/>map</li> <li>APPLID definition</li> <li>Logmode table entry</li> </ul> |

#### Condition: Invalid Security Environment (SITA997I)

Use the following table to troubleshoot the security environment error.

| Cause                                                                                            | Action                                                                                                    | Data to Collect                                                                                                    |
|--------------------------------------------------------------------------------------------------|----------------------------------------------------------------------------------------------------|----------------------------------------------------------------------------------------------------|
| The thread-level security is<br>not valid between<br>Connect:Direct and UNIX<br>System Services. | If your installation implemented Program Access to<br>Datasets (PADS) functionality within your security<br>system (such as RACF, TSS, ACF2), include the<br>Connect:Direct datasets in your Program Control<br>List (PCL). | <ul> <li>SYSLOG from<br/>Connect:Direct startup</li> <li>Security system profiles for<br/>the resources denied in the<br/>SYSLOG</li> </ul> |

#### **Condition: Statistics Log Error**

Connect:Direct does not initialize because of an error in the statistics log.

| Error Messages |          |          |          |          |          |  |
|----------------|----------|----------|----------|----------|----------|--|
| SSTI004I       | SSTI005I | SSTI006I | SSTI007I | SSTI008I | SST10091 |  |
| SSTI010I       | SSTI011I | SSTI012I | SSTI013I | SSTI014I | SSTI015I |  |
| SSTI016I       | SSTI017I | SSTI018I | SST10191 | SST10201 | SSTI0211 |  |
| SSTI022I       |          |          |          |          |          |  |

SITA059I and user ABEND U0070 follow one of the previous error messages. The cause and necessary action to take depend on the SSTIxxxI message as explained in the following sections.

#### SSTI004I

File pair ESDS data set has invalid CI SIZE.

| Cause                                                                                         | Action                                                                                                    |
|-----------------------------------------------------------------------------------------------|----------------------------------------------------------------------------------------------------|
| The ESDS CI SIZE is less than 2048. The minimum acceptable CI SIZE for this data set is 2048. | Review both the short text and long text Connect:Direct messages. Delete and redefine the file pair ESDS data set and ensure a CI SIZE that is greater than or equal to 2048. |

#### SSTI005I

Invalid KSDS data set type in file pair.

| Cause                                                                                                    | Action                                                                                                    |
|----------------------------------------------------------------------------------------------------|----------------------------------------------------------------------------------------------------|
| Review both the short text and long text<br>Connect:Direct messages. While verifying the<br>data set, it was found that the data set type<br>was not KSDS. | Verify that the statistics file pair KSDS data set is correctly allocated. If no allocation is correct, delete and redefine the KSDS data set. |

#### SSTI006I

Invalid KSDS data set key length.

| Cause                                                     | Action                                                                                                    |
|-----------------------------------------------------------|----------------------------------------------------------------------------------------------------|
| The key length of the file pair KSDS data set is invalid. | Review both the short text and long text Connect:Direct messages. Refer to the platform-specific Connect:Direct installation and administration guide for the correct length. |

#### SSTI007I

Invalid file pair KSDS data set key offset.

| Cause                                          | Action                                                                                                    |
|------------------------------------------------|----------------------------------------------------------------------------------------------------|
| The key offset for the KSDS data set is not 0. | Review both the short text and long text Connect:Direct messages. Delete and redefine the KSDS with the correct key offset. |

#### SSTI008I

File pair has empty ESDS but non-empty KSDS.

| Cause                                                                                                    | Action                                                                                                    |
|----------------------------------------------------------------------------------------------------|----------------------------------------------------------------------------------------------------|
| The ESDS data set is empty, but the KSDS data set has data in it. One possible reason is that the ESDS data set was reset, but the KSDS was not. | Review both the short text and long text Connect:Direct<br>messages. The ESDS and KSDS data sets must both be<br>empty or must both contain data. Either delete and redefine<br>the KSDS data set, restore the ESDS data set, or specify<br>STAT.INIT=COLD. Connect:Direct opens both data sets<br>with RESET at initialization time. |

#### SSTI009I

File pair has empty KSDS but non-empty ESDS.

| Cause                                                                                                    | Action                                                                                                    |
|----------------------------------------------------------------------------------------------------|----------------------------------------------------------------------------------------------------|
| The KSDS data set is empty, but the ESDS data set has data in it. One possible reason is that the KSDS data set was reset, but the ESDS was not. | Review both the short text and long text Connect:Direct<br>messages. Both KSDS and ESDS data sets must be empty<br>or contain data. Either delete and redefine the ESDS data<br>set, restore the KSDS data set, run batch utility<br>DMSTBKEY to rebuild the KSDS data set, or specify<br>STAT.INIT=COLD. Connect:Direct then opens both data<br>sets with RESET at initialization time. |

#### SSTI010I

Error reading the file pair KSDS control record.

| Cause                                                                         | Action                                                                                                    |
|-------------------------------------------------------------------------------|----------------------------------------------------------------------------------------------------|
| While attempting to read the KSDS control record, an error code was returned. | Review both the short text and long text Connect:Direct<br>messages. Verify that the KSDS data set is correctly<br>defined. Register 15 contains the VSAM GET return code.<br>To reuse the data set, specify STAT.INIT=COLD in the<br>Connect:Direct initialization parameters and restart<br>Connect:Direct. |

#### SSTI011I

KSDS control record ESDS name does not match.

| Cause                                                                                                    | Action                                                                                            |
|----------------------------------------------------------------------------------------------------|---------------------------------------------------------------------------------------------------|
| The KSDS control record contains the name of the matching or paired ESDS data set.                                              | Review both the short text and long text Connect:Direct messages. Do one of the following:        |
| When the KSDS and ESDS data set names<br>are built by Connect:Direct at initialization<br>time based on STAT.DSN.BASE, the ESDS | <ul> <li>Run batch utility DMSTBKEY to rebuild the KSDS data<br/>set control record.</li> </ul>   |
| data set name that the system built did not<br>match the ESDS data set name in the KSDS<br>control record.                      | • Delete and redefine both KSDS and ESDS data sets.                                               |
|                                                                                                    | <ul> <li>Specify STAT.INIT=COLD (Connect:Direct opens all file<br/>pairs with RESET.).</li> </ul> |

#### SSTI012I

KSDS control record ESDS CI SIZE do not match.

| Cause                                                                                                    | Action                                                                                                    |
|----------------------------------------------------------------------------------------------------|----------------------------------------------------------------------------------------------------|
| The KSDS control record contains the CI<br>SIZE of the matching or paired ESDS data<br>set. The CI SIZE from the KSDS control<br>record is not equal to the CI SIZE of the<br>paired ESDS data set that is opened. | Review both the short text and long text Connect:Direct<br>messages. Verify that the statistics file pair is correctly<br>identified with the STAT.DSN.BASE and STAT.FILE.PAIRS<br>initialization parameters. If the CI SIZE of the ESDS file has<br>changed, you must run the DMSTBKEY batch utility to<br>rebuild the information in the key-sequenced cluster. |

#### SSTI013I

Error reading the ESDS control record.

| Cause Act                                                                     | tion                                                                                                    |
|-------------------------------------------------------------------------------|----------------------------------------------------------------------------------------------------|
| While attempting to read the ESDS control record, an error code was returned. | view both the short text and long text Connect:Direct<br>ssages. Verify that the ESDS data set is correctly<br>ined. Register 15 contains the VSAM GET return code.<br>reuse the data set, specify STAT.INIT=COLD in the<br>nnect:Direct initialization parameters and restart<br>nnect:Direct. |

#### SSTI014I

Invalid ESDS control record.

| Cause                                                                                                    | Action                                                                                                    |
|----------------------------------------------------------------------------------------------------|----------------------------------------------------------------------------------------------------|
| Connect:Direct read the first record in the<br>ESDS data set; however, it was not the<br>control record. Either the file is not a<br>Connect:Direct statistics file, or the file was<br>corrupted after being written by<br>Connect:Direct. | Review both the short text and long text Connect:Direct<br>messages. Verify that the statistics file pair is correctly<br>defined using the STAT.DSN.BASE and STAT.FILE.PAIRS<br>initialization parameters. If the file was corrupted and it is<br>the KSDS cluster of the pair, then the information can be<br>rebuilt by running the DMSTBKEY batch utility for the file<br>pair. If the file was corrupted and it is the ESDS cluster of<br>the pair, then the statistics information in the file pair is lost.<br>In this case, both files of the pair must be empty before<br>Connect:Direct initializes successfully. Specify<br>STAT.INIT=COLD in the initialization parameters to initialize<br>successfully. |

#### SSTI015I

Invalid file pair sequence.

| Cause                                            | Action                                                           |
|--------------------------------------------------|------------------------------------------------------------------|
| The files that comprise the statistics file pair | Review both the short text and long text Connect:Direct          |
| list are not arranged in chronological order.    | messages. Verify that the statistics file pair list is correctly |
| Connect:Direct requires that all non-empty       | defined using the STAT.DSN.BASE and STAT.FILE.PAIRS              |
| statistics file pairs be ordered chronologically | initialization parameters. If the reason for the problem is not  |
| based on the date and time of the oldest data    | apparent, it might be necessary to archive or copy all ESDS      |
| in each pair.                                    | file pairs to preserve the current statistics data. Then delete  |
| <b>Note:</b>                                     | and redefine all statistics file pair clusters.                  |

**Note:** Although Connect:Direct processes the statistics file pair list in a circular or wrap around method, the first file pair in the list does not always contain the oldest data.

Connect:Direct verifies the order using the following steps:

- 1. Connect:Direct locates the file pair containing the oldest data.
- 2. From that point, Connect:Direct examines each non-empty file pair in the list. If the oldest data is not located in the first file pair, when the search reaches the last file pair in the list, it wraps to the beginning of the list. Each successive non-empty file pair must have a later date than the previous pair.

Connect:Direct always maintains statistics records in strict chronological order. If the records are not in chronological order at initialization, Connect:Direct assumes that the list or the files are incorrectly altered since Connect:Direct last wrote them.

#### SSTI016I

WARNING: KSDS of file pair may be too small.

| Cause                                                                                                    | Action                                                                                                    |
|----------------------------------------------------------------------------------------------------|----------------------------------------------------------------------------------------------------|
| The size of the key-sequenced cluster of the file pair named is less than 10% of the size of the associated entry sequenced cluster. This condition can lead to premature filling of the key-sequenced cluster and wasted space in the entry-sequenced cluster. | Review both the short text and long text Connect:Direct messages. Examine the SSTS005I message issued when the file pair fills to determine the amount of the file Connect:Direct was able to use. Set the key-sequenced cluster to 15% of the size of the entry-sequenced cluster. |

#### SSTI017I

WARNING: KSDS of file pair may be too large.

| Cause                                                                                                    | Action                                                                                                    |
|----------------------------------------------------------------------------------------------------|----------------------------------------------------------------------------------------------------|
| The size of the key-sequenced cluster of the file pair named is more than 30% of the size of the associated entry-sequenced cluster. This condition can lead to premature filling of the entry-sequenced cluster and wasted space in the key-sequenced cluster. | Review both the short text and long text Connect:Direct<br>messages. Examine the SSTS005I message issued when<br>the file pair fills to determine the amount of the file<br>Connect:Direct was able to use. Set the key-sequenced<br>cluster to 15% of the size of the entry-sequenced cluster. |

#### SSTI018I

File pair WHERE condition found.

| Cause                                                                                                    | Action |
|----------------------------------------------------------------------------------------------------|--------|
| During statistics initialization, a warning may<br>have been issued specifying the KSDS data<br>set is either too small or too large. This<br>message contains the FILE PAIR where this<br>situation occurred | None   |

#### SSTI019I

No active file pair found.

| Cause                                                                                                    | Action                                                                                                    |
|----------------------------------------------------------------------------------------------------|----------------------------------------------------------------------------------------------------|
| Statistics initialization could not determine<br>which of the statistics file pairs was the active<br>pair. The ESDS of each pair contains a<br>status flag that indicates which pair is active.<br>The active flag was not found in any of the<br>ESDS clusters. | Review both the short text and long text Connect:Direct<br>messages. Archive or copy all ESDS file pairs to preserve<br>the current statistics data. Then delete and redefine all<br>statistics file pair clusters. |

#### SSTI020I

More than one file pair active.

| Cause                                                                                                    | Action                                                                                                    |
|----------------------------------------------------------------------------------------------------|----------------------------------------------------------------------------------------------------|
| For any given sequence of statistics file pairs,<br>only one set can be active at a time. During<br>Connect:Direct statistics initialization, more<br>than one set was found to be active. This<br>condition occurs when mixing old file pairs<br>with current ones | Review both the short text and long text Connect:Direct<br>messages. Empty the files by deleting and redefining the<br>file pairs. None of the file pairs are active. Another<br>alternative is to set STAT.INIT=COLD forcing<br>Connect:Direct to open each set of file pairs with RESET at<br>initialization time. If you are interested in retaining the data<br>in the files, archive them first, then continue with one of the<br>previous two methods. |

#### SSTI021I

More than one file pair is both not complete and not empty.

| Cause                                                                                                    | Action                                                                                                    |
|----------------------------------------------------------------------------------------------------|----------------------------------------------------------------------------------------------------|
| The mixing of old file pair data sets with<br>current file pairs can cause this result.<br>Another cause is incorrect modification of file<br>pairs between executions of Connect:Direct. | Review both the short text and long text Connect:Direct<br>messages. Verify that the statistics file pair list is correctly<br>defined using the STAT.DSN.BASE and STAT.FILE.PAIRS<br>initialization parameters, and restart Connect:Direct. You<br>can also use the STAT.INIT=COLD startup parameter. |

#### SSTI022I

Invalid ESDS data set type in file pair.

| Cause                                                                                    | Action                                                                                                    |
|------------------------------------------------------------------------------------------|----------------------------------------------------------------------------------------------------|
| While verifying the ESDS data set, it was determined that the data set type was not ESDS | Review both the short text and long text Connect:Direct<br>messages. Verify that the statistics file pair ESDS data set<br>is correctly allocated. If the data set is not correctly<br>allocated, delete and redefine the ESDS data set. |

#### Condition: TCQ.THRESHOLD Parameter Error (SITA186I)

Use the following table to troubleshoot when the TCQ.THRESHOLD parameter has not been properly defined.

| Cause                                                                                                    | Action                                                                                           | Data to Collect |
|----------------------------------------------------------------------------------------------------|--------------------------------------------------------------------------------------------------|-----------------|
| If you receive these<br>messages during<br>initialization, the<br>TCQ.THRESHOLD<br>parameter is not specified. | Specify the TCQ.THRESHOLD parameter as YES, NO, or a defined percentage value in the range 0-99. | None            |

#### Condition: APDSN Not Specified

Connect:Direct initialization terminates with a message indicating the APDSN is not specified.

| Error    | Cause                                                                                                    | Action                                                                                                    | Collect                                                                                                    |
|----------|----------------------------------------------------------------------------------------------------|----------------------------------------------------------------------------------------------------|----------------------------------------------------------------------------------------------------|
| SITA337I | The required initialization<br>parameter APDSN is not<br>specified in the<br>initialization parameter file. | Update your initialization<br>parameter file with the<br>APDSN parameter and<br>specify the data set name<br>of your liense key (APKey)<br>file. If you do not have a<br>license key file, go to the<br>Sterling Commerce Web<br>site, select Key Request<br>from the Customer<br>Support pulldown list at the<br>top of the Web page, then<br>fill in and send the form to<br>the Order Fulfillment<br>department. | <ul> <li>Display of the Connect:Direct<br/>initialization parameter</li> <li>APKey data set name</li> </ul> |

## **License Key Errors**

This section describes the causes of common errors associated with license keys.

#### **Condition: License Management Failure**

Connect:Direct initialization terminates with a message indicating a License Management Failure.

| Error    | Cause                                                                                                    | Action                                                                                    | Collect                                            |
|----------|----------------------------------------------------------------------------------------------------|-------------------------------------------------------------------------------------------|----------------------------------------------------|
| SITA338I | A license management<br>error occurred during<br>initialization. Another<br>license management<br>message is issued with the<br>details of the error. | View the other message<br>issued, and take the<br>appropriate action for that<br>message. | <ul> <li>License key management message</li> </ul> |

#### **Condition: Exceeded Number of Licensed Copies**

Connect:Direct initialization terminates with a message indicating the number of licensed copies is exceeded.

| Error    | Cause                                                                                                    | Action                                                                                                    | Collect                                                                                      |
|----------|----------------------------------------------------------------------------------------------------|----------------------------------------------------------------------------------------------------|----------------------------------------------------------------------------------------------|
| SITA339I | The license management<br>system determined that<br>initialization of<br>Connect:Direct exceeds<br>the number of servers<br>licensed by the APKey file<br>named in the initialization<br>parameter file. | View the APKey file to<br>determine the number of<br>servers that can be<br>initialized. If this number<br>needs to be increased,<br>contact Sterling Commerce<br>for a new APKey file that<br>increases the number of<br>servers. | <ul> <li>Number of servers from the APKey file</li> <li>Display of the APKey file</li> </ul> |

#### **Condition: Storage Allocation Failure**

Connect:Direct initialization terminates with a message indicating that storage allocation failed.

| Errors                           | Cause                                                                                                 | Action                                                                                                    | Collect                                               |
|----------------------------------|----------------------------------------------------------------------------------------------------|----------------------------------------------------------------------------------------------------|-------------------------------------------------------|
| SITA340I<br>SITA341I<br>SITA342I | The license management<br>system was not able to<br>allocate required storage<br>and cannot continue. | Increase the storage size<br>defined to the<br>Connect:Direct region.<br>Contact Sterling<br>Commerce if the problem<br>persists. | <ul> <li>Connect:Direct Initialization JCL</li> </ul> |

#### Condition: Intialization Continues After Number of Servers Exceeded Message

Connect:Direct initialization message indicating the number of servers was exceeded but the initialization continues.

| Error    | Cause                                                                                                    | Action                                                             | Collect                                       |
|----------|----------------------------------------------------------------------------------------------------|--------------------------------------------------------------------|-----------------------------------------------|
| SITA343I | The number of servers<br>defined by the APKey file<br>exceeds the maximum that<br>Connect:Direct can<br>manage. The number of<br>servers is set to the<br>maximum of 32 servers. | Contact Sterling<br>Commerce for a corrected<br>or new APKey file. | <ul> <li>Display of the APKey file</li> </ul> |

#### **Condition: Refreshed APKEY File**

Connect:Direct message indicating the APKEY file was refreshed.

| Error    | Cause                                                                                                    | Action | Collect |
|----------|----------------------------------------------------------------------------------------------------|--------|---------|
| SITA344I | A MODIFY INITPARM<br>command was issued,<br>and, as a result, the<br>license management<br>system has processed the<br>APDSN specified in the<br>initialization parameter file. | None   | ◆ None  |

#### Condition: Connect:Direct for z/OS Secure+ Option is not Allowed

Connect:Direct initialization terminates with a message indicating that Connect:Direct for z/OS Secure+ Option is not allowed.

| Error    | Cause                                                                                                    | Action                                                                                                    | Collect                                       |
|----------|----------------------------------------------------------------------------------------------------|----------------------------------------------------------------------------------------------------|-----------------------------------------------|
| SITA345I | The SECURE.DSN<br>initialization parameter is<br>specified, but the APKey<br>file does not allow<br>Secure+. | Correct your initialization<br>parameter file or contact<br>Sterling Commerce for an<br>APKey that enables<br>Secure+. | <ul> <li>Display of the APKey file</li> </ul> |

#### Condition: MAXPROCESS Restricted by License Management

Connect:Direct initialization message indicating that MAXPROCESS was restricted by the license management system.

| Error    | Cause                                                                                                    | Action                                                                | Collect                                                                                           |
|----------|----------------------------------------------------------------------------------------------------|-----------------------------------------------------------------------|---------------------------------------------------------------------------------------------------|
| SITA346I | The APKey file indicates<br>that the copy of<br>Connect:Direct being used<br>is a limited-use license and<br>is restricting the number of<br>concurrent Processes. | Contact Sterling<br>Commerce if this message<br>is received in error. | <ul> <li>Connect:Direct initialization<br/>messages</li> <li>Display of the APKey file</li> </ul> |

#### **Condition: Invalid Keyword**

Connect:Direct initialization terminates with a message indicating an invalid keyword.

| Error    | Cause                                                                        | Action                                                | Collect                                                                                 |
|----------|------------------------------------------------------------------------------|-------------------------------------------------------|-----------------------------------------------------------------------------------------|
| SITA347I | The CONCURRENT-SESSIONS keyword in the APKey does not specify a valid value. | Contact Sterling Commerce for a corrected APKey file. | <ul> <li>Display of the<br/>Connect:Direct initialization<br/>parameter file</li> </ul> |
|          |                                                                              |                                                       | <ul> <li>Display of the APKey file</li> </ul>                                           |

#### Condition: Connect:Direct for z/OS Sterling File Accelerator (UDT) Option is not Allowed

Connect:Direct initialization terminates with a message indicating that UDT is not supported.

| Error    | Cause                                                                                           | Action                                                                                                    | Collect                                       |
|----------|-------------------------------------------------------------------------------------------------|----------------------------------------------------------------------------------------------------|-----------------------------------------------|
| SITA359I | The UDT=YES initialization<br>parameter is specified, but the<br>APKey file does not allow UDT. | Correct your initialization<br>parameter file or contact<br>Sterling Commerce for an<br>APKey that enables UDT. | <ul> <li>Display of the APKey file</li> </ul> |

#### **Condition: Unauthorized Program Modifications**

Connect:Direct initialization terminates with a message indicating unauthorized program modifications have occurred.

| Error    | Cause                                                                                                    | Action                                                                             | Collect                                                                                                    |
|----------|----------------------------------------------------------------------------------------------------|------------------------------------------------------------------------------------|----------------------------------------------------------------------------------------------------|
| APSM000E | The license management<br>system has determined<br>that possible tampering of<br>the license management<br>system occurred. | Contact Sterling<br>Commerce if you feel this<br>message is issued<br>incorrectly. | <ul> <li>Display of the Connect:Direct<br/>initialization parameter file</li> <li>Display of the APKey file</li> </ul> |

#### Condition: APKey File not for This System

Connect:Direct initialization terminates with a message indicating the APKey file is not for this system.

| Error    | Cause                                                                                                    | Action                                                                                                    | Collect                                                                                                    |
|----------|----------------------------------------------------------------------------------------------------|----------------------------------------------------------------------------------------------------|----------------------------------------------------------------------------------------------------|
| APSM001E | The license management<br>keyword identified in the<br>text of the message is not<br>valid for this<br>Connect:Direct or is being<br>executed on an<br>unauthorized CPU.<br>The APKey file was<br>generated with a CPUID<br>that has an LPAR indicator<br>that is not 00. | Contact Sterling<br>Commerce if you feel this<br>message is issued<br>incorrectly or for a<br>corrected APKey file. | <ul> <li>Display of the Connect:Direct<br/>initialization parameter file</li> <li>Display of the APKey file</li> </ul> |

#### Condition: APKey not Valid for a Specified Number of Days

Connect:Direct initialization terminates with a message indicating the APKey is not valid for a specified number of days.

| Error    | Cause                                                                                                 | Action                                                                           | Collect                                                                                                    |
|----------|----------------------------------------------------------------------------------------------------|----------------------------------------------------------------------------------|----------------------------------------------------------------------------------------------------|
| APSM002E | The APKey file contains an ACTIVATION-DATE keyword, and this APKey file is not valid until that date. | Contact Sterling<br>Commerce if you feel this<br>message was issued in<br>error. | <ul> <li>Display of the Connect:Direct<br/>initialization parameter file</li> <li>Display of the APKey file</li> </ul> |

#### **Condition: APKey Not Valid**

Connect:Direct initialization terminates with a message indicating the APKey is not valid.

| Error    | Cause                                            | Action                                                      | Collect                                                                                                    |
|----------|--------------------------------------------------|-------------------------------------------------------------|----------------------------------------------------------------------------------------------------|
| APSM008E | The digital signature in the APKey is not valid. | Contact Sterling<br>Commerce for a corrected<br>APKey file. | <ul> <li>Display of the Connect:Direct<br/>initialization parameter file</li> <li>Display of the APKey file</li> </ul> |

#### **Condition: APKey Expired**

Connect:Direct initialization terminates with a message indicating the APKey has expired.

| Error    | Cause                                         | Action                                 | Collect                                                                             |
|----------|-----------------------------------------------|----------------------------------------|-------------------------------------------------------------------------------------|
| APSM009E | The license management system determined that | Contact Sterling<br>Commerce for a new | <ul> <li>Display of the Connect:Direct<br/>initialization parameter file</li> </ul> |
|          | the Aritey is expired.                        | Arkey lie.                             | <ul> <li>Display of the APKey file</li> </ul>                                       |

#### Condition: APKey File Expired

Connect:Direct initialization warning message that the APKey file is expired.

| Error    | Cause                                                                         | Action                                                                                                    | Collect                                                                                                    |
|----------|-------------------------------------------------------------------------------|----------------------------------------------------------------------------------------------------|----------------------------------------------------------------------------------------------------|
| APSM010E | The license management<br>system has determined<br>that the APKey is expired. | Contact Sterling<br>Commerce if you feel this<br>message was issued in<br>error or to get a new<br>APKey file. | <ul> <li>Display of the Connect:Direct<br/>initialization parameter file</li> <li>Display of the APKey file</li> </ul> |

#### Condition: APKey File will Expire

Connect:Direct initialization warning message that the APKey file will expire.

| Error    | Cause                                                                                                    | Action                                                                                                    | Collect                                                                                                    |
|----------|----------------------------------------------------------------------------------------------------|----------------------------------------------------------------------------------------------------|----------------------------------------------------------------------------------------------------|
| APSM011E | The license management<br>system has determined the<br>APKey expires within 30<br>days. This message is<br>issued three times a day<br>starting 30 days before the<br>expiration date specified in<br>the APKey file. | Contact Sterling<br>Commerce if you feel this<br>message is issued<br>incorrectly or to get a new<br>APKey file. | <ul> <li>Display of the Connect:Direct<br/>initialization parameter file</li> <li>Display of the APKey file</li> </ul> |

#### Condition: APKey File not Valid

Connect:Direct message indicating the APKey file is not valid.

| Error    | Cause                                                                                                    | Action                                                                           | Collect                                                                                                    |
|----------|----------------------------------------------------------------------------------------------------|----------------------------------------------------------------------------------|----------------------------------------------------------------------------------------------------|
| APSM015E | While processing a refresh<br>of the APKey file from a<br>MODIFY INITPARMS<br>command, the license<br>management system<br>determined the AP<br>keyword or the APKey file<br>is not valid. The previous<br>AP settings are retained,<br>but the APKey file is not<br>refreshed. Connect:Direct<br>continues to function. | Contact Sterling<br>Commerce if you feel this<br>message was issued in<br>error. | <ul> <li>Display of the Connect:Direct<br/>initialization parameter file</li> <li>Display of the APKey file</li> </ul> |

#### **Condition: Initilization Used Emergency Key**

Connect:Direct initialization warning message that indicates initialization used an emergency key.

| Error    | Cause                                                                                                    | Action                                                                                                    | Collect                                                                                                    |
|----------|----------------------------------------------------------------------------------------------------|----------------------------------------------------------------------------------------------------|----------------------------------------------------------------------------------------------------|
| APSM998I | The APKey file contains an<br>EMERGNCY-KEY<br>keyword. The emergency<br>key expires within a very<br>short time. | Contact Sterling<br>Commerce if you feel this<br>message was issued in<br>error or if you need to get a<br>new APKey file. | <ul> <li>Display of the Connect:Direct<br/>initialization parameter file</li> <li>Display of the APKey file</li> </ul> |

Appendix D Initialization and License Key Errors

## Glossary

## Α

#### ABEND

A task that ends prematurely, or abnormally, due to an error that cannot be resolved by recovery facilities while the task is executing.

#### ACB

See Access Method Control Block (ACB).

#### **Access Method**

A technique for moving data between main storage and input/output (I/O) devices.

#### Access Method Control Block (ACB)

A control block that links an application program to VSAM or VTAM.

#### Adapter

A hardware card that allows a device, such as a PC, to communicate with another device, such as a monitor, a printer, or other I/O device. See also Channel-to-Channel Adapter.

#### ADJACENT.NODE

An entry in the network map. Adjacent node entries define nodes in the network with which the local Connect:Direct may communicate. Each entry specifies a locally used Connect:Direct name, its associated network communications name, and session control parameters for these nodes.

#### API Pool

Identifies the APPLIDs to be used for API communication with the DTF.

#### **Application Program Interface (API)**

The Connect:Direct component that accepts commands from the Interactive User Interface (IUI), Batch Interface, the Operator Interface, or user-written program and places them in a format so that the user's request can be executed by the DTF. If there are errors, the API returns a message to the user. If there are no errors, the API sends the command to the DTF using a VTAM session.

#### APPLID

The name specified in the ACB macro that identifies the application program to VTAM. For Connect:Direct, these APPLIDs correspond to a DTF node name or an API APPLIDs.

#### **Asynchronous Processes**

Processes that occur without a regular or scheduled time relationship. Unexpected or unpredictable with respect to the instructions of the program or to time. Contrast with synchronous.

#### Attributes

Characteristics or properties that can be controlled, usually to obtain a required appearance; for example, the color of a line.

#### **Authorization File**

Connect:Direct file used to control access to Connect:Direct and identify commands that can be executed by user ID. This file can also be used in conjunction with security exit interfaces to support the secured point-of-entry feature.

#### В

#### **Batch Interface**

An interface where non-interactive programs are executed. The environment schedules their execution independently of their submitter. Connect:Direct users issue batch commands using DMBATCH, a Connect:Direct-supplied program.

#### Buffer

- 1. A portion of storage used to hold input or output data temporarily.
- 2. A routine or storage used to compensate for a difference in data rate or time of occurrence of events, when transferring data from one device to another.

#### **Buffer Pool**

A set of buffers that contains buffers of the same length.

### С

#### **Central Processing Unit (CPU)**

The part of a computer that includes the circuits that control the interpretation and execution of instructions.

#### CF

See Coupling Facility (CF).

#### Channel

- 1. A functional unit, controlled by a z/OS server that handles the transfer of data between processor storage and local peripheral equipment.
- 2. A path along which signals can be sent.
- 3. The portion of a storage medium that is accessible to a given reading or writing station.
- 4. In broadband transmission, a designation of a frequency band 6 MHz wide.

#### Channel-to-Channel (CTC)

Refers to the communication (transfer of data) between programs on opposite sides of a channel-to-channel adapter (CTCA). The CTCA for Connect:Direct for z/OS can be an ESCON CTC.

#### Channel-to-Channel Adapter (CTCA)

A hardware device that can be used to connect two channels on the same computing system or on different systems. The CTCA for Connect:Direct for z/OS can be an ESCON CTC.

#### Checkpoint/Restart

Eliminates the need to retransmit an entire file in the event of a transmission failure. A value in the COPY statement or CKPT initialization parameter specifies the checkpoint interval. If a copy procedure is interrupted, Connect:Direct will restart that copy at the last checkpoint.

#### CICS

See Customer Information Control System (CICS).

#### **Command Line Interface**

Connect:Direct interface that allows users to submit Connect:Direct Processes and commands from their native command line environment.

#### Commands

An instruction that directs a control unit or device to perform an operation or a set of operations. Connect:Direct users issue commands to initiate and monitor activity within the Connect:Direct system. Connect:Direct commands can be issued from the IUI, the operator console, a batch job, or a user application program.

#### Component

- 1. Hardware or software that is part of a functional unit.
- 2. A functional part of an operating system; for example, the scheduler or the Hold queue.

#### Compression

Storing data in a format that requires less space than usual. Data compression is particularly useful in communications because it enables devices to transmit the same amount of data in fewer bits. See also Variable Extended Compression.

#### Configuration

The arrangement of a computer system or network as defined by the nature, number, and main characteristics of its functional units. More specifically, the term configuration may refer to a hardware or software configuration. See also System Configuration.

#### Connect:Direct/Manager

The component of a Connect:Direct/Plex environment that handles the following functions:

- ♦ Interface connections
- ✦ Statistics file updates
- ♦ CKPT and TCQ/TCX file access
- TYPE file, AUTH file, NETMAP file, SECURE+ parameter file, and SECURE+ Digital Signature updates
- Workload balancing

#### **Connect:Direct/Plex**

A Connect:Direct system consisting of a Connect:Direct/Manager and one or more Connect:Direct/Servers in a system complex or parallel system complex.

#### **Connect:Direct/Server**

A Connect:Direct/Plex component that executes the Processes.

#### **Connect:Direct/Stand-alone Server**

A Connect:Direct system that is not part of a Connect:Direct/Plex.
# Connectivity

A term used to describe the physical interconnections of multiple devices, computers, or networks employing similar or different technology and/or architecture together to accomplish effective communication between and among connected members. It involves data exchange and/or resource sharing.

# Console

A logical device that is used for communication between the user and the system.

# **Coupling Facility (CF)**

A special logical partition (LP) that provides high-speed caching, list processing, and locking functions in Parallel Sysplex.

# CPU

```
See Central Processing Unit (CPU).
```

# Cross-System Coupling Facility (XCF)

A z/OS facility that allows multiple instances of the same application to communicate and share information with each other.

# СТС

```
See Channel-to-Channel (CTC).
```

# СТСА

See Channel-to-Channel Adapter (CTCA).

# **Customer Application**

An application that does customer-specific processing.

# **Customer Information Control System (CICS)**

An IBM-licensed program that enables transactions entered at remote terminals to be processed concurrently by user-written application programs. It includes facilities for building, using, and maintaining databases.

#### Daemon

A background task, process, or thread that intermittently awakens to perform some task or function and then returns to an idle state.

#### DASD

See Direct Access Storage Device (DASD).

### Database

- 1. A set of data, or a part or the whole of another set of data, that consists of at least one file and is sufficient for a given purpose or for a given data-processing system.
- 2. A collection of data fundamental to a system. See also Database Control (DBCTL), data entry database (DEDB), data sharing, and data sharing group.

# Data Set

The major unit of data storage and retrieval, consisting of a collection of data in one of several prescribed arrangements and described by control information to which the system has access.

### **Data Sharing**

In a Parallel Sysplex, the ability of concurrent subsystems or application programs to directly access and change the same data while maintaining data integrity.

### Data Transmission Facility (DTF)

- The nucleus component of Connect:Direct. The DTF controls information distribution to other Connect:Direct nodes in the network. Startup parameters that govern the overall activity of the DTF are defined within the initialization parameters.
- In a Connect:Direct/Plex, the DTF consists of a Connect:Direct Manager and one or more Connect:Direct Servers.

#### Decipher

To convert enciphered data into clear data.

#### Decrypt

To convert encrypted data into clear data.

#### Default

Pertaining to an attribute, value, or option that is assumed when none is explicitly specified.

### Direct Access Storage Device (DASD)

A physical device, such as an IBM 3390, in which data can be permanently stored and subsequently retrieved using licensed products like IMS and DB2, or using IBM supported access methods like VSAM in operating system environments like z/OS.

#### Directory

A list of files that are stored on a disk or diskette. A directory also contains information about the file, such as size and date of last change.

#### DTF

See Data Transmission Facility (DTF).

### Dynamic

Pertaining to an operation that occurs at the time it is needed rather than at a predetermined or fixed time.

# Ε

#### Execution

The process by which a computer carries out the instruction or instructions of a computer program.

#### Extended Submit Facility (ESF)

The facility that allows users to queue data transfer requests to a Connect:Direct node that is not active. This allows users to submit work to Connect:Direct, even if the Connect:Direct DTF is down.

F

#### **File System**

The collection of files and file management structures on a physical or logical mass storage device such as a disk.

# Format

- 1. A specified arrangement of things, such as characters, fields, and lines, usually used for displays, printouts, or files.
- 2. To arrange things such as characters, fields, and lines.

# **Function Management Header (FMH)**

One or more headers, optionally present in the leading request units (RUs) of an RU chain, that allow one LU to (a) select a transaction program or device at the session partner and control the way in which the end-user data it sends is handled at the destination, (b) change the destination or the characteristics of the data during the session, and (c) transmit between session partners status or user information about the destination (for example, a program or device). Function management headers can be used with LU type 1, 4, and 6.2 protocols.

# Η

### Hardware

The physical equipment as opposed to programs, procedures, rules, and associated documentation. Contrast with software.

# Host (computer)

- 1. In a computer network, a computer that provides end users with services such as computation and databases and that usually performs network control functions.
- 2. The primary or controlling computer in a multiple-computer installation.

# 

# ICO

See InterConnect Option (ICO).

### Initialization

The preparation of a system, device, or program for operation. Connect:Direct initialization parameters specify alternate values for various parameters used during Connect:Direct start up.

# Input/Output (I/O)

- 1. Pertaining to a device whose parts can perform an input process and an output process at the same time.
- 2. Pertaining to a functional unit or channel involved in an input process, output process, or both, concurrently or not, and to the data involved in such a process.

#### Interactive

Pertaining to a program or system that alternately accepts input and then responds. An interactive system is conversational; that is, a continuous dialog exists between user and system. Contrast with batch.

#### Interactive User Interface (IUI)

An ISPF screen and dialog component that allows users to define and submit Connect:Direct Processes as well as issue Connect:Direct commands that monitor and control administrative and operations activity. An IUI is also available for a CICS environment.

### InterConnect Option (ICO)

A feature of Connect:Enterprise. This option provides an automatic, secure way to route application-produced distribution files from a Connect:Direct supported node to a Connect:Enterprise node for distribution, automatically distribute Connect:Enterprise batches to a Connect:Direct node upon arrival, and provide success or failure notification at each process step.

#### Interface

A shared boundary. An interface might be a hardware component to link two devices or it might be a portion of storage or registers accessed by two or more computer programs.

#### Interrupt

- 1. A suspension of a process, such as execution of a computer program caused by an external event, and performed in such a way that the process can be resumed.
- 2. In data communication, to take an action at a receiving station that causes the sending station to end a transmission.
- 3. To temporarily stop a process.

### I/O

See Input/Output (I/O).

# **I/O Service Units**

A measure of individual data set I/O activity and JES spool reads and writes for all data sets associated with an address space.

IUI

See Interactive User Interface (IUI).

# J

# Job Entry Subsystem (JES)

A system facility for spooling, job queuing, and managing job-related data.

# L

# LAN

See Local Area Network (LAN).

# Link

The combination of physical media, protocols, and programming that connects devices.

### Load Module

A computer program in a form suitable for loading into storage for execution.

### Local Area Network (LAN)

A data network located on the user's premises in which serial transmission is used for direct data communication among data stations. It services a facility without the use of common carrier facilities.

### Local Cache

A buffer in local system storage that may contain copies of data entries in a CF cache structure.

### LOCAL.NODE

An entry in the Network Map. The local node entry defines the logical Connect:Direct name of the local Connect:Direct DTF and its associated communications name. The local node entry also contains the name of the transmission queue and the SUPERUSR ID password, if specified.

#### **Logical Connection**

In a network, devices that can communicate or work with one another because they share the same protocol.

# Logical Unit (LU)

In VTAM, the source and recipient of data transmissions. Data is transmitted from one logical unit (LU) to another LU. For example, a terminal can be an LU, or a CICS system can be an LU.

# Logically Partitioned (LPAR) Mode

A CPC power-on reset mode that enables use of the PR/SM (Processor Resource/Systems Manager) feature and allows an operator to allocate CPC hardware resources (including CPs, central storage, expanded storage, and channel paths) among logical partitions.

#### LU

See Logical Unit (LU).

# Μ

#### Main Storage

A logical entity that represents the program addressable portion of central storage. All user programs are executed in main storage.

#### Mainframe (z/OS server)

A large computer, in particular one to which other computers can be connected so that they can share facilities the z/OS server provides, for example, a z/OS computing system to which personal computers are attached so that they can upload and download programs and data.

#### Memory

The program-addressable storage from which instructions and other data can be loaded directly into registers for subsequent execution or processing.

#### Migration

Installing a new version or release of a program when an earlier version or release is already in place. See file migration.

#### **Modal Statements**

Statements (IF THEN, EIF, ELSE, EXIT, and GOTO) in Connect:Direct that allow you to alter the sequence of Connect:Direct Process execution based on completion of a previous Process step.

#### Module

A program unit that is discrete and identifiable with respect to compiling, combining with other units, and loading; for example, the input to or output from an assembler, compiler, linkage editor, or executive routine.

### Multiprocessing

The simultaneous execution of two or more computer programs or sequences of instructions. See also Parallel Processing.

# Ν

#### NCP

See Network Control Program (NCP).

#### Netmap

See Network Map.

#### Network

A configuration of data processing devices and software connected for information interchange.

# **Network Control Program (NCP)**

A program residing in a communication controller (for example, the IBM 3745 Communication Controller) that controls the operation of the communication controller.

#### **Network Map**

The VSAM file that identifies all valid Connect:Direct nodes and applids in the network. There is one Network Map (netmap) associated with each Connect:Direct node. There is one entry in that netmap for each of the other Connect:Direct nodes to which the local Connect:Direct node can initiate a session. The netmap entries also contain the rules or protocol to which the nodes will adhere when communicating.

#### Node

- 1. Any site in a network from which information distribution can be initiated.
- 2. In SNA, an endpoint of a link or junction common to two or more links in a network. Nodes can be distributed to Z/OS server processors, communication controllers, cluster controllers, or terminals. Nodes can vary in routing and other functional capabilities.

# 0

### Offline

Not controlled directly by, or not communicating with, a computer. Contrast with online.

#### Online

Pertaining to equipment, devices, or data under the direct control of the processor. Contrast with offline.

### **Online Messages**

The completion and error messages that are displayed online.

# **Operating System (OS)**

The software that controls the execution of programs and that may provide services such as resource allocation, scheduling, input/output control, and data management. Although operating systems are predominantly software, partial hardware implementations are possible. Examples are z/OS, VSE/ESA, and VM/ESA.

# **Operator Interface**

Allows Connect:Direct commands to be issued from the operator console. This interface also allows tailoring of Connect:Direct commands through a command list (CLIST) facility.

### OS

See Operating System (OS).

# Ρ

# Parallel

- 1. Pertaining to a process in which all events occur within the same interval of time, each handled by a separate but similar functional unit; for example, the parallel transmission of the bits of a computer word along the lines of an internal bus.
- 2. Pertaining to the concurrent or simultaneous operation of two or more devices or to the concurrent performance of two or more activities in a single device.
- 3. Pertaining to the concurrent or simultaneous occurrence of two or more related activities in multiple devices or channels.
- 4. Pertaining to the simultaneity of two or more processes.

5. Pertaining to the simultaneous processing of the individual parts of a whole, such as the bits of a character and the characters of a word, using separate facilities for the various parts.

# **Parallel Processing**

The simultaneous processing of units of work by many servers. The units of work can be either transactions or subdivisions of large units of work (batch).

# **Parallel Sessions**

The capability of having two or more concurrently active sessions between the same set of two LUs. With parallel session support, Connect:Direct allows multiple, concurrent file transfers between two Connect:Direct nodes.

# **Parallel Sysplex**

A sysplex with one or more coupling facilities.

# Partitioned Data Set (PDS)

A data set in DASD storage that is divided into partitions, called members, each of which can contain a program, part of a program, or data.

# Partitioned Data Set Extended (PDSE)

A data set organization that stores many different but related members. A PDSE contains an indexed directory and members that are similar to the directory and members of a partitioned data set (PDS) but offers architectural advantages that a PDS cannot. For example, space can be dynamically allocated and reclaimed using PDSEs, exploiting space more efficiently.

# Primary Node (PNODE)

The Connect:Direct node on which the Process is being submitted. The primary node may also be referred to as the controlling or source node, but should not necessarily be interpreted as the sending node since PNODE can be the receiver. In every Process, there is one PNODE and one SNODE specified. The submitter of a Process is always the PNODE.

# Process

A series of statements (which can be predefined and stored in a library) submitted through the API to initiate Connect:Direct activity, such as copying files, running jobs, and so on.

#### **Process Statements**

The statements that are used to build a Connect:Direct Process. They contain instructions for transferring files, running operating system jobs, executing programs, or submitting other Connect:Direct Processes. Process statements include COPY, RUN JOB, RUN TASK, SUBMIT, SYMBOL, and modals (conditional logic).

### **Processing Unit**

The part of the system that does the processing, and contains processor storage.

#### Processor

A processing unit, capable of executing instructions when combined with main storage and channels.

#### Protocol

A specification of the format and relative timing of information exchanged between peer entities within a layer.

# R

#### Record

A set of data treated as a unit.

#### Recovery

To maintain or regain system operation after a failure occurs. Generally, to recover from a failure is to identify the failed hardware, to de-configure the failed hardware, and to continue or restart processing.

#### **Remote Node**

The Connect:Direct node that interacts with the local node during Process execution. The remote node is also referred to as the participating, receiving, target, destination, or secondary node (SNODE).

#### **Resource Access Control Facility (RACF)**

The facility that provides access control by identifying and verifying users to the system. RACF authorizes access to resources, logs unauthorized access attempts, and logs accesses to protected data sets.

# **Response Time**

The amount of time it takes after a user presses the enter key at the terminal until the reply appears at the terminal.

### **Retry Interval**

An installation parameter that specifies the interval, in minutes, that the retries mentioned in the Max Retries parameter will be performed.

# Routing

The assignment of a path by which a transfer reaches its destination.

# S

# Secondary Node (SNODE)

The Connect:Direct node that interacts with the primary node (PNODE) during process execution. The secondary node (SNODE) can also be referred to as the participating, target, or destination node. Every Process has one PNODE and one SNODE.

# Session

- 1. The entity through which a Connect:Direct PNODE initiates and executes one or more Processes to one or more SNODEs.
- 2. The entity through which a Connect:Direct SNODE receives one or more Processes.
- 3. In SNA, a logical connection between two network addressable units that can be activated, tailored to provide various protocols, and deactivated as requested.
- 4. The data transport connection resulting from a call or link between two devices.
- 5. The period of time during which a user of a node can communicate with an interactive system; usually it is the elapsed time between logon and logoff.
- 6. In network architecture, an association of facilities necessary for establishing, maintaining, and releasing connections for communication between stations.

### **Session Classes**

The installation parameter that specifies the Process class groupings, priorities and number of Processes that can be concurrently executed on this Connect:Direct node.

# Shared

Pertaining to the availability of a resource to more than one use at the same time.

#### SNA

See Systems Network Architecture (SNA).

#### SNODE

See Secondary Node (SNODE).

#### Standby Connect:Direct Manager

In an extended recovery environment, the backup Connect:Direct Manager that takes over work from the active Connect:Direct Manager when the active Connect:Direct Manager fails.

#### Standby Connect:Direct Server

In an extended recovery environment, the backup Connect:Direct Server that takes over work from the active Connect:Direct/Server when the active Connect:Direct Server fails.

#### Standby Connect:Direct System

In an extended recovery environment, the backup Connect:Direct system that takes over work from the active Connect:Direct system when the active system fails.

#### **Statistics Facility**

The Connect:Direct facility that records all Connect:Direct activities.

#### **Statistics Files**

A pair of VSAM data sets that hold Connect:Direct statistics records to document the history of a Connect:Direct Process.

#### Storage

A unit into which recorded data can be entered, in which it can be retained and processed, and from which it can be retrieved.

#### Subsystem

A secondary or subordinate system, or programming support, that is usually capable of operating independently of or asynchronously with a controlling system.

# **SYMBOL Statement**

The Connect:Direct Process statement that allows you to build symbolic substitution values.

# **Symbolics**

The parameters that allow one predefined Process to be used for multiple applications. For example, the file names for a COPY operation could be passed to the Process by the user submitting the Process.

#### Synchronous

- 1. Pertaining to two or more processes that depend on the occurrences of a specific event such as common timing signal.
- 2. Occurring with a regular or predictable timing relationship.

#### System

In data processing, a collection of people, machines, and methods organized to accomplish a set of specific functions.

### System Configuration

A process that specifies the devices and programs that form a particular data processing system.

### Systems Network Architecture (SNA)

- A network architecture designed to provide compatibility among a wide variety of hardware and software products so that they can be used to build complex networks. It defines protocols, standards, and message formats to which different hardware and software products must conform.
- The SNA network consists of network addressable units (NAUs), boundary function components, and the path control network.

# Т

# TCQ

See Transmission Control Queue (TCQ).

#### TCP/IP

See Transmission Control Protocol/Internet Protocol (TCP/IP).

### TDQ

See Transient Data Queue (TDQ).

#### Terminal

A device that is capable of sending and receiving information over a link; it is usually equipped with a keyboard and some kind of display, such as a screen or a printer.

#### Throughput

- 1. A measure of the amount of work performed by a computer system over a given period of time, for example, number of jobs per day.
- 2. A measure of the amount of information transmitted over a network in a given period of time.

### Transient Data Queue (TDQ)

A CICS temporary storage queue in which event data is stored so that a client application can retrieve the information.

#### Transmission Control Protocol/Internet Protocol (TCP/IP)

A set of public domain networking protocol standards that specify the details of how computers communicate, as well as a set of conventions for interconnecting networks and routing traffic.

#### Transmission Control Queue (TCQ)

A VSAM relative record data set (RRDS) used to hold all Processes that have been submitted to Connect:Direct.

# U

#### UDT

See UDP (User Datagram Protocol) Data Transfer.

#### UDP (User Datagram Protocol) Data Transfer

An alternative transport layer protocol to TCP designed for a high-latency, high-bandwidth connection to achieve higher data transfer rates than TCP over this type of connection.

# V

#### Version 1/Version 2 Flows

Version 1 and Version 2 Flows pertain to the internal Connect:Direct architecture and the way the Connect:Direct Function Management Header (FMH) protocol is performed between the

source and destination nodes. V1 flows were the original architectural design of Connect:Direct when it was used for VTAM SNA LU0 mainframe-to-mainframe data transfers. As the Connect:Direct product has matured and TCP/IP and LU6.2 protocols were adopted, continued usage of the original V1 FMH protocols was no longer practical.

- The Version 2 FMH protocol introduced in the early 1990's changed the structure of the FMH protocol from DSECT-mapped to keyword (XDR) fields. In addition, Version 2 Buffer Headers and a new more efficient method of Checkpointing were included. The flexibility of the Version 2 architecture has enabled several other Connect:Direct product enhancements to occur, such as support for ZLIB compression, Secure+ Encryption, and CRC checking.
- SNA LU0 and SNUF LU0 (for the OS/400) still use Version 1 FMH protocols, whereas TCP/IP, UDT, SNA LU6.2, and CTCA use Version 2 FMH protocols.

### Virtual Storage (VS)

The storage space regarded as addressable main storage by the user of a computer system in which virtual addresses are mapped into real addresses. Virtual storage size is limited by the address scheme of the computer system and the amount of auxiliary storage available, rather than the actual number of main storage locations.

# Virtual Storage Access Method (VSAM)

An access method for direct or sequential processing of fixed and variable-length records on direct access devices. The records in a VSAM data set or file can be organized in logical sequence by a key field (key sequence), in the physical sequence in which they are written on the data set or file (entry-sequence), or by relative-record number.

#### Virtual Telecommunication Access Method (VTAM)

The program that provides for workstation and network control. It is the basis of a System Network Architecture (SNA) network. It supports SNA and certain non-SNA terminals. VTAM supports the concurrent execution of multiple telecommunications applications and controls communication among devices in both single processor and multiple processor networks.

#### W

#### Wide Area Network (WAN)

A network that provides communication services to a geographic area larger than that served by a local area network.

# Х

#### XCF

See Cross-System Coupling Facility (XCF).

# Index

# Α

Address space 123 APDSN file description 18 space required 17 Application Program Interface (API) 7 Archive files 22 Assembler (H) 15 Authorization (AUTH) file description 20 space required 17 space requirement 20 VSAM definition 20

Authorized library 15

# B

Backing out SMP/E installation 60

# C

CD.CNTL members NDMCDRM 86 NDMCDRSC 86

CD.INSTALL.JCL members CONNECT 55 list 44

CD.PROCESS, sample process for installation verification 58

CD@PRIM panel sample 70

#### CDACPT content and use 45 executing 59

CDALLOC content and use 44

executing 47 execution of 46 CDBCKOUT content and use 45 executing 59, 60

# CDIEBCPY

content and use 45 executing 47

#### CDINST CLIST 35

CDMODET example in \$CD.CNTL 84

HP NonStop (Tandem) nodes 84 LU6.2 85 OpenVMS nodes 84 OS/400, SNUF (LU0) 85 SNA services manager for LU6.2 86

CDNETMAP CLIST 48

CDSMPE content and use 45 execution of 46

Checkpoint file space requirement 20 VSAM definition 21

CICS interface activate 73 description 10 requirements 16

CKPT file content 21 space required 20

Class limits 93

Cleanup, installation 61

CLIST 52, 69, 70

CNTL file content 18 space required 17

Communications name 83

Components 7

CONFIG file

Index

VSAM definition 26 Connect:Direct Message File 20 Connect:Direct, starting 55 Connect:Direct/Plex configuration 9 description 8 Cross-domain resource manager 86 CSSLIB 46

# D

DASD requirements 15 installation files 16 planning 16 VSAM files 19

Data Transmission Facility 7 multiple APPLs required 87 running as batch job 55

Destination Control Table (NDCDCT) 72

Diagnostic methods overriding initialization parameters 122

Distribution files content 16, 18 description CD.CNTL 17 CNTL 18 **ISPMLIB** 18 **ISPPLIB** 18 LINKLIB 18 **MSG** 18 **OPLIST 19** PARMLIB 19 PROCESS 19 SAMPLIB 19 **TYPE 19** organization and attributes 16 Distribution libraries content 16, 18 Domain name vs network name 87, 115 DTF, see Data Transmission Facility Dynamic Storage Area (DSA) 92

# Ε

Errors

statistics log 127 EVENT file VSAM definition 26 Extended Recovery Facility 9

# F

File Control Table (NDCFCT) 72 File I/O buffer tuning 91

# Η

High-level qualifier 14 HP NonStop (Tandem) SNA nodes worksheet 105

IBM TCP/IP 29 IEC1611 message 57 Inadequate storage 123 Initialization parameters file 124 installation defaults 50 overriding 122 Initializing without SNA support 76 INSTALL.JCL file space required 17 Installation backing out SMP/E 60 cleanup 61 JCL, generating 35 Non-SMP 47 panel worksheets 95 procedures customize sample processes 68 customize VPS/CDI option VPS.CNTL 66 VPS/CDI interface 67 VPS/CDI startup 67 restart VPS 68 requirements Assembler (H) 15 authorized library 15

CICS interface 16 DASD 15 High-level Assembler 15 ISPF/PDF 15 SMP/E 15 SNA 15 Spool Transfer 15 **TSO 15** z/OS operating system 15 restarting SMP/E 60 SMP/E 45 verifying 58 worksheets 95 Interactive User Interface signing on 58 VTAM definitions 83 **ISPCLIB** file content 18 space required 17 ISPF/PDF 52, 54 **ISPMLIB** file content 18 space required 17 **ISPPLIB** file content 18 space required 17 **ISPSLIB** file content 18 space required 17 IUI, see Interactive User Interface

# J

JCL, installation 35 JNETDEF content and use 45 executing 48

JNETLOAD content and use 45 executing 48

# L

LIBDEF advantages 68 implementing 68, 69 supported 68 unsupported 68 LINKLIB file content 18 Local Shared Resource (LSR) 91 Local Sysplex Requester Facility 57 Logmode name, in APPL for DTF 82 Logmode table 84 LU6.2 82, 85, 86

# Μ

MAPLIB file content 18 space required 17 MAXDATA NCP parameter 88, 89 MCS.CLIST 58 MCS.SIGNON 58 Message file space requirement 20 Message IDs APSM000E 136 APSM001E 137 APSM002E 137 APSM008E 137 APSM009E 138 APSM010E 138 APSM011E 138 APSM015E 139 APSM998I 139 SITA003I 124 SITA004I 126 SITA014I 124 SITA018I 124 SITA0211 124 SITA037I 123 SITA038I 124 SITA039I 124 SITA040I 124 SITA0411 124 SITA042I 123 SITA043I 123 SITA044I 123 SITA045I 123 SITA047I 123 SITA048I 126

| SIT A 040I | 102 | SIT A 10/1 | 125 |
|------------|-----|------------|-----|
| SITA0491   | 125 | SITA 1041  | 125 |
| SITA0501   | 125 | SITA 1061  | 125 |
| SITA0511   | 126 | SITA 1101  | 125 |
| SITA0521   | 126 | SITATIO    | 120 |
| SITA0551   | 126 | SITA112    | 120 |
| SITA054    | 125 | SITA113I   | 126 |
| SITA055I   | 125 | SITA1211   | 120 |
| SITA057I   | 125 | SITA122I   | 123 |
| SITA059I   | 125 | SITA123I   | 124 |
| SITA060I   | 125 | SITA130I   | 126 |
| SITA061I   | 125 | SITA131I   | 126 |
| SITA062I   | 125 | SITA132I   | 126 |
| SITA063I   | 124 | SITA133I   | 126 |
| SITA064I   | 125 | SITA148I   | 125 |
| SITA065I   | 125 | SITA160I   | 126 |
| SITA066I   | 125 | SITA2011   | 125 |
| SITA070I   | 124 | SITA202I   | 125 |
| SITA071I   | 124 | SITA213I   | 125 |
| SITA072I   | 124 | SITA214I   | 125 |
| SITA073I   | 124 | SITA215I   | 125 |
| SITA075I   | 125 | SITA216I   | 125 |
| SITA076I   | 125 | SITA217I   | 125 |
| SITA077I   | 126 | SITA220I   | 125 |
| SITA078I   | 123 | SITA221I   | 125 |
| SITA079I   | 124 | SITA222I   | 125 |
| SITA080I   | 123 | SITA223I   | 125 |
| SITA082I   | 124 | SITA224I   | 125 |
| SITA083I   | 124 | SITA225I   | 125 |
| SITA084I   | 124 | SITA226I   | 125 |
| SITA085I   | 124 | SITA227I   | 125 |
| SITA086I   | 124 | SITA228I   | 125 |
| SITA087I   | 124 | SITA230I   | 125 |
| SITA088I   | 124 | SITA231I   | 125 |
| SITA089I   | 124 | SITA232I   | 125 |
| SITA090I   | 126 | SITA233I   | 125 |
| SITA091I   | 124 | SITA234I   | 125 |
| SITA092I   | 124 | SITA242I   | 125 |
| SITA093I   | 124 | SITA250I   | 125 |
| SITA094I   | 125 | SITA251I   | 125 |
| SITA095I   | 125 | SITA252I   | 125 |
| SITA096I   | 123 | SITA253I   | 125 |
| SITA097I   | 123 | SITA254I   | 125 |
| SITA098I   | 123 | SITA260I   | 125 |
| SITA099I   | 123 | SITA2611   | 125 |
| SITA100I   | 126 | SITA262I   | 125 |
| SITA1011   | 126 | SITA263I   | 125 |
| SITA102I   | 126 | SITA270I   | 125 |
| SITA103I   | 126 | SITA271I   | 125 |

| SITA272I  | 125 |
|-----------|-----|
| SITA273I  | 125 |
| SITA280I  | 125 |
| SITA281I  | 125 |
| SITA282I  | 125 |
| SITA283I  | 125 |
| SITA285I  | 125 |
| SITA286I  | 125 |
| SITA287I  | 125 |
| SITA291I  | 124 |
| SITA292I  | 124 |
| SITA293I  | 124 |
| SITA294I  | 124 |
| SITA 300I | 125 |
| SITA337I  | 133 |
| SITA 338I | 134 |
| SITA 339I | 134 |
| SITA 3401 | 134 |
| SITA 3411 | 134 |
| SITA 3/21 | 134 |
| SITA 3/3I | 134 |
| SITA 34/1 | 135 |
| SITA 3441 | 135 |
| SITA 3451 | 135 |
| SITA 2401 | 130 |
| SITA54/I  | 130 |
| SITASUII  | 124 |
| SITA5021  | 124 |
| SITASUSI  | 124 |
| SITA5001  | 125 |
| SITA5001  | 125 |
| SITA5081  | 125 |
| SITA5091  | 125 |
| SITASIOI  | 125 |
| SIIASIII  | 125 |
| SITA512I  | 125 |
| SITA5131  | 125 |
| SITA5141  | 125 |
| SITA5151  | 125 |
| SITA5161  | 125 |
| SITA517I  | 125 |
| SITA518I  | 125 |
| SITA540I  | 125 |
| SSTI004I  | 127 |
| SSTI005I  | 127 |
| SSTI006I  | 128 |
| SSTI007I  | 128 |
| SSTI008I  | 128 |
| SSTI009I  | 128 |
| SSTI010I  | 129 |

| SSTI0111 129                         |  |  |  |
|--------------------------------------|--|--|--|
| SSTI012I 129                         |  |  |  |
| SSTI013I 129                         |  |  |  |
| SSTI014I 130                         |  |  |  |
| SSTI015I 130                         |  |  |  |
| SSTI016I 131                         |  |  |  |
| SSTI017I 131                         |  |  |  |
| SSTI018I 131                         |  |  |  |
| SSTI019I 132                         |  |  |  |
| SSTI020I 132                         |  |  |  |
| SSTI0211 132                         |  |  |  |
| SSTI022I 132                         |  |  |  |
| U0075 126                            |  |  |  |
| Messages, initialization 57          |  |  |  |
| MODETAB example entry 87             |  |  |  |
| MSG file                             |  |  |  |
| content 18                           |  |  |  |
| space required 17                    |  |  |  |
| space requirement 20                 |  |  |  |
| MSG, see Connect:Direct Message File |  |  |  |
|                                      |  |  |  |

# Ν

| NCP parameters<br>effects of 89<br>MAXDATA 88, 89<br>preparing 87<br>TRANSFR 90 |
|---------------------------------------------------------------------------------|
| NDCDCT (Destination Control Table) 72                                           |
| NDCFCT (File Control Table) 72                                                  |
| NDCPCT (Program Control Table) 72                                               |
| NDCPPT (Processing Program Table) 72                                            |
| NDMAPPL example in \$CD.CNTL for LU6.2 82                                       |
| NDMCDRM 86                                                                      |
| NDMCDRSC 86                                                                     |
| NDMIAPPL<br>example in \$CD.CNTL 83<br>VTAM definition 83                       |
| NETMAP file 21<br>space requirement 20                                          |
| NETMAP.CHECK parameter 29                                                       |
| Network map<br>370 SNA LU0 nodes worksheet 102                                  |

370 SNA LU6.2 nodes worksheet 109 creating and loading 47 HP NonStop (Tandem) SNA worksheets 105 OS/400 LU0 worksheets 106 OS/400 LU6.2 worksheets 107 space requirement 20 UNIX LU6.2 worksheets 110 UNIX TCP/IP worksheets 111 VMS worksheets 104 VSAM definition 21 Windows NT TCP/IP worksheets 111 worksheet 101 Network name vs domain name 87, 115

Node Status screen 73

# 0

OpenVMS mode table example 84 Operator Interface, sign on 58 OPLIST file content 19 OS/400 LU0 nodes worksheet 106 LU6.2 nodes worksheet 107 mode table example 85

OSCOR, storage 92 Overriding initialization parameters 122

# Ρ

PARMLIB file content 19 space required 18

PING command to test TCP/IP 29

Planning for parallel sessions 31 Process recovery 31 security 30 TCP/IP configuration 29 the Network map 31

PNODE=SNODE processing VTAM definitions 83

PROCESS file content 19 space required 18 Processes samples for installation verification 58
Processing Program Table (NDCPPT) 72
PROFILE.TCPIP changes required 29
Program Control Table (NDCPCT) 72

# R

Requirements, installation Assembler (H) 15 authorized library 15 CICS interface 16 DASD 15 **ISPF/PDF** 15 SMP/E 15 SNA 15 Spool Transfer 15 **TSO 15** z/OS operating system 15 Resource shortage 93 usage 91 Restart SMP/E installation 60 RU size, calculating 87 **RUSIZES VTAM parameter 87** 

# S

SAMPLIB file content 19
SCEELKED 46
Security 30
SECURITY parameter, suggested install setting 51
SMP/E installation 15 Accept processing 59
SNA 15 Services Manager for LU6.2 86
Software requirements LRS VPS/CDI Option 16 LRS VTAM Printer Support (VPS) 16
Space requirement 16

Spool Transfer 15

Starting Connect:Direct 55 STAT file space requirement 20 Statistics directory 24 file description 22 space requirement 20 VSAM definition 22 log error 127 Storage Dynamic Storage Area 92 inadequate 123 tuning 92

# T

TCP/IP configuration 29 OpenEdition Sockets Interface 29 parameters, IBM implementation 29 support 29

TCQ, see Transmission Control Queue

TCX, see Transmission Control Index

Transaction priorities 93

TRANSFR NCP parameter 90

Transmission control index description 24 space requirement 20

Transmission control queue description 24 space requirement 20

Troubleshooting methods initialization parameters 122

TRPCONF file content 19 space required 18

TSO 15, 53

Tuning Connect:Direct 91 Dynamic Storage Area 92 file I/O buffers 91 temporary storage 92 transaction priorities and class limits 93

#### TYPE file

content 26 file content 19 space requirement distribution library 18 VSAM file 20 VSAM definition 26

# U

Unformatted Systems Services table 87 UNIX LU6.2 nodes worksheet 110 UNIX TCP/IP nodes worksheet 111 User interfaces 7 USRPROF file VSAM definition 26 USS table 87

# V

Virtual storage requirements 27 VMS nodes worksheet 104 VPS parameters 67 software requirement 16 VPS.CNTL, printer initialization parameters 67 VPS/CDI interface program 67 software requirements 16 startup procedure 67 VSAM ALIAS 55, 69, 70 VSAM definitions 20, 22, 26, 21, 24 VSAMDEF member 51, 54 VTAM definitions APPL 87, 115 batch interface 83 DTF with LU6.2 (NDMAPPL) 82 example 113 IUI 83 NDMIAPPL 83 preparation install step 81 required 81 VTAM MODEENT macro 87 VTAM parameters

Index

preparing 87 RUSIZES 87

# W

Windows TCP/IP nodes worksheet 111 Worksheet installation 95 main menu 96 Network Map definitions UNIX LU6.2 110 UNIX TCP/IP 111 Windows NT TCP/IP 111 Network map definitions generated adjacent node 101 local node 101 network map definitions 370 SNA LU0 102 370 SNA LU6.2 109 HP NonStop (Tandem) SNA 105 OS/400 LU6.2 107 OS/400 SNUF LU0 106 VMS 104 z/OS TCP/IP 103 non SMP/E 98 SMP/E 97

# Χ

XRF, see Extended Recovery Facility

# Ζ

z/OS operating system 15 z/OS TCP/IP nodes worksheet 103 Copyright © 1999-2010. Sterling Commerce, Inc. ALL RIGHTS RESERVED

#### STERLING COMMERCE SOFTWARE

#### \*\*\*TRADE SECRET NOTICE\*\*\*

THE CONNECT:DIRECT<sup>®</sup> FOR z/OS SOFTWARE ("STERLING COMMERCE SOFTWARE") IS THE CONFIDENTIAL AND TRADE SECRET PROPERTY OF STERLING COMMERCE, INC., ITS AFFILIATED COMPANIES OR ITS OR THEIR LICENSORS, AND IS PROVIDED UNDER THE TERMS OF A LICENSE AGREEMENT. NO DUPLICATION OR DISCLOSURE WITHOUT PRIOR WRITTEN PERMISSION. RESTRICTED RIGHTS.

This documentation was prepared to assist licensed users of the Sterling Commerce Connect:Direct for z/OS software. The Sterling Commerce Software, the related documentation and the information and know-how it contains, is proprietary and confidential and constitutes valuable trade secrets of Sterling Commerce, Inc., its affiliated companies or its or their licensors (collectively "Sterling Commerce"), and may not be used for any unauthorized purpose or disclosed to others without the prior written permission of Sterling Commerce. The Sterling Commerce Software and the information and know-how it contains have been provided pursuant to a license agreement which contains prohibitions against and/or restrictions on its copying, modification and use. Duplication, in whole or in part, if and when permitted, shall bear this notice and the Sterling Commerce, Inc. copyright legend.

Portions of the Sterling Commerce Software may include products, or may be distributed on the same storage media with products ("Third Party Software") offered by third parties ("Third Party Licensors") covered by the following copyrights: Copyright ©2005 Certicom, Inc. Copyright © 2001-2007, The Board of the Trustees of the University of Illinois. Copyright © 1995-2005 Jean-loup Gailly and Mark Adler. All rights reserved by all listed parties.

Where any of the Sterling Commerce Software or Third Party Software is used, duplicated or disclosed by or to the United States government or a government contractor or subcontractor, it is provided with RESTRICTED RIGHTS as defined in Title 48 CFR 52.227-19 and is subject to the following: Title 48 CFR 2.101, 12.212, 52.227-19, 227.7201 through 227.7202-4, FAR 52.227-14(g)(2)(6/87), and FAR 52.227-19(c)(2) and (6/87), and where applicable, the customary Sterling Commerce license, as described in Title 48 CFR 252.227-7012-3 with respect to commercial software and commercial software documentation including DFAR 252.227-7013(c) (1), 252.227-7015(b) and (2), DFAR 252.227-7015(b)(6/95), DFAR 227.7202-3(a), all as applicable.

References in this manual to Sterling Commerce products, programs, or services do not imply that Sterling Commerce intends to make these available in all countries in which Sterling Commerce operates.

Printed in the United States of America

#### WARRANTY DISCLAIMER

The Sterling Commerce Software and the related documentation are licensed either "AS IS" or with a limited warranty, as described in the Sterling Commerce license agreement. Other than any limited warranties provided, NO OTHER WARRANTY IS EXPRESSED AND NONE SHALL BE IMPLIED, INCLUDING THE WARRANTIES OF MERCHANTABILITY AND FITNESS FOR USE OR FOR A PARTICULAR PURPOSE. The applicable Sterling Commerce entity reserves the right to revise this publication from time to time and to make changes in the content hereof without the obligation to notify any person or entity of such revisions or changes.

As set forth in the README file located at *install\_High\_Level\_Qualifier.SAMPLIB(\$README)* ("Read Me file"), certain of the Third Party Licensors assert specific terms with respect to their respective products. Such terms shall only apply as to the specific Third Party Licensor product and not to those portions of the

product derived from other Third Party Licensor products or to the Sterling Commerce Software as a whole. Except as otherwise described in the README file, the Third Party Software is provided 'AS IS' AND ANY EXPRESSED OR IMPLIED WARRANTIES, INCLUDING BUT NOT LIMITED TO, THE IMPLIED WARRANTIES OF MERCHANTABILITY, AND FITNESS FOR A PARTICULAR PURPOSE ARE DISCLAIMED. Additionally, certain Third Party Licensor product terms and information are set out below. Such terms shall only apply as to the specific Third Party Licensor product and not to those portions of the product derived from other Third Party Licensor products or to the Sterling Commerce Software as a whole.

Additionally, certain Third Party Licensor product terms and information are set out below. Such terms shall only apply as to the specific Third Party Licensor product and not to those portions of the product derived from other Third Party Licensor products or to the Sterling Commerce Software as a whole.

#### UDT SOFTWARE

The Sterling Commerce Software includes UDT 3.3 software (the file name of the product downloaded from SourceForge.net is UDT.SDK.3.3.bsd\_lic.tar[1]) licensed by the Board of Trustees of the University of Illinois ("UDT Software"). Other versions of UDT 3.3 were licensed under the LGPL, however the Sterling Commerce Software uses the UDT 3.3 version licensed reproduced below. The UDT Software is subject to the following license terms:

Copyright © 2001-2007, The Board of the Trustees of the University of Illinois. All rights reserved.

Redistribution and use in source and binary forms, with or without modification, are permitted provided that the following conditions are met:

- Redistributions of source code must retain the above copyright notice, this list of conditions and the following disclaimer.
- Redistributions in binary form must reproduce the above copyright notice, this list of conditions and the following disclaimer in the documentation and/or other materials provided with the distribution.
- Neither the name of the University of Illinois nor the names of its contributors may be used to endorse or promote products derived from this software without specific prior written permission.

THIS SOFTWARE IS PROVIDED BY THE COPYRIGHT NOLDERS AND CONTRIBUTORS "AS IS" AND ANY EXPRESS OR IMPLIED WARRANTIES, INCLUDING, BUT NOT LIMITED TO, THE IMIPLIED WARRANTIES OF MERCHANTABILITY AND FITNESS FOR A PARTICULAR PURPOSE ARE DISCLAIMED. IN NO EVENT SHALL THE COPYRIGHT OWNER OR CONTIRBUTORS BE LIABLE FOR ANY DIRECT, INDIRECT, INCIDENTAL, SEPCIAL, EXEMPLARY, OR CONSEQUENTIAL DAMAGES (INCLUDING, BUT NOT LIMTED TO, PROCUREMENT OF SUBSTITUTE GOODS OR SERVICES; LOSS OF USE, DATA, OR PROFITS; OR BUSINESS INTERRUPTION) HOWEVER CUASED AND NO ANY THEORY OF LIABILITY, WHETHR IN CONTRACT, STRICT LIABILITY, OR TORT (INCLUDING NEGLIGENCE OR OTHERWISE) ARISING IN ANY WAY OUT OF THE USE OF THIS SOFTWARE, EVEN IF ADVISED OF THE POSSIBILITY OF SUCH DAMAGE.

#### <u>ZLIB</u>

The Sterling Commerce Software is distributed on the same media as ZLIB version 1.2.3, Copyright © 1995-2005 Jean-loup Gailly and Mark Adler ("ZLIB Software").

This software is provided 'as-is', without any express or implied warranty. In no event will the authors be held liable for any damages arising from the use of this software.

Permission is granted to anyone to use this software for any purpose, including commercial applications, and to alter it and redistribute it freely, subject to the following restrictions:

- 1. The origin of this software must not be misrepresented; you must not claim that you wrote the original software. If you use this software in a product, an acknowledgment in the product documentation would be appreciated but is not required.
- 2. Altered source versions must be plainly marked as such, and must not be misrepresented as being the original software.
- 3. This notice may not be removed or altered from any source distribution.

Jean-loup Gailly gzlib@prep.ai.mit.edu Mark Adler madler@alumi.caltech.edu

Connect:Direct is a registered trademark of Sterling Commerce. All Third Party Product names are trademarks or registered trademarks of their respective companies.